### Using SystemVue's Open FPGA Design Flow + M8190A Sig Gen + M9703A High Speed Digitizer

April 17, 2015

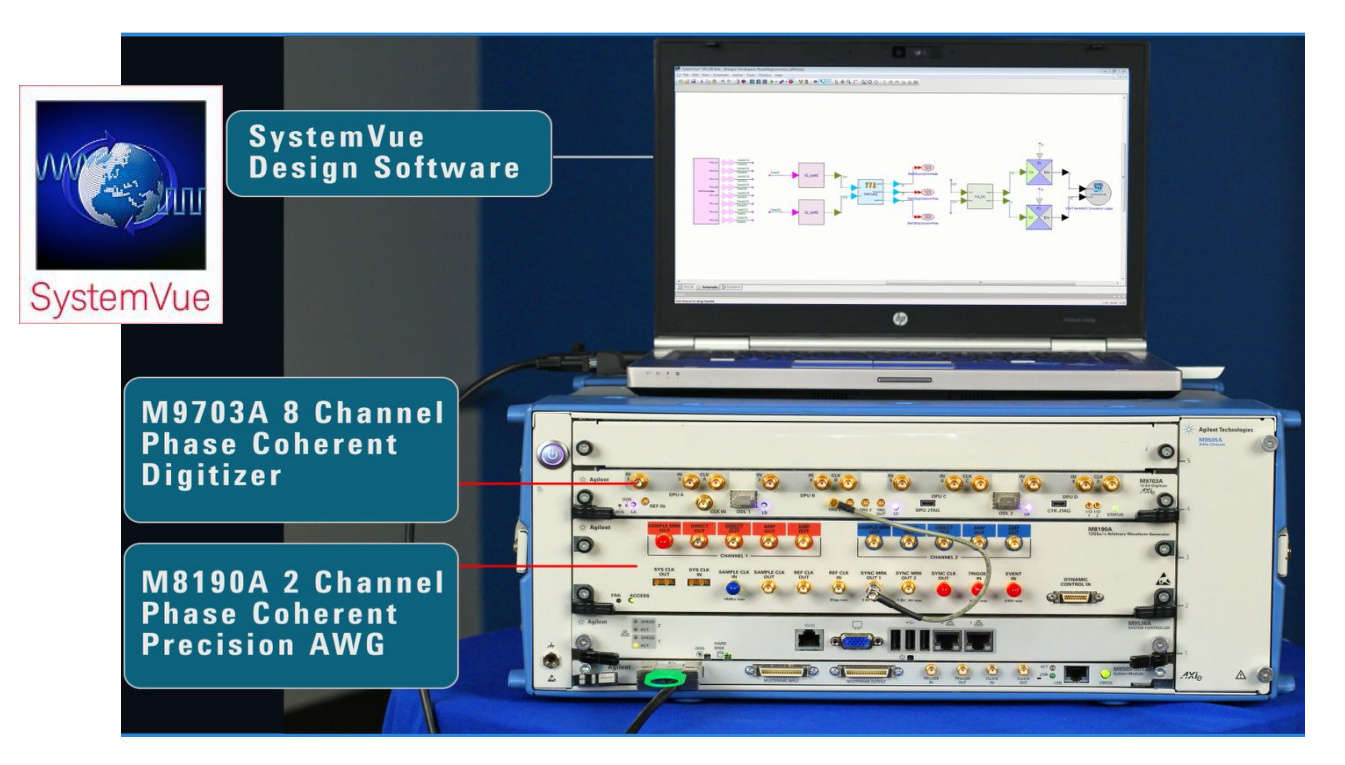

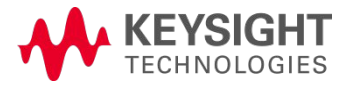

## Hardware Design Using SystemVue

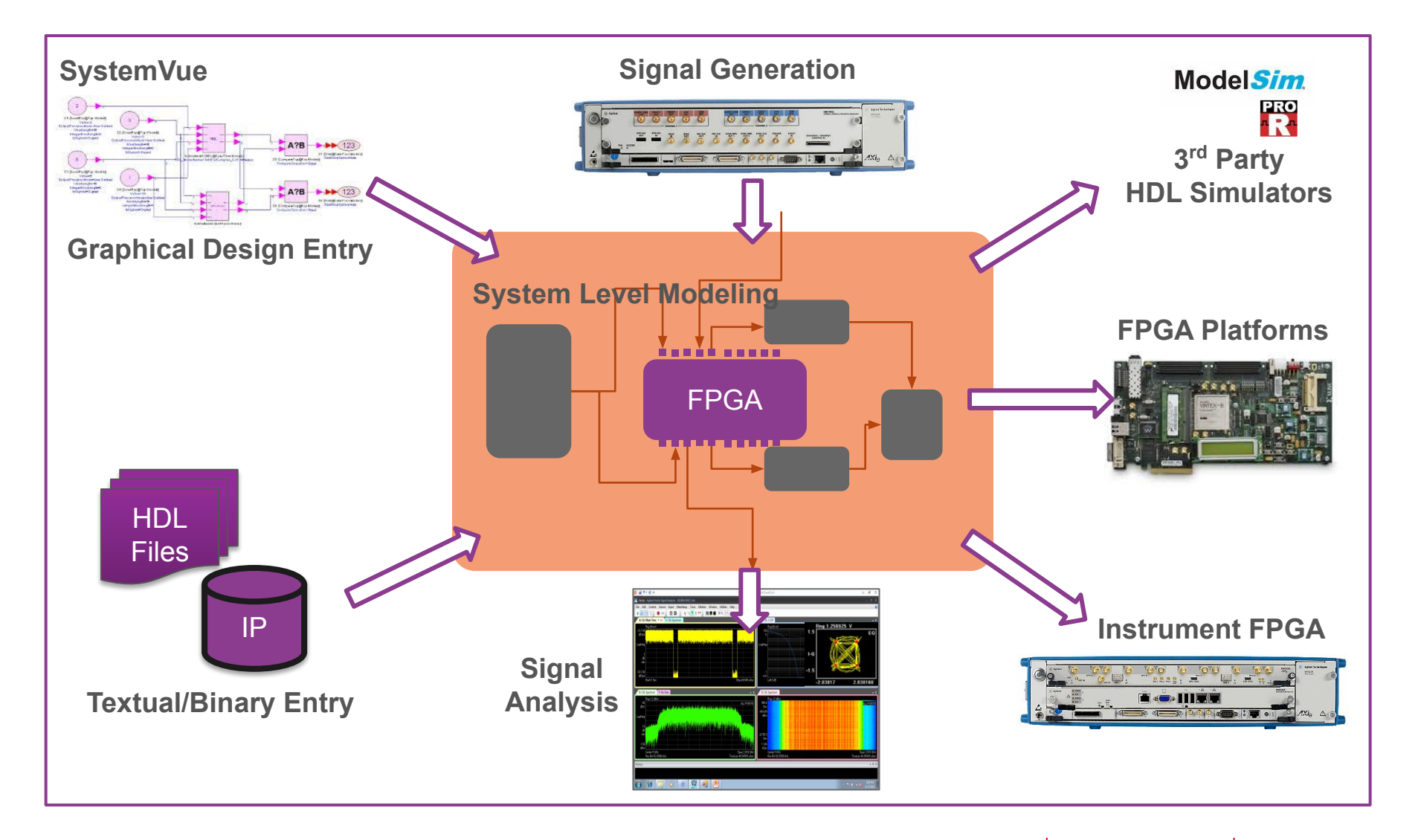

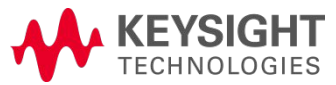

## SystemVue Hardware Design Kit

Model based graphical design tool

Predict hardware behaviors, before committing to a full FPGA implementation

- Cycle-accurate, Bit-true model
- Examine bit growth and adjust the word length setting
- · Detect the event of overflow and underflow

Realistic RTL level design and verification tool

- IP integration with custom HDL code import and Xilinx IP integrator
- Co-simulation with RTL simulators ModelSim / QuestaSim and RiveraPRo
- Automatic HDL code generation

Functional verification revolution

- Combined with communication architect platform SystemVue
- Provide direct connection with Keysight instrument and measurement software

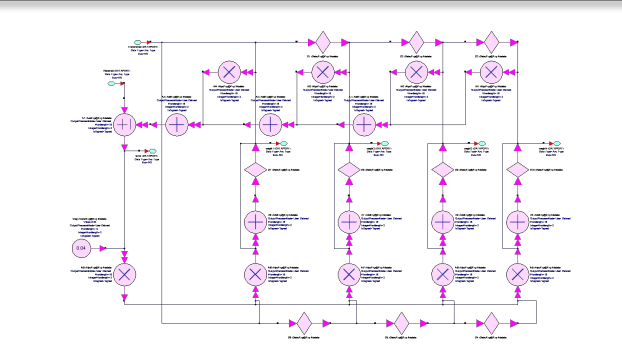

Graphical hardware design entry using vendor independent fixed point primitive models

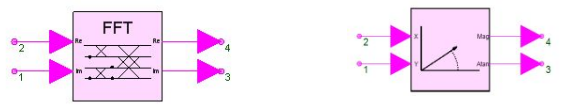

Fully parameterized higher level fixed point blocks

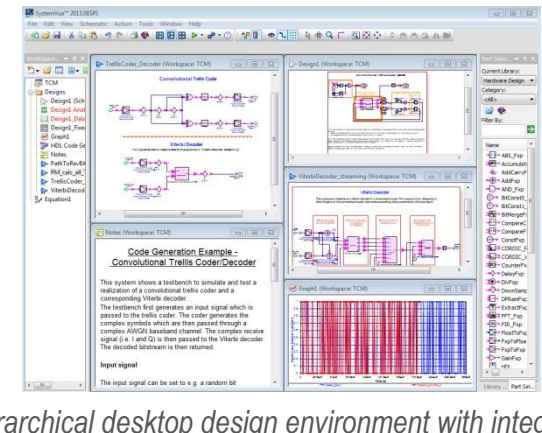

Hierarchical desktop design environment with integrated display, analysis and co-simulation

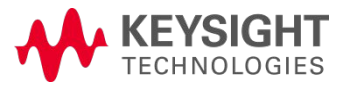

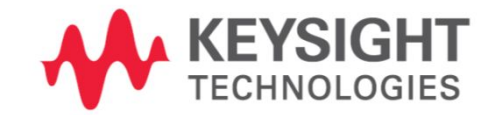

#### **PART I:** SystemVue Open FPGA Design Flow

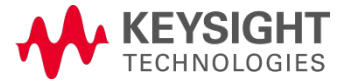

### Automatic HDL Code Generation

Provides path to rapid prototyping and hardware implementation

## Generating hierarchical VHDL/Verilog allows path to rapid validation

- Fast realizations from schematic
- Generates HDL co-sim Test bench
- Easy model-based polymorphism
- Hardware *target agnostic* and support Xilinx/Altera

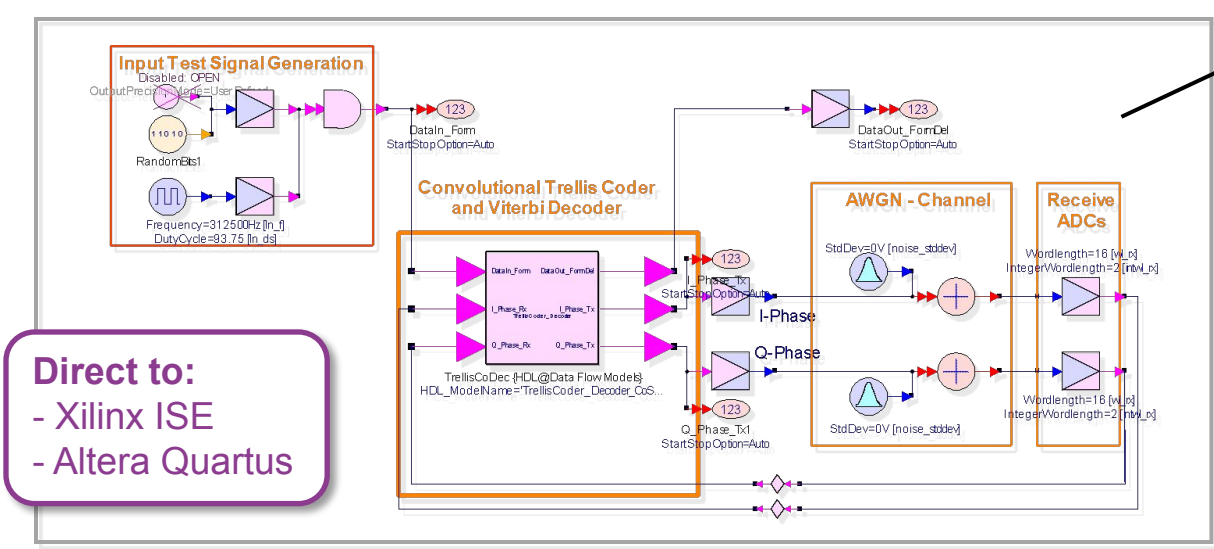

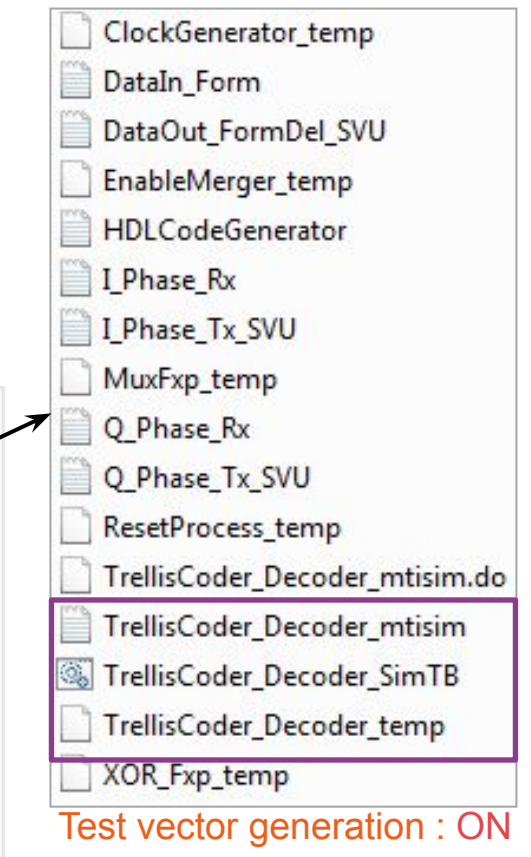

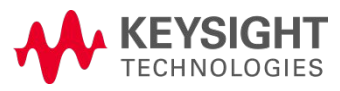

## SystemVue FPGA Design Flow

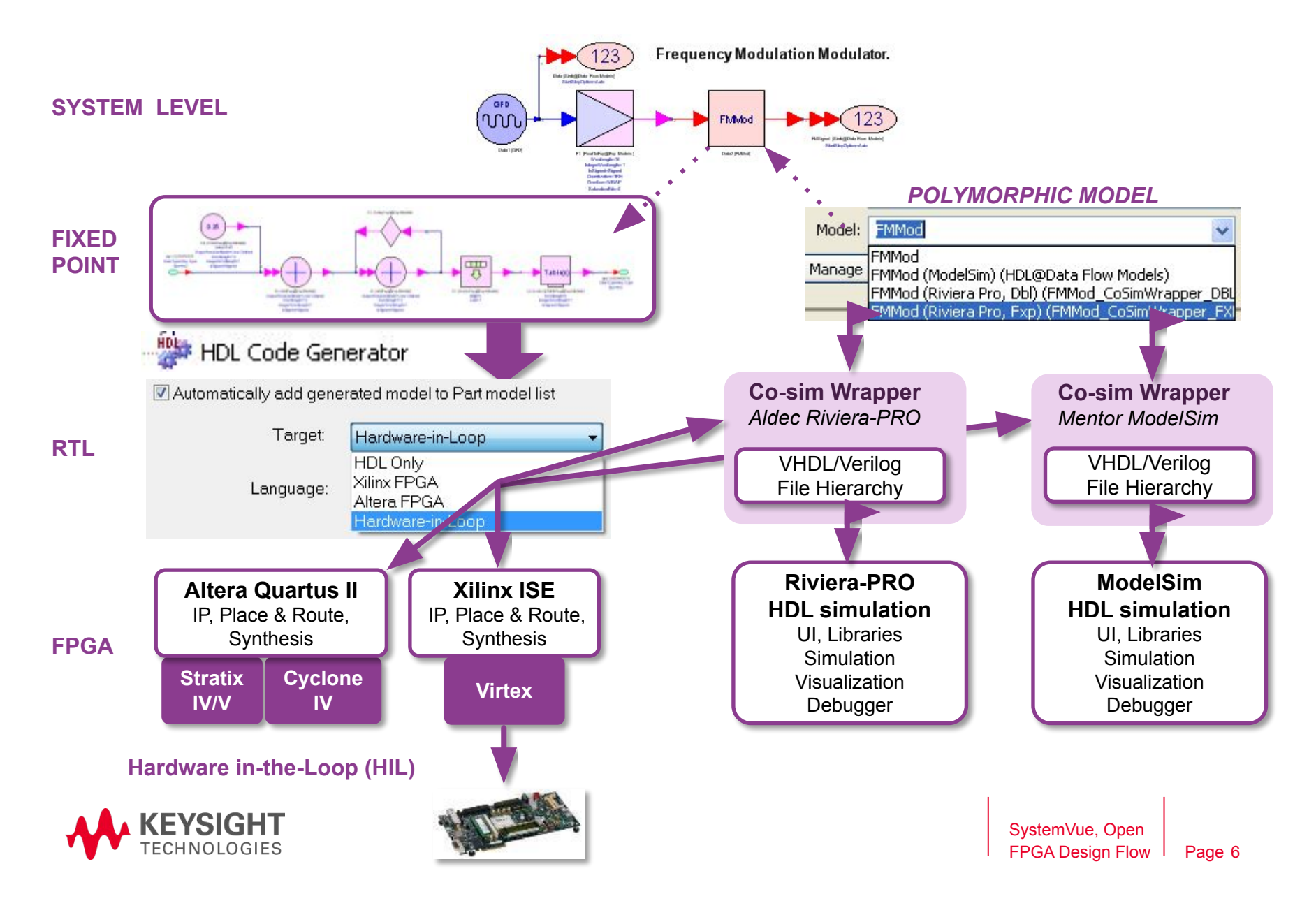

## Various fixed point blocks for hardware design

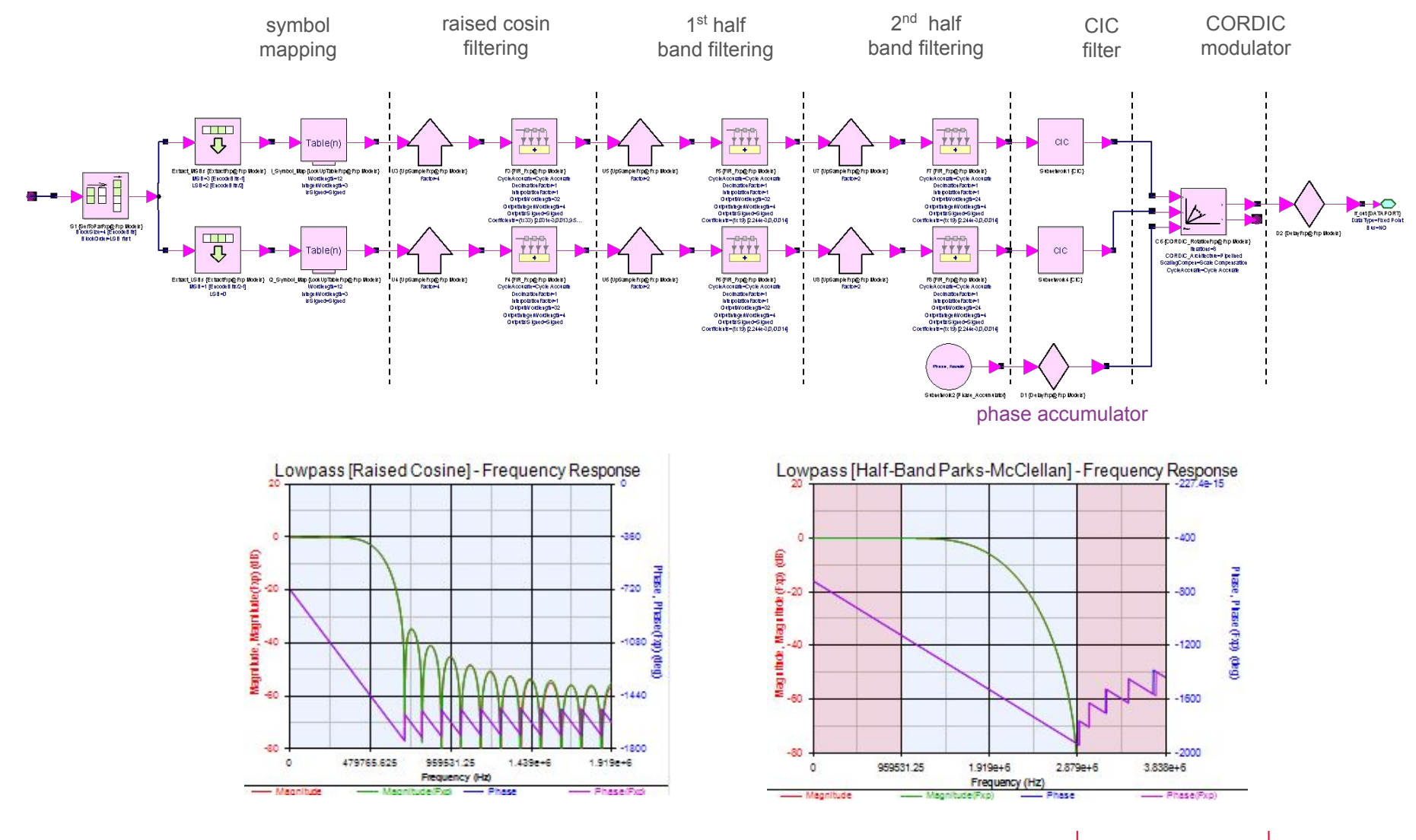

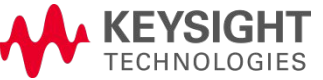

SystemVue, Open **FPGA Design Flow** Page 7

### **Design Optimization**

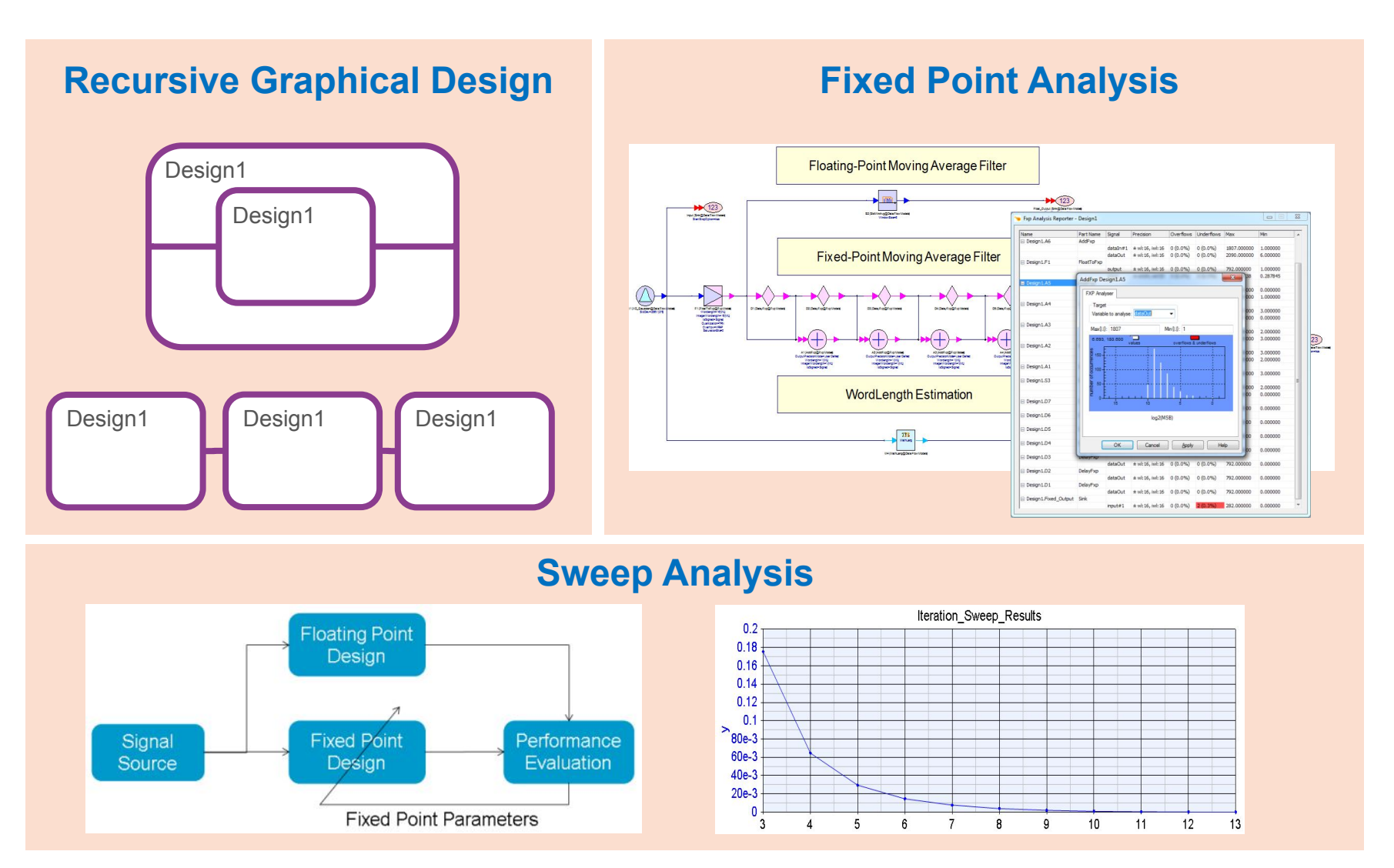

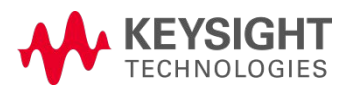

#### **Demo One** SystemVue general FPGA design flow

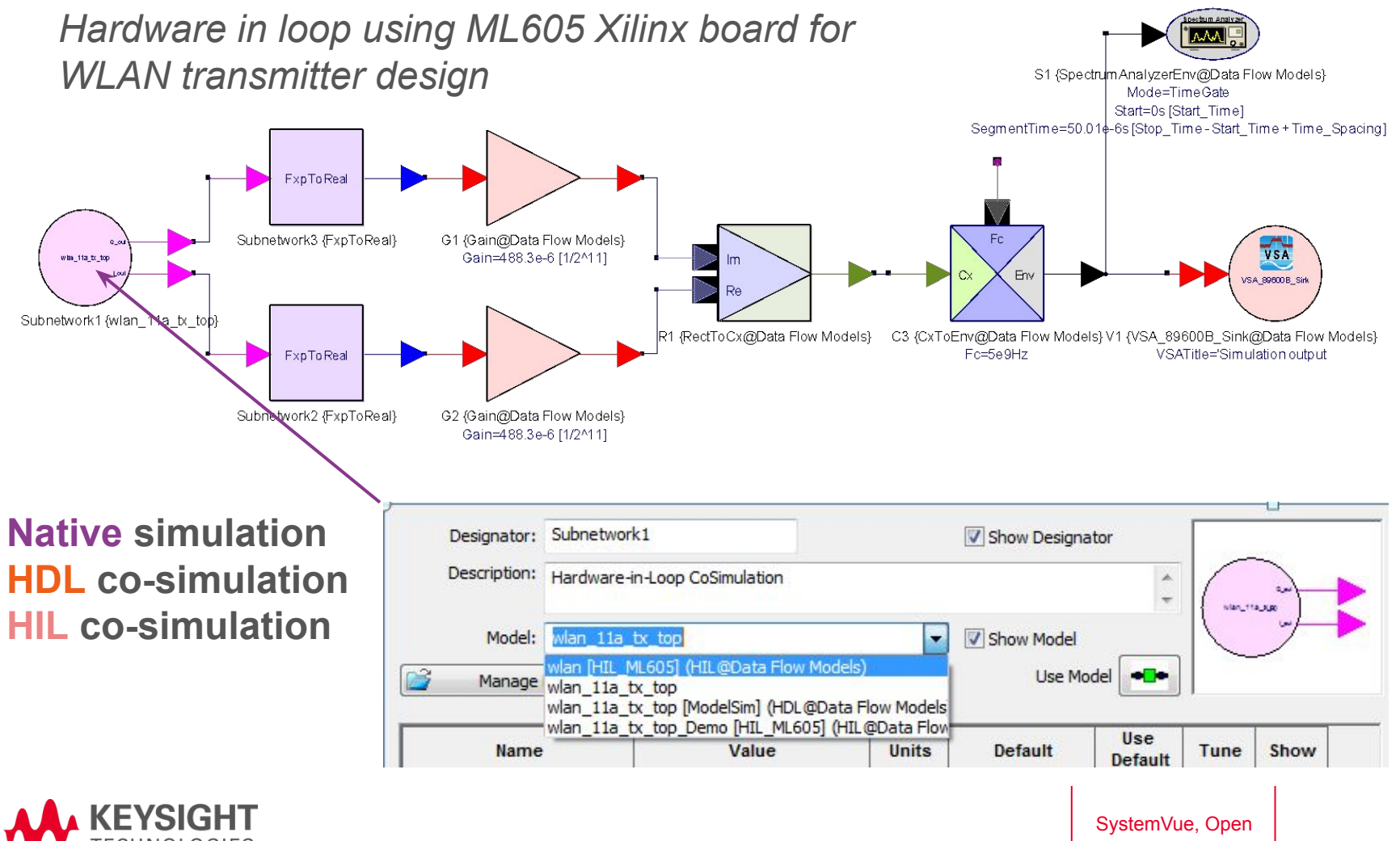

FPGA Design Flow Page 9

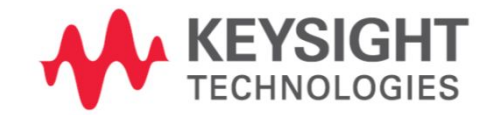

# **PART II:** Integrated Design Flow for M9703A Digitizer

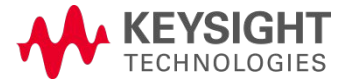

#### Integrated Hardware Design Flow for Digitizer

Realization of *rapid real-time application development* for high performance wideband digitizer

- Integrated flow for algorithm design & simulation, hardware design & implementation
- Custom algorithm design and software level simulation
- M9703A\_Template design
- Hardware co-simulation with M9703A\_CoSim model
- One push button approach for the *bit file generation* and FPGA *programming*

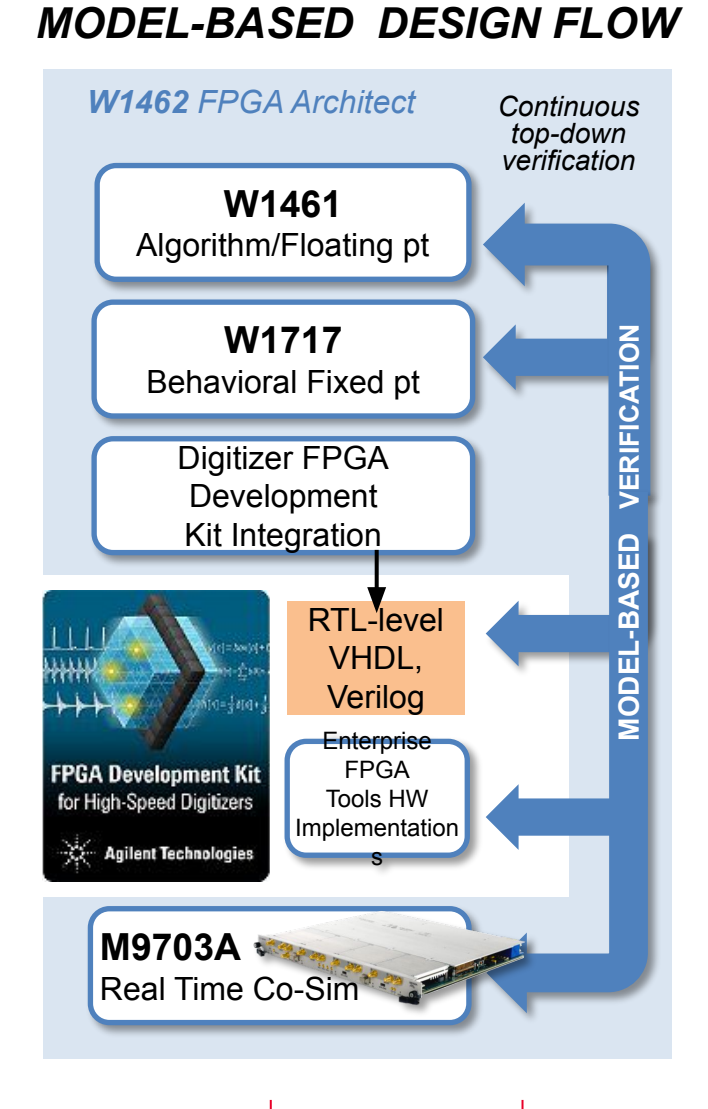

SystemVue, Open FPGA Design Flow

Page 11

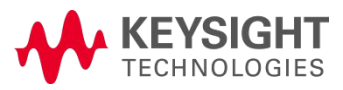

## Key Benefits of the integrated design flow

- Early development of Firmware/Software APIs before HW arrives
- **Standard conforming** baseband stimulus and response metrology
- Simplify complex post analysis
- Overcome function test limitation of a timing based simulator
- Real world system level simulation

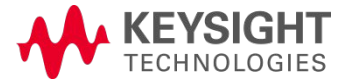

## Overview of M9703A High Speed Digitizer

- 8 phase-coherent channels (4 when interleaving), 12-bit wideband digital digitizer/receiver
- Up to 1.6 GS/s for 8 channels or up to 3.2 GS/s for 4 channels (interleaving mode)
- Input frequency range of DC to 650 MHz (can be extended to DC to 2GHz with –F10 option)
- AXIe standard based
- Application fields: multi-channel applications in advanced aerospace & defense, RF communications and physics.

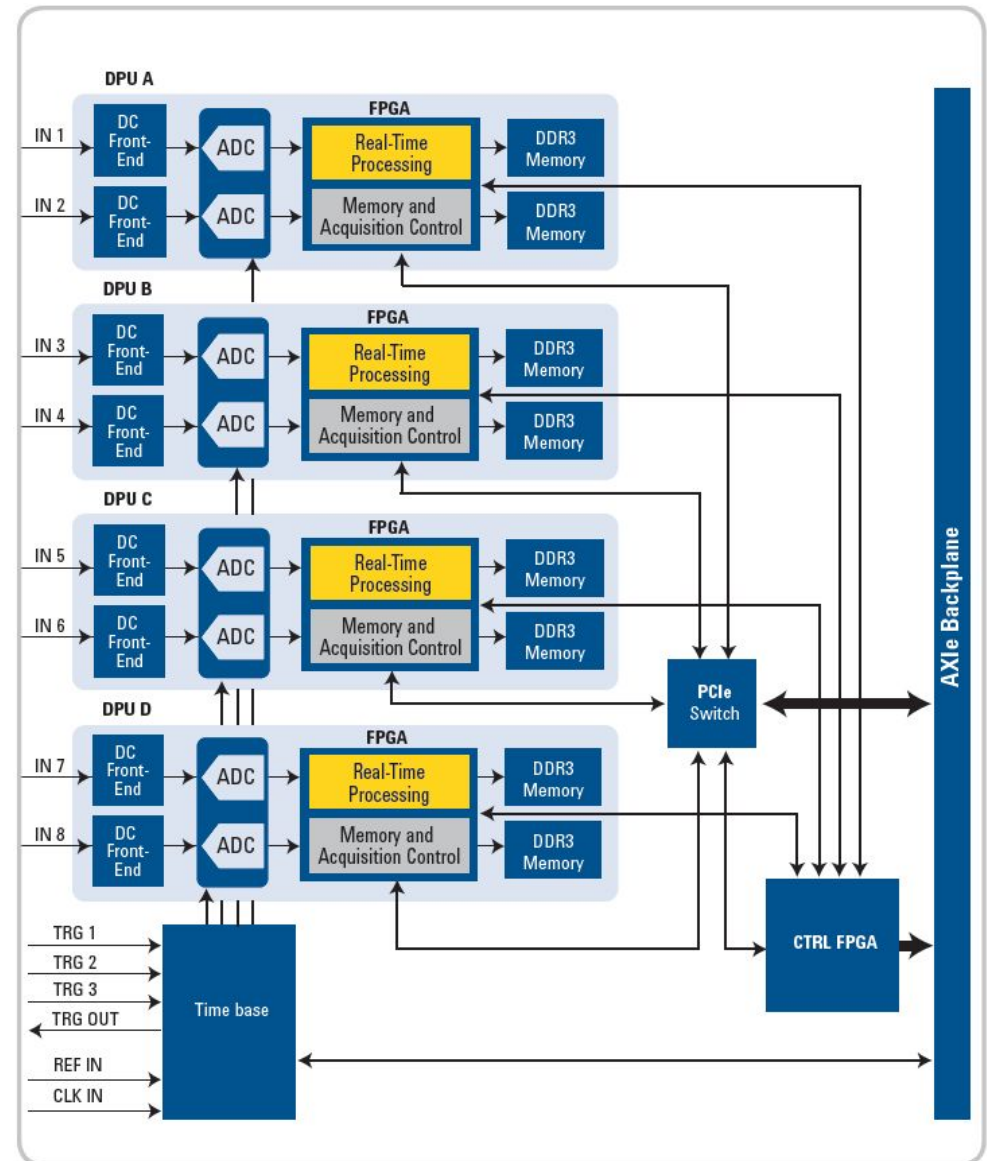

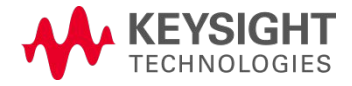

#### DPU FPGA user core ADC input format

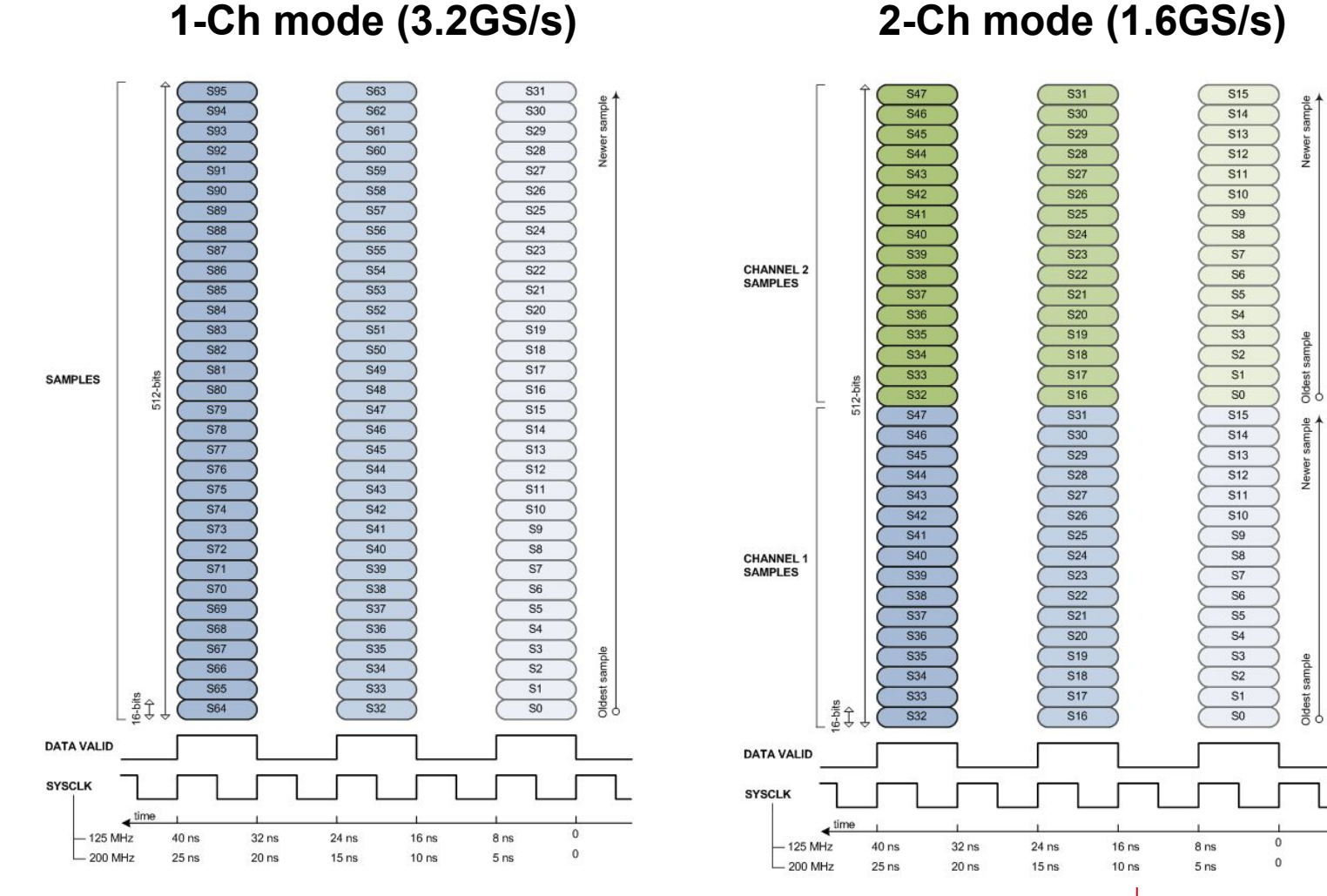

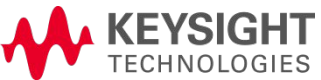

# M9703A FPGA Design Flow **Overview**

**Design entry and software simulation** 

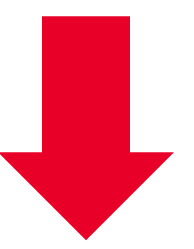

M9703A FPGA programming file auto generation

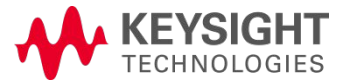

# M9703A FPGA Design Flow **Overview**

**Design entry and software simulation** 

M9703A FPGA programming file auto generation

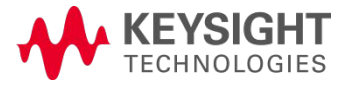

### M9703A FPGA Design Flow Design entry and software simulation

#### Top Level Design in SystemVue

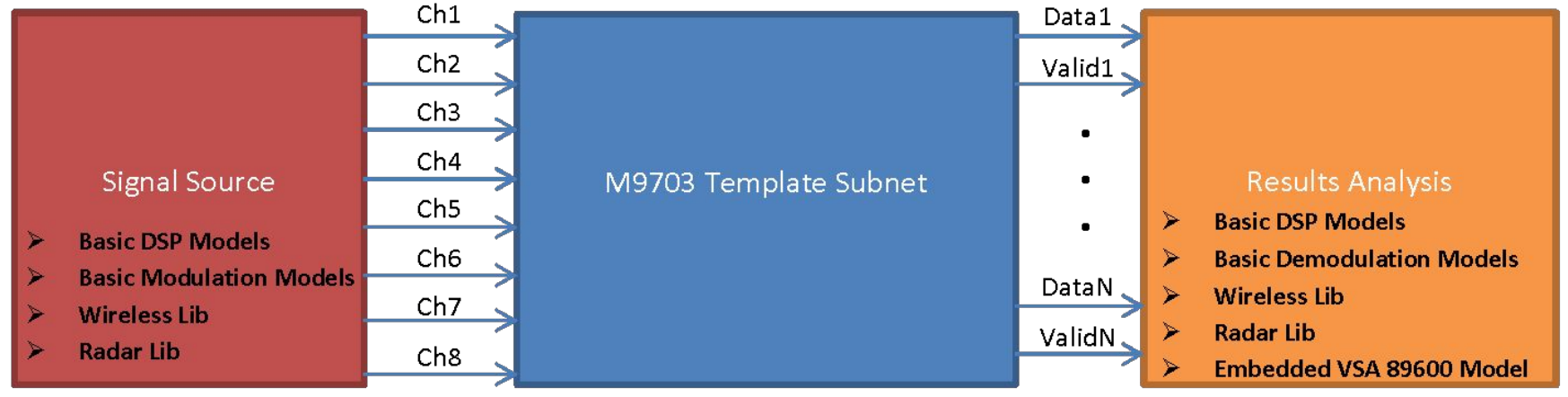

- C++ simulation or C++/HDL mixed simulation if HDL codes or Xilinx IP cores are involved in users' design
- Rich resources for testbench creation
- Dynamic Data Flow for extracting valid output of users' design

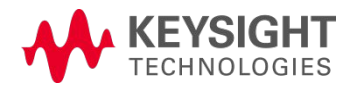

#### M9703A FPGA Design Flow Design entry and software simulation

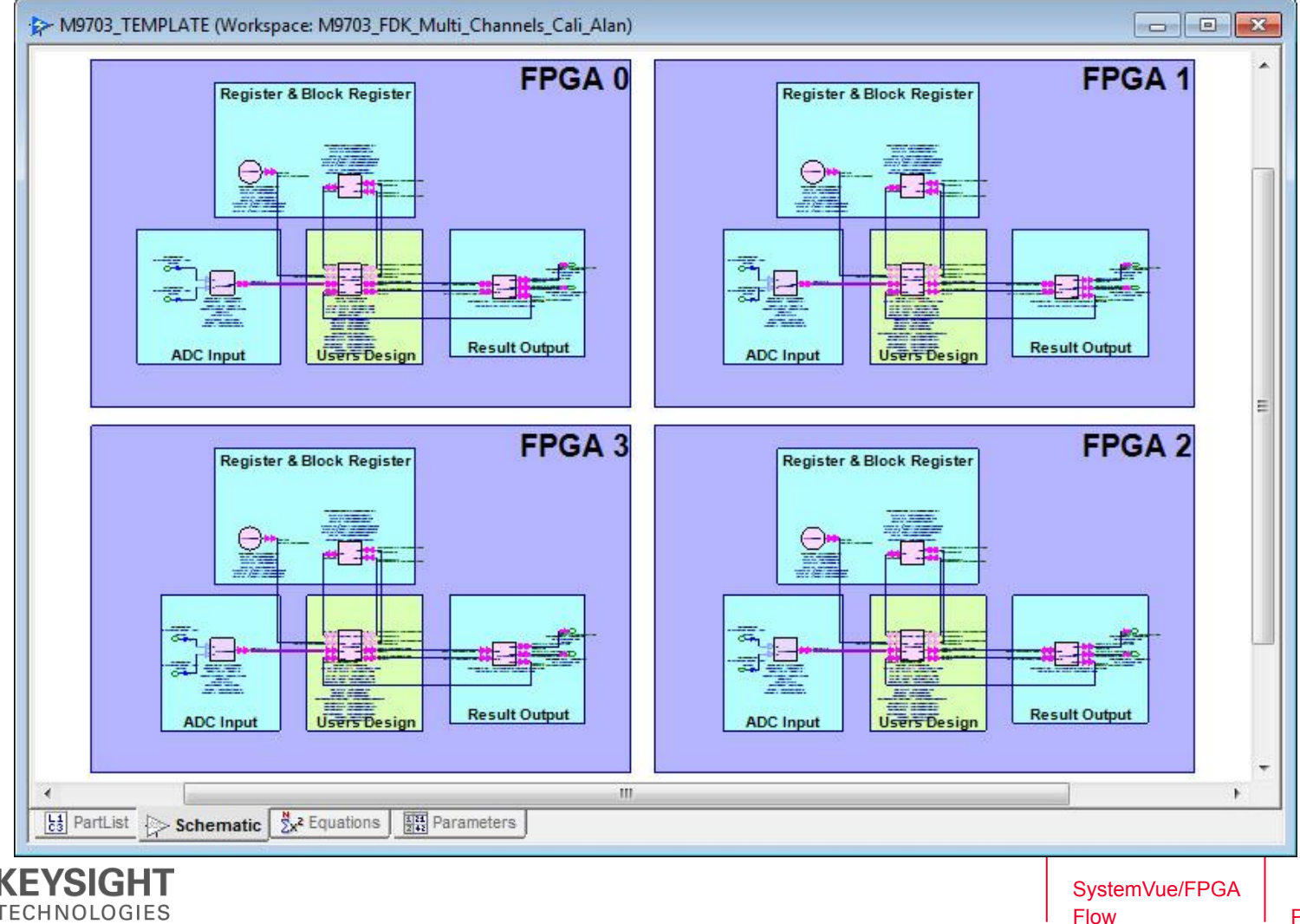

## M9703A FPGA Design Flow

#### Design entry and software simulation

#### Top-Level Subnet of M9703A Design Template

#### M9703A Hardware Architecture

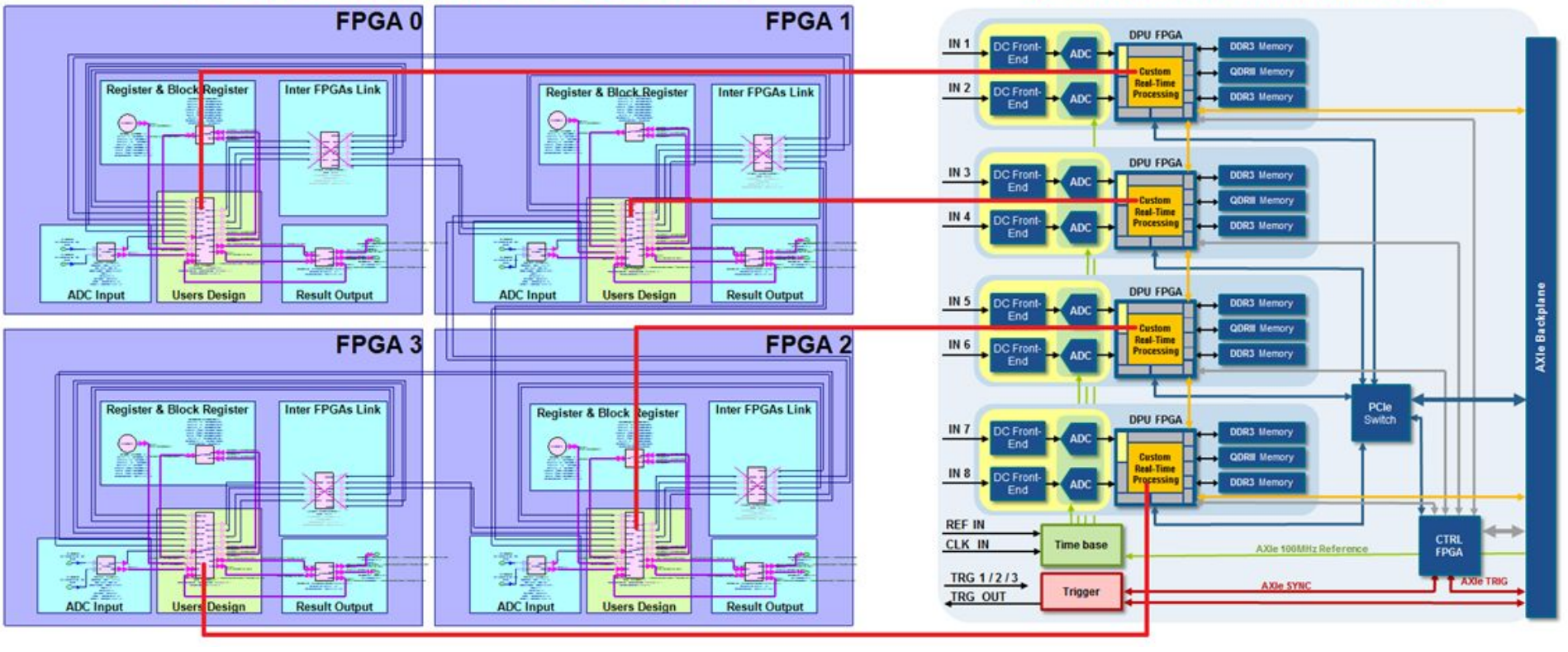

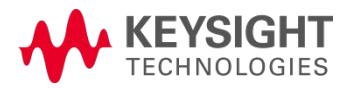

#### M9703A FPGA Design Flow Design entry and software simulation

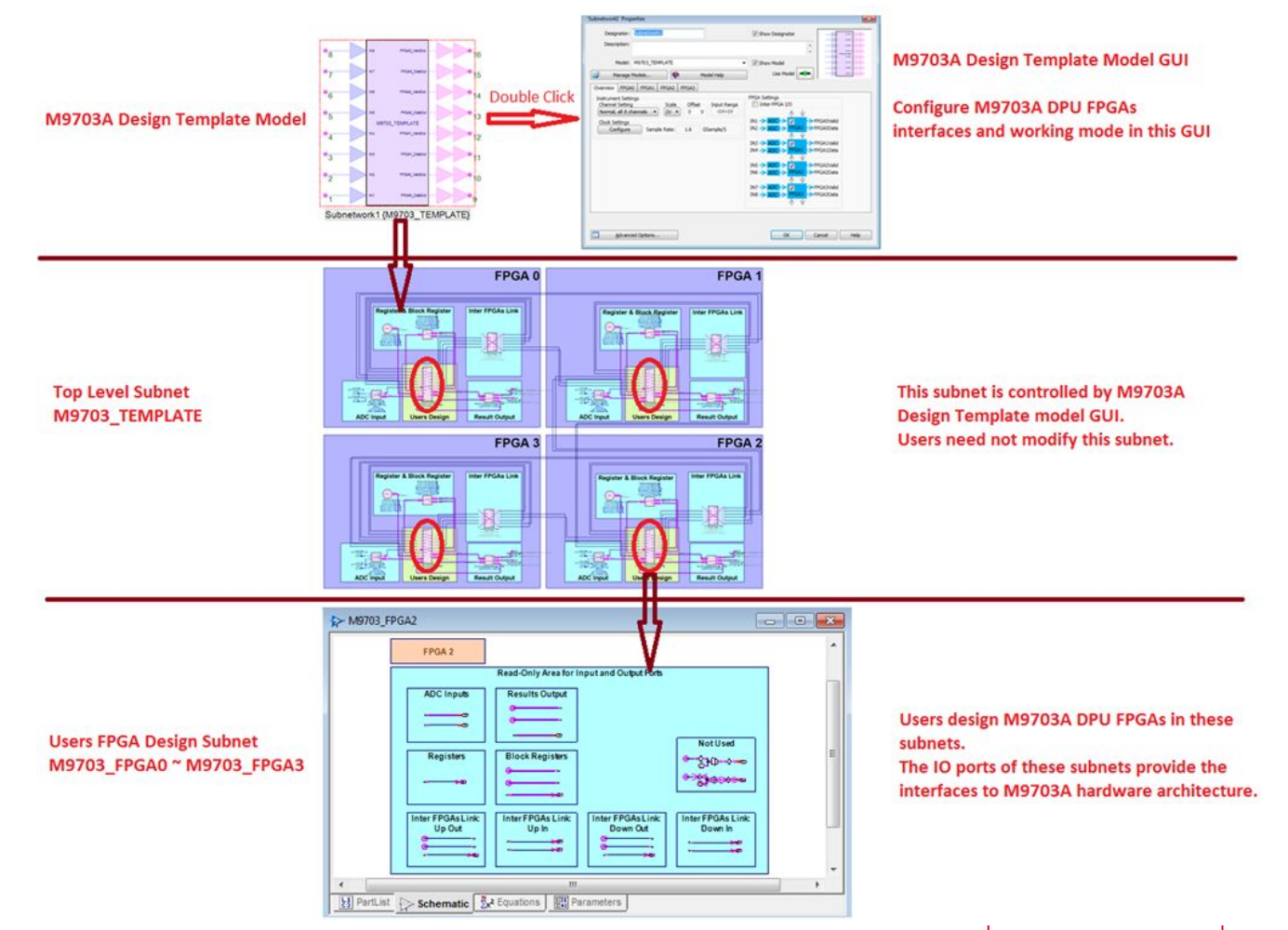

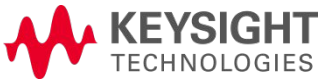

#### M9703A FPGA Design Flow Overview

**Design entry and software simulation** 

M9703A FPGA programming file auto generation

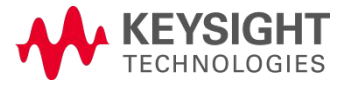

#### M9703A FPGA Design Flow Overview

**Design entry and software simulation** 

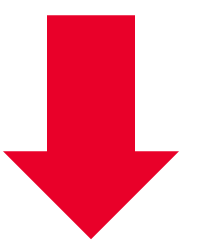

M9703A FPGA programming file auto generation

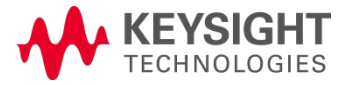

#### M9703A FPGA Design Flow M9703A FPGA programming file auto generation

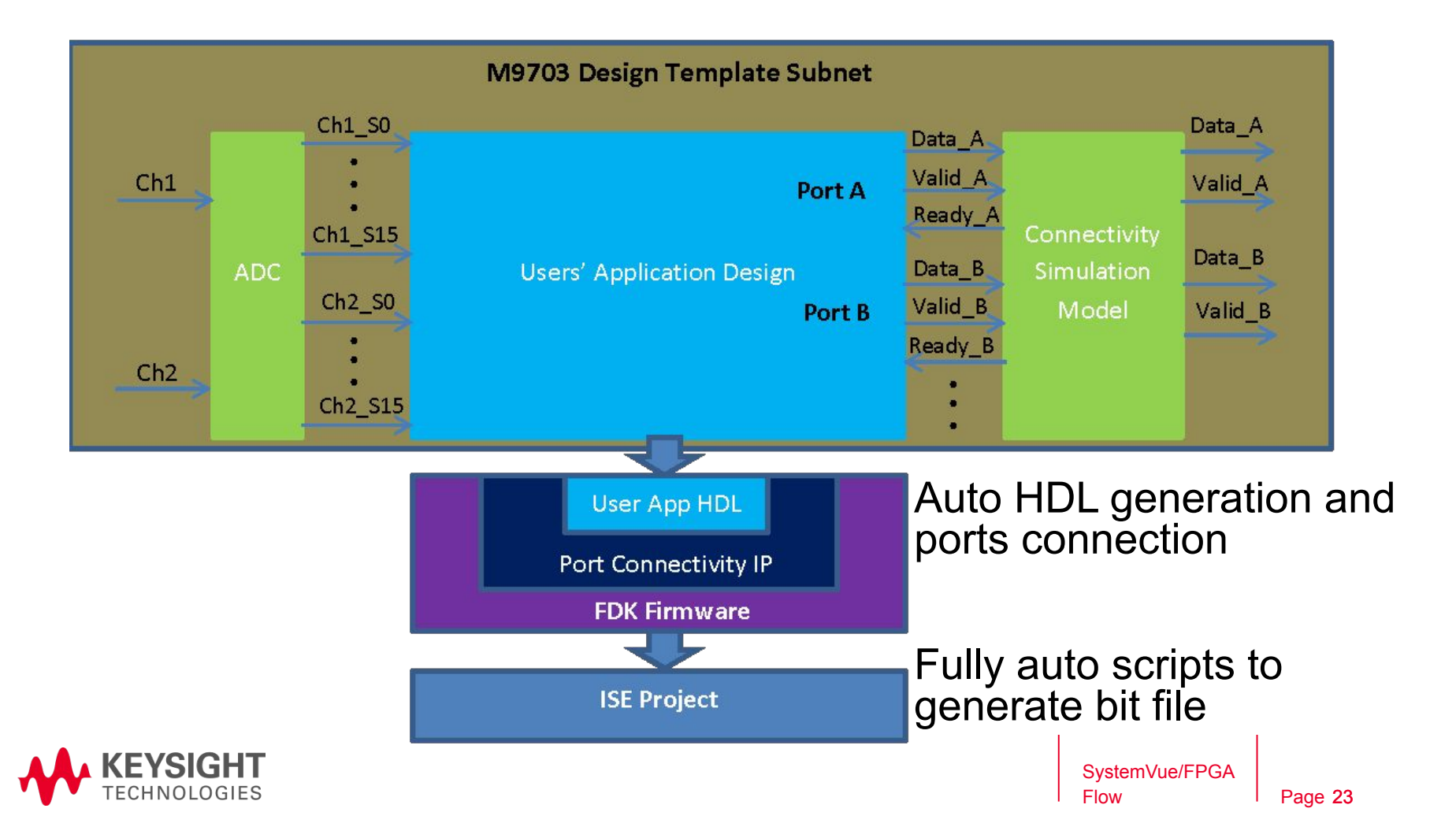

#### M9703A FPGA Design Flow Overview

**Design entry and software simulation** 

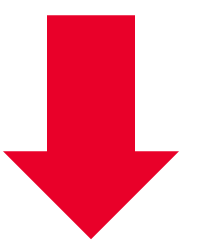

M9703A FPGA programming file auto generation

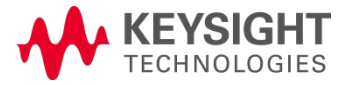

#### M9703A FPGA Design Flow Overview

**Design entry and software simulation** 

M9703A FPGA programming file auto generation

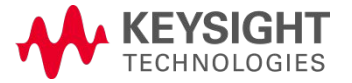

## M9703A FPGA Design Flow

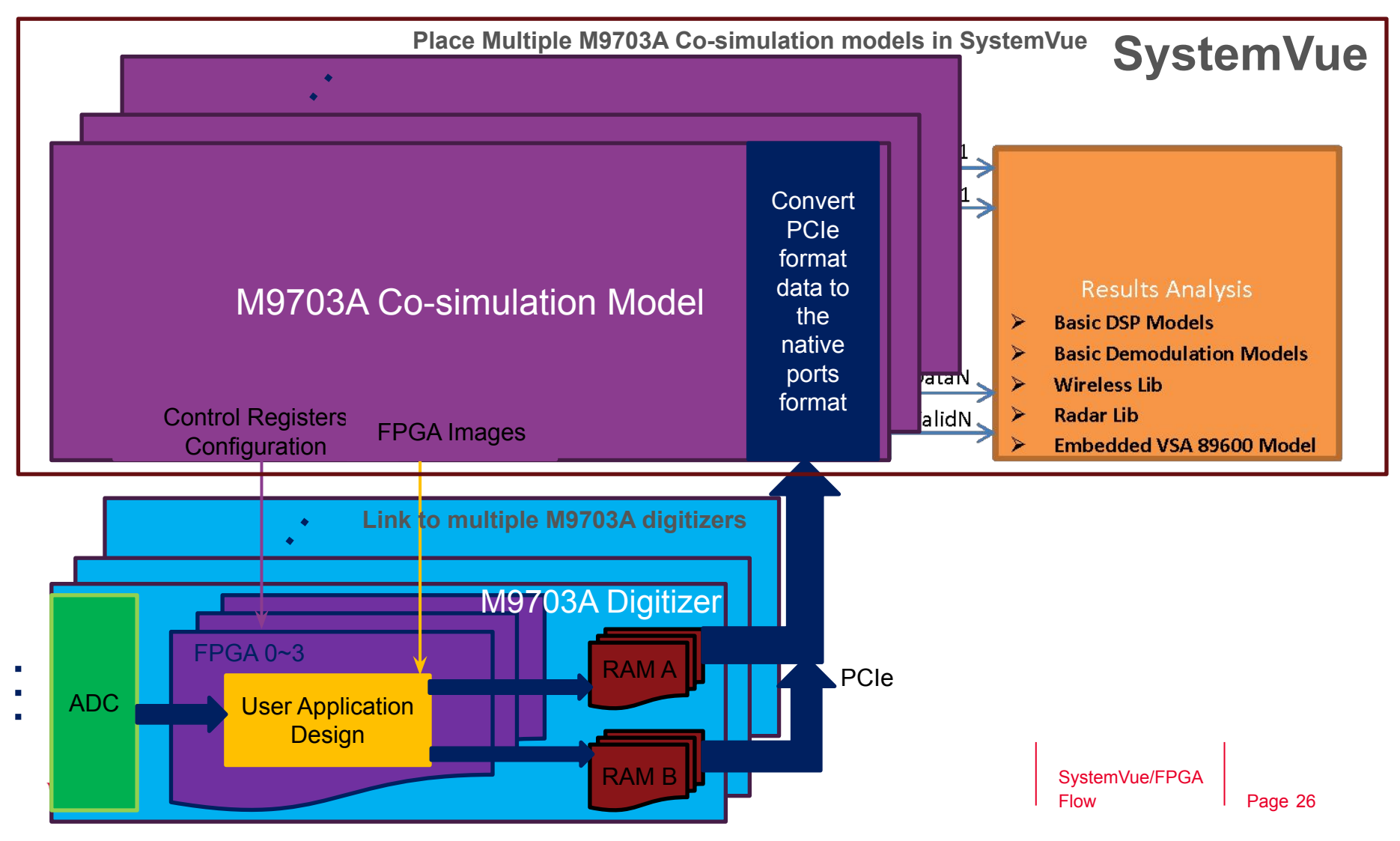

#### M9703A FPGA Design Flow M9703A instrument co-simulation with SystemVue

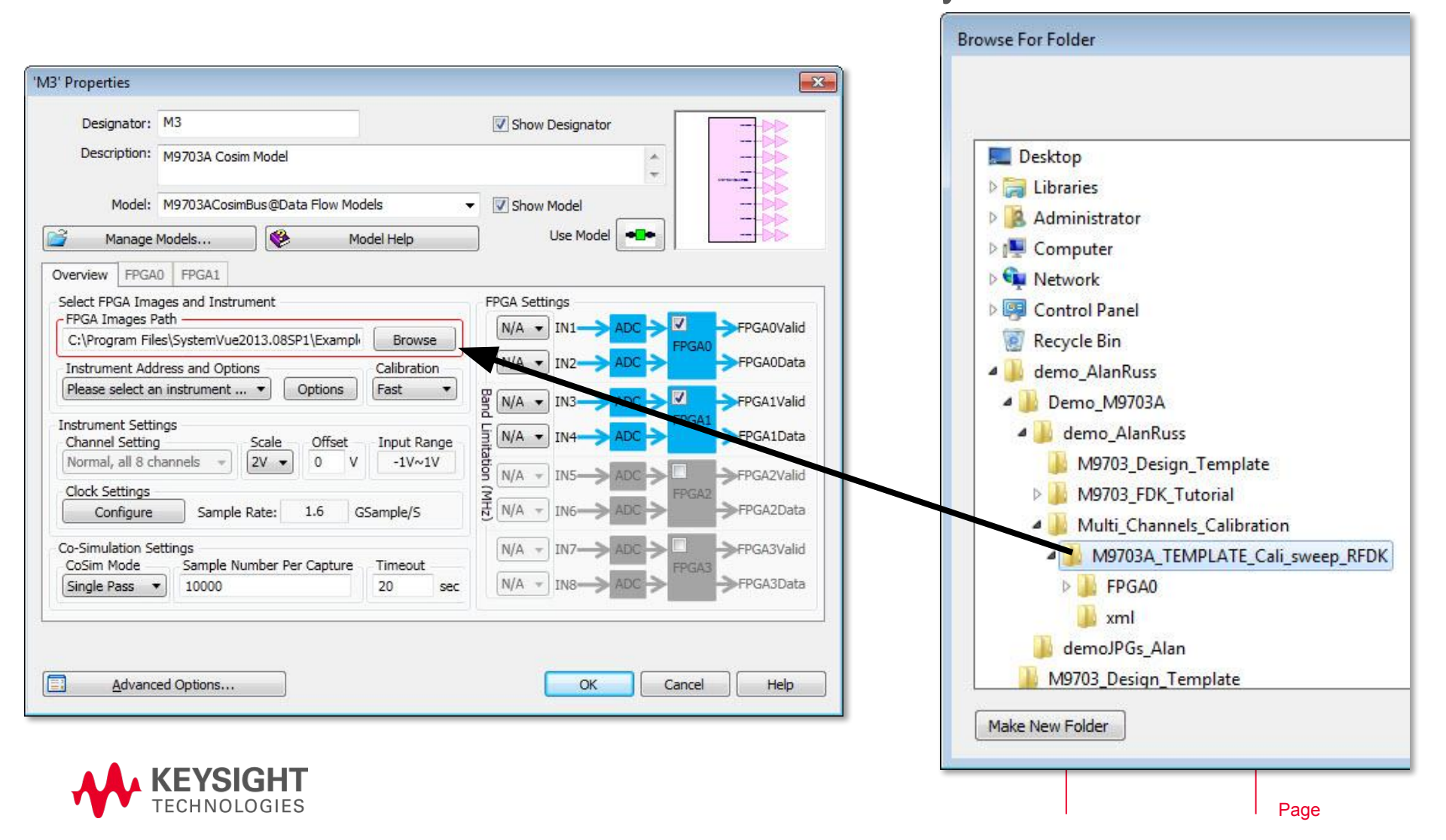

#### M9703A FPGA Design Flow M9703A instrument co-simulation with SystemVue

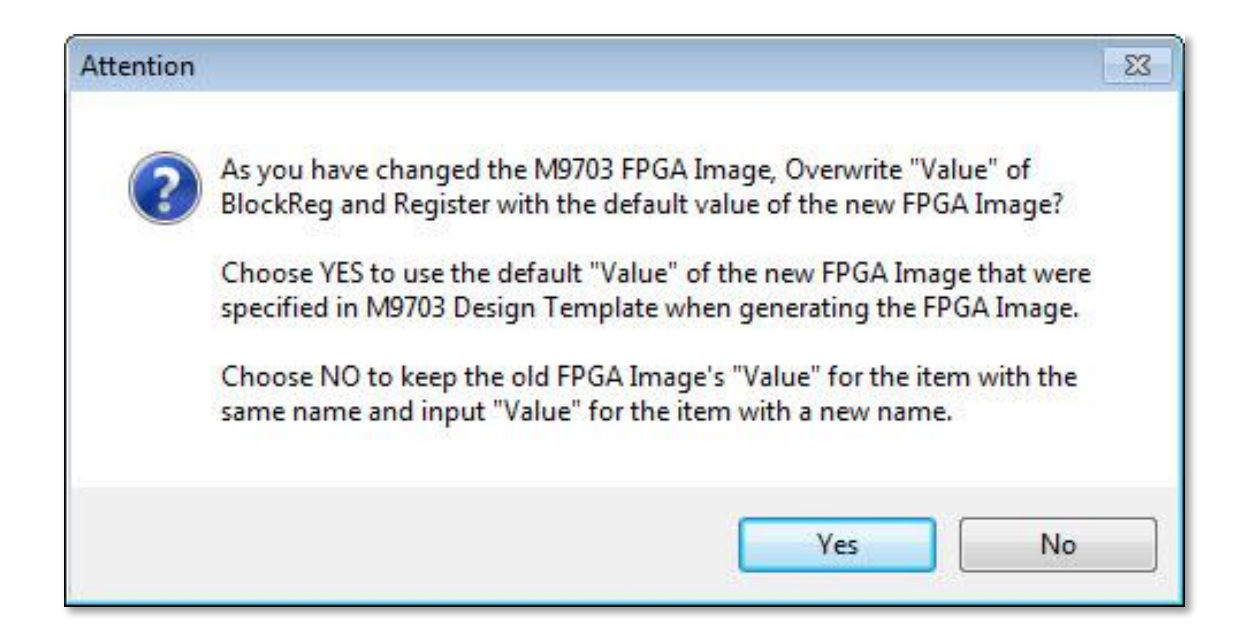

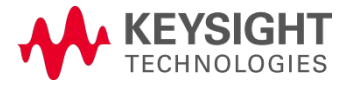

Phase & magnitude correction for multi-channel digitizer

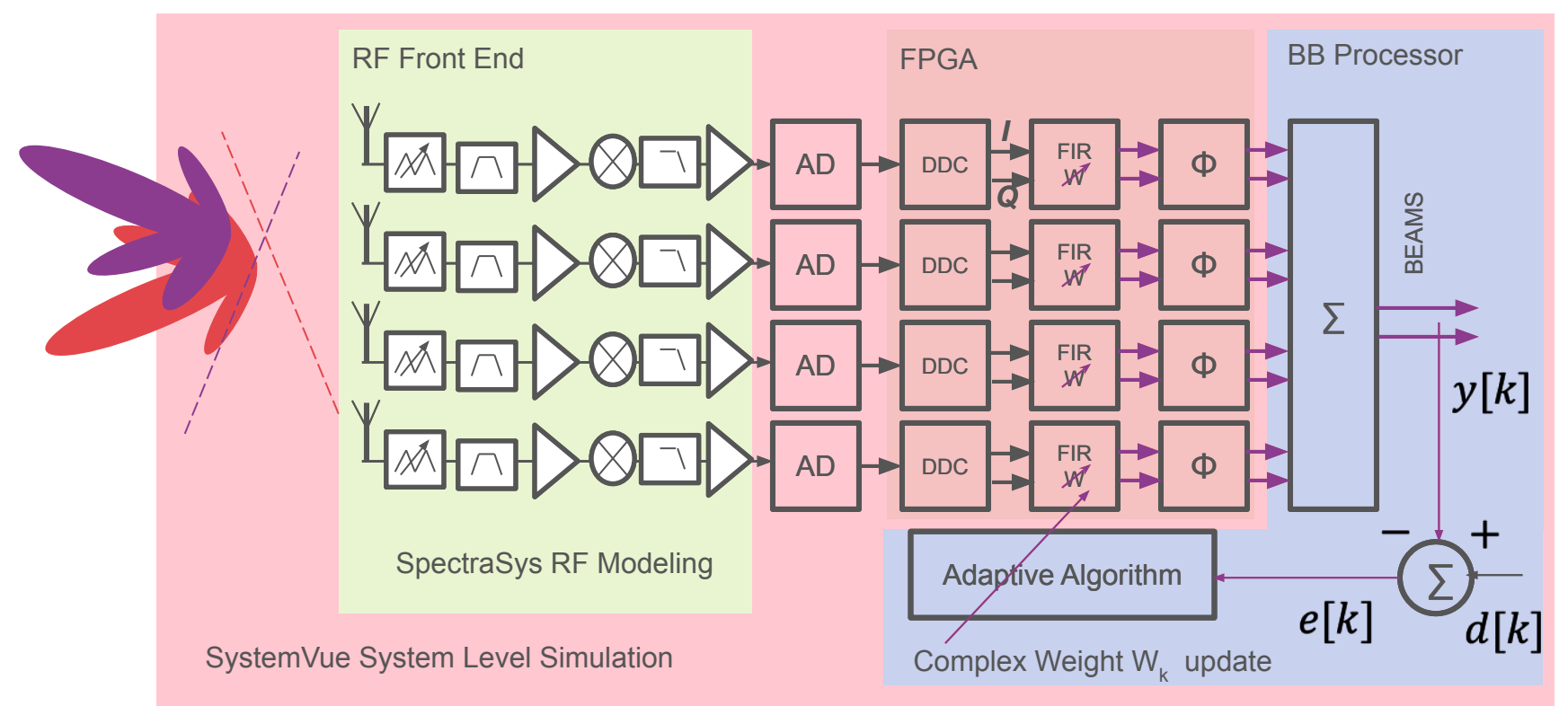

Figure 1. Adaptive Digital Beam Forming Signal Processing

- Hardware implementation for digital down conversion and filtering
- Adaptive beam forming algorithm to update weighting vector on the fly

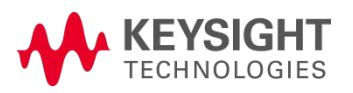

Phase & magnitude correction for multi-channel digitizer

- What is difference between channels?

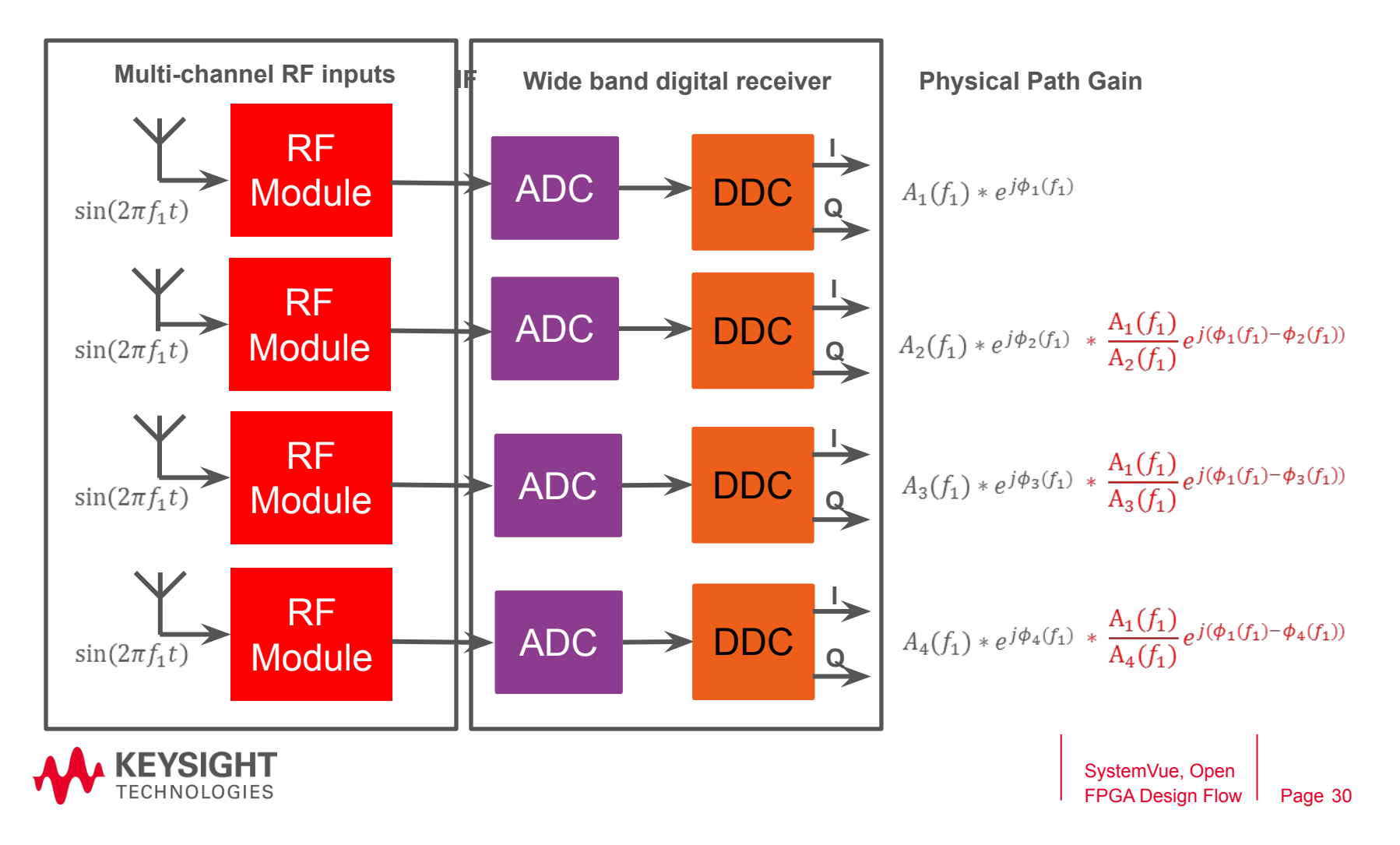

Phase & magnitude correction for multi-channel digitizer

- Signal processing

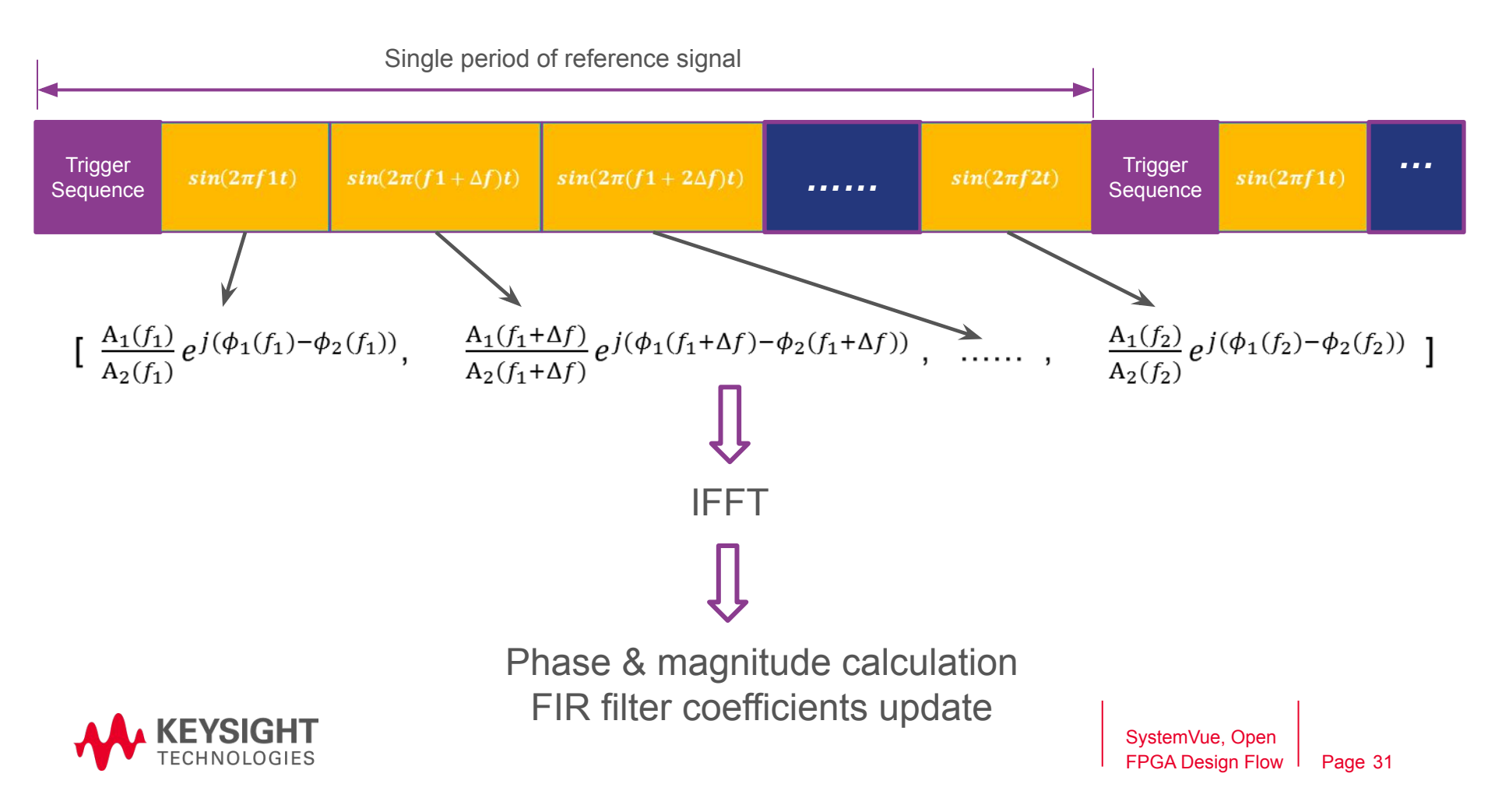

Phase & magnitude correction for multi-channel digitizer

#### Block diagram

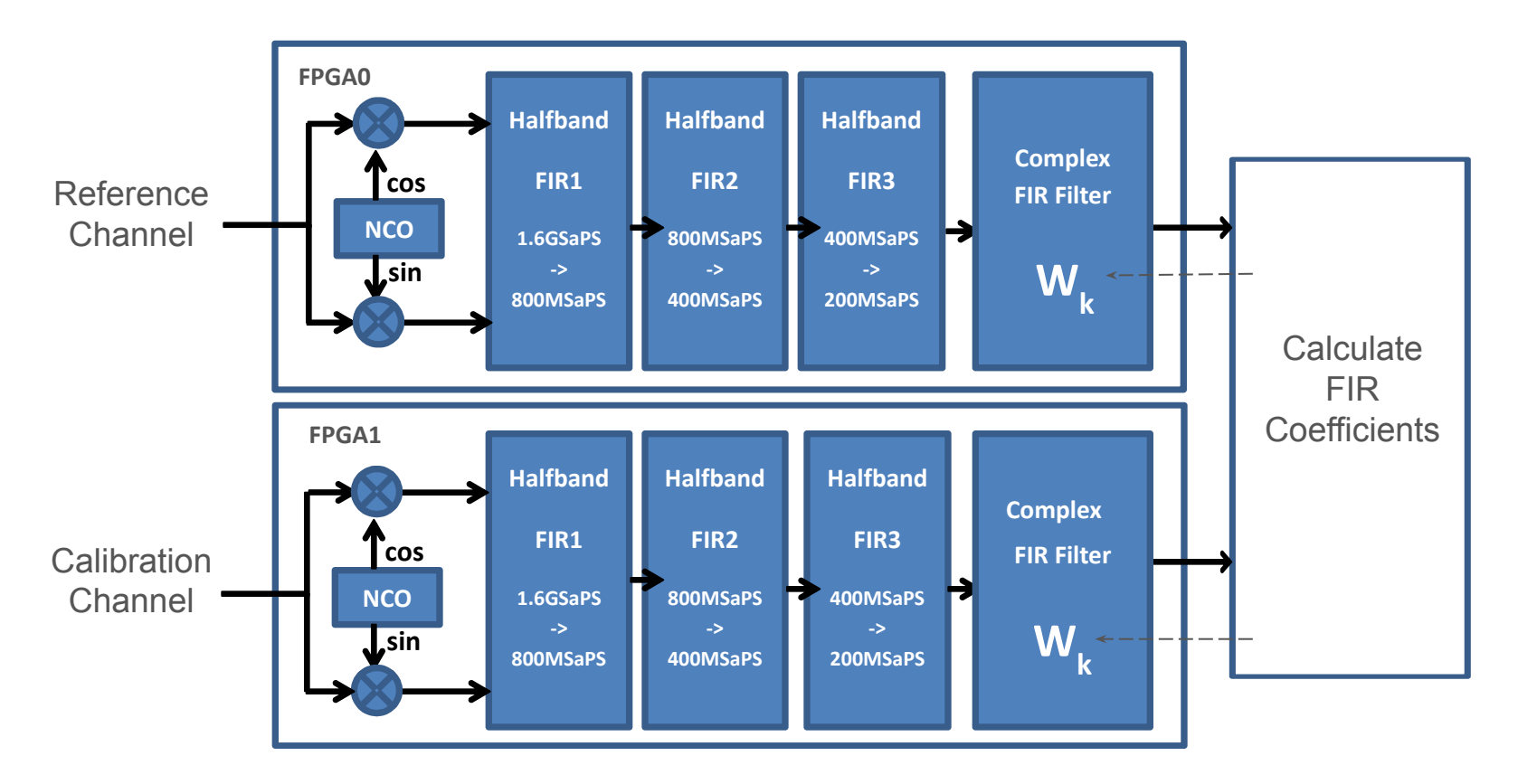

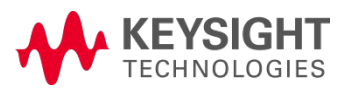

#### **Realistic Digitizer Application Example** *Phase & magnitude correction for multi-channel digitizer*

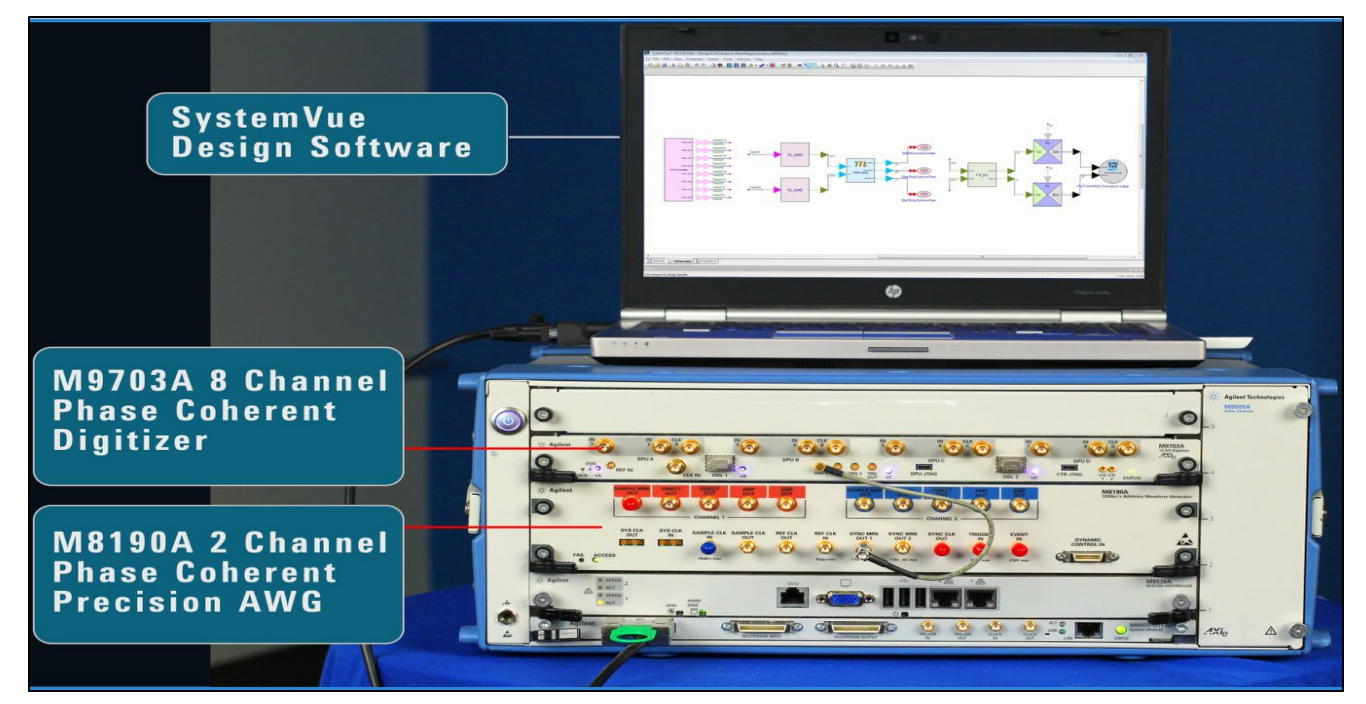

For Simple Video Demo:

• YouTube Video : <u>https://www.youtube.com/watch?v=wrQxkgOPQek</u>

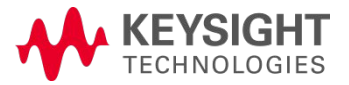

Phase & magnitude correction for multi-channel digitizer

#### **Required Hardware:**

- M9703 with FDK option to enable its FPGA programming capability
- M9505 AXIe chassis
- M9036 AXIe embedded controller or external PC + PCI Express cable
- M8190A AWG
- 1x2 RF Splitter and RF cables

#### **Required Software:**

- SystemVue 2015.01 or later.
- Keysight IO Library
- Keysight MD1 High-Speed Digitizer Instrument Drivers and Soft Front Panel
- Xilinx ISE: version 14.4 or later (This software required only when you want to re-generate bit file by yourself. Bit file already generated and included in demo example)
- 89600 VSA software

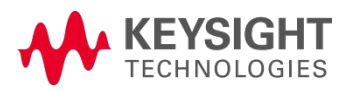

## Demo II Setup Guide (... What We Did)

#### M9703A FDK firmware update and License:

 Send serial number of your M9703A demo unit to ZARETTI, CHRISTOPHE (K-Switzerland, ex1) <u>christophe\_zaretti@keysight.com</u>

#### Step 1. Ensure that the required software is installed.

- Install the common software required below, and then item that applies to your upgrade option

   Agilent IO Libraries Suite (IOLS)
  - Version 16.3 update 2 (or higher) is required for this option
  - b. MD1 software version 1.13.7 (or higher).
    - 1. Available from the Keysight website at : www.keysight.com/find/M9703A

2. After installation you must reboot the controller and allow the instrument drivers to reinstall.

#### Step 2. Transfer the new license file to EEPROM

- a. Copy the M9703A\_US00075291\_DDC\_FDK.epr license file attached to a local folder.
- b. Launch the application 'AcqEepromProg.exe', which may be found:
  - o 32-bit OS: C:\Program Files\Agilent\MD1\bin
  - o 64-bit OS: C:\Program Files (x86)\Agilent\MD1\bin
- c. Select the *M9703A\_US00075291\_DDC\_FDK.epr* file copied above.
- d. If more than one digitizer is present, be sure to select the correct one from the list
- e. The EEPROM upgrade process should only take a few seconds.
- f. Close the application.

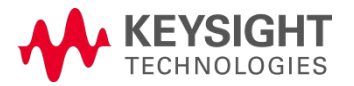

## Demo II Setup Guide (...What We Did)

#### Step 3. Verify the operation of the option upgrade

 You can try to load the default FDK firmware file with your test application using strInitOptions = "Simulate=false, DriverSetup= CAL=0, UserDpuA=M9703ADPULX2FDK.bit, UserDpuB=M9703ADPULX2FDK.bit, UserDpuC=M9703ADPULX2FDK.bit, UserDpuD=M9703ADPULX2FDK.bit, Trace=false", the custom FDK firmware will be loaded.

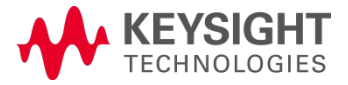
# Realistic Digitizer Application Example

Phase & magnitude correction for multi-channel digitizer

| Step 1 | Step 2 | Step 3                                 | Step 4 | Step 5 |
|--------|--------|----------------------------------------|--------|--------|
| _      |        | ************************************** |        |        |
| Q      |        |                                        |        |        |
|        |        |                                        |        |        |

- 1. SW simulation step only (no HW)
- 2. Source M8190 configuration
- 3. M9703 measurement + calculate filter coefficients from reference channel (In1)
- 4. Source M8190 signal generation
- 5. M9703 compensation applied to target channel (In3)

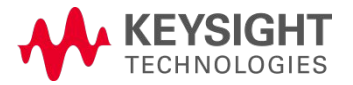

SystemVue Design – Signal Imbalance Correction

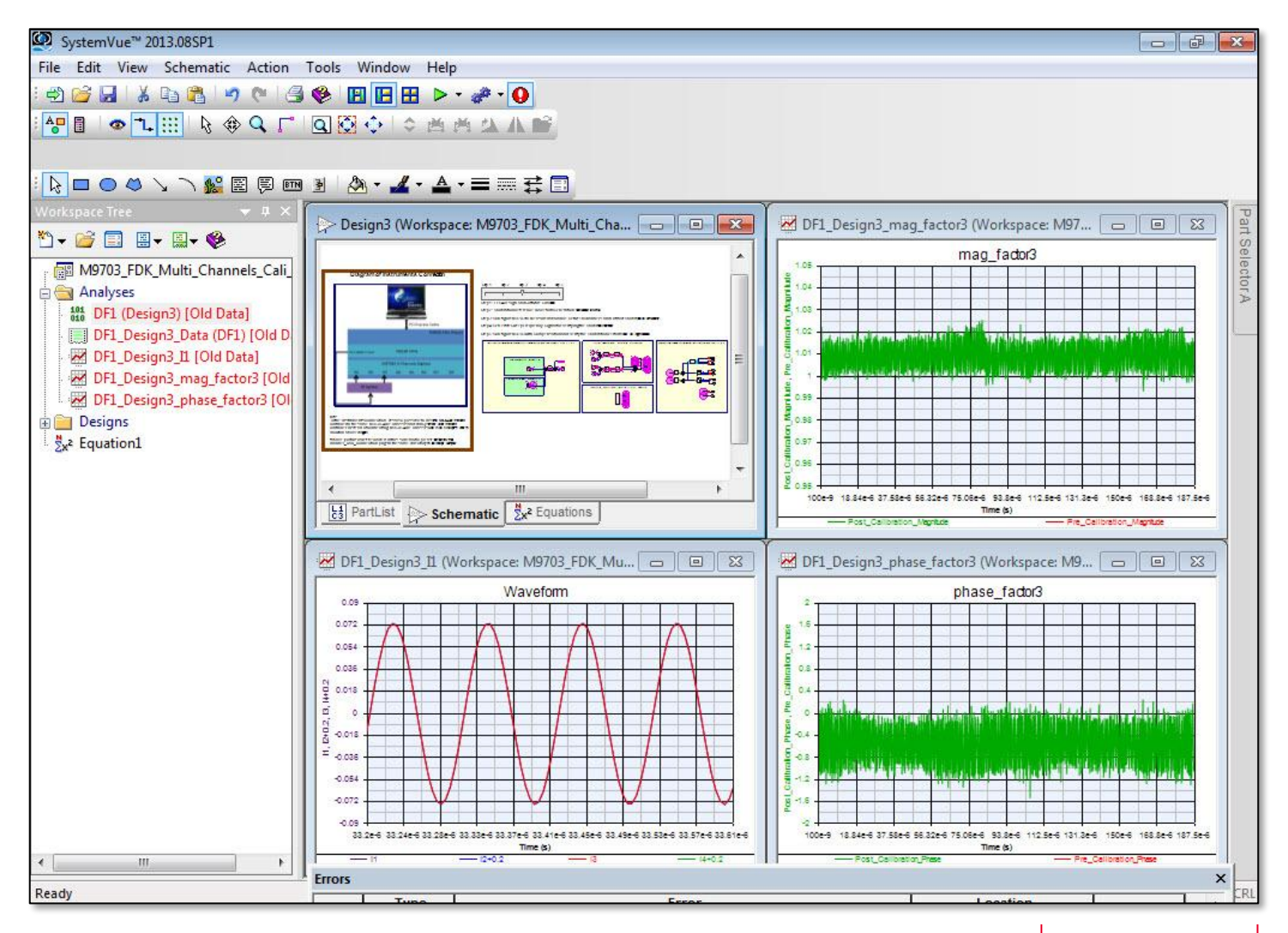

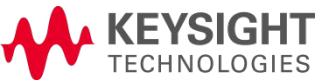

## Demo II Setup Guide SystemVue Design – Top Level Workspace

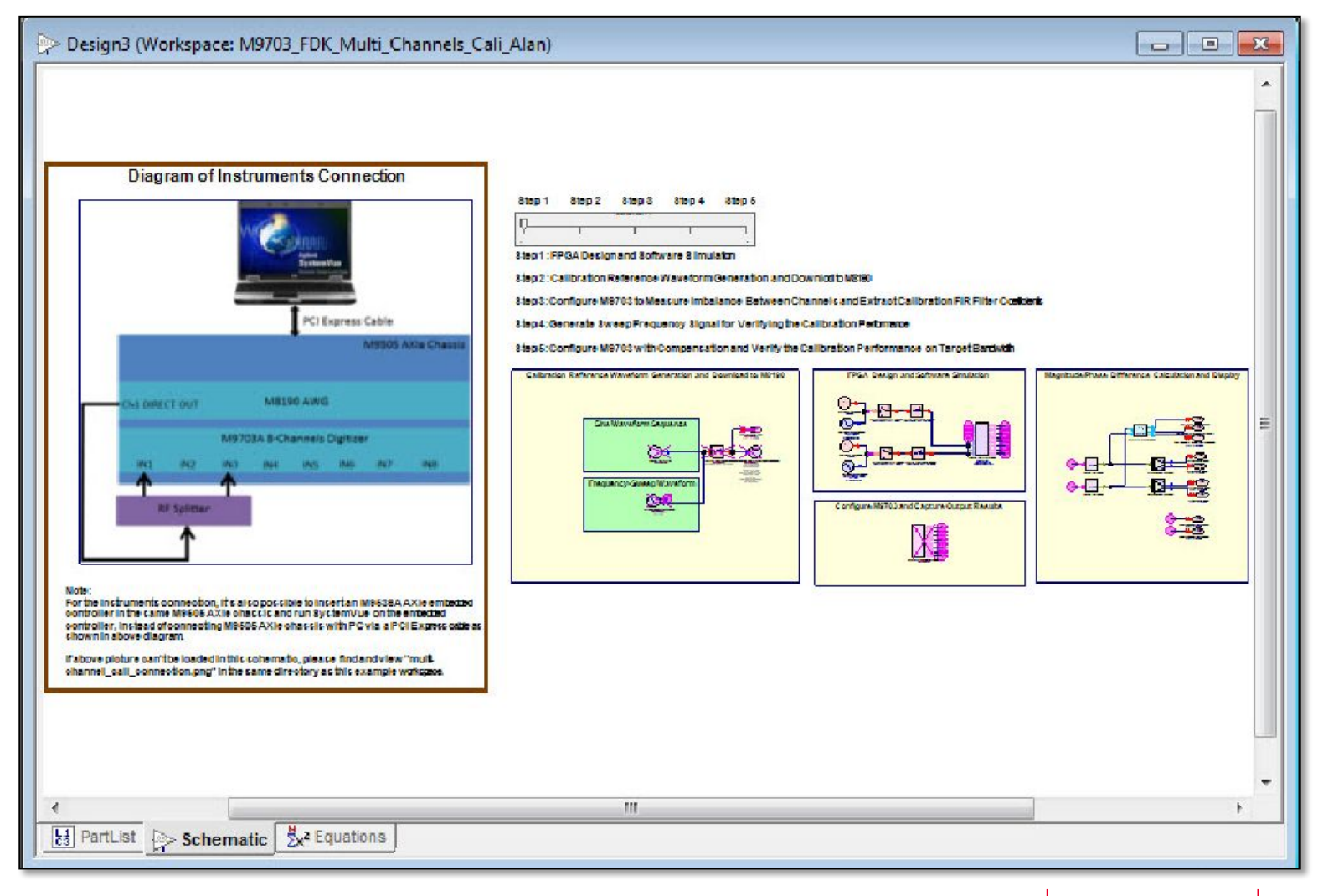

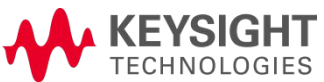

#### SystemVue Design – Chassis Configuration (+External Splitter)

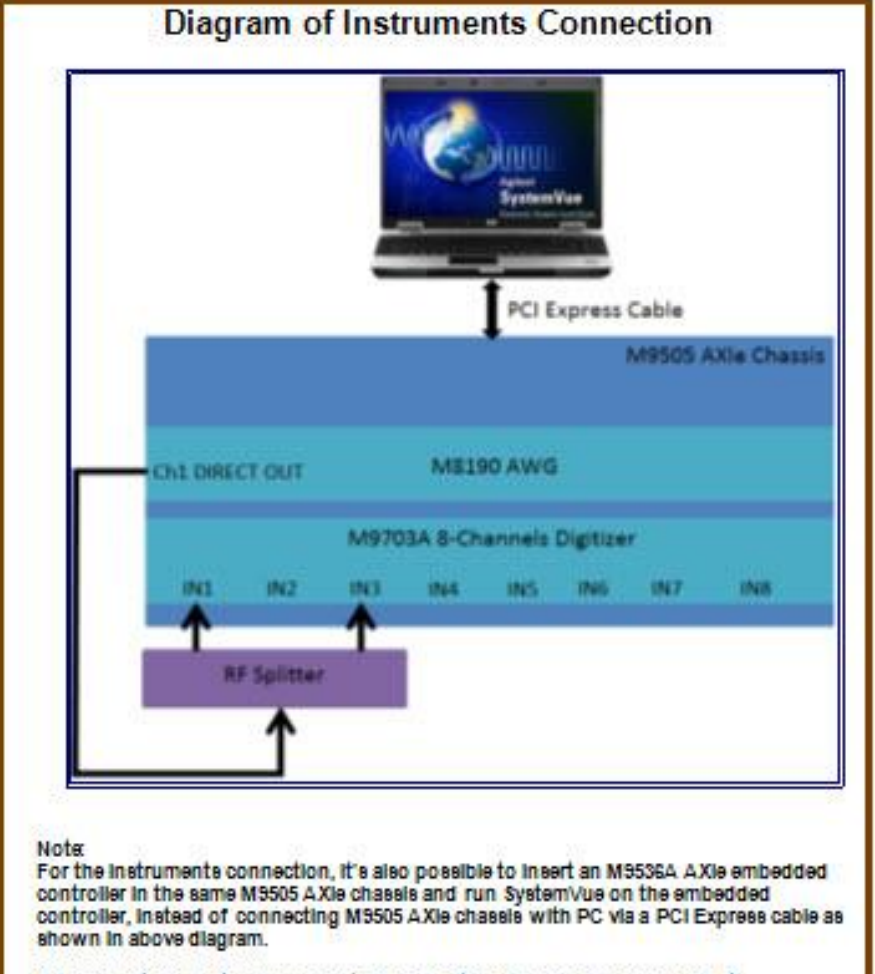

If above picture can't be loaded in this schematic, please find and view "multichannel\_call\_connection.png" in the same directory as this example workspace.

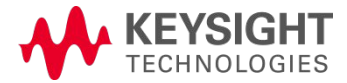

SystemVue Design – M9703A Configuration

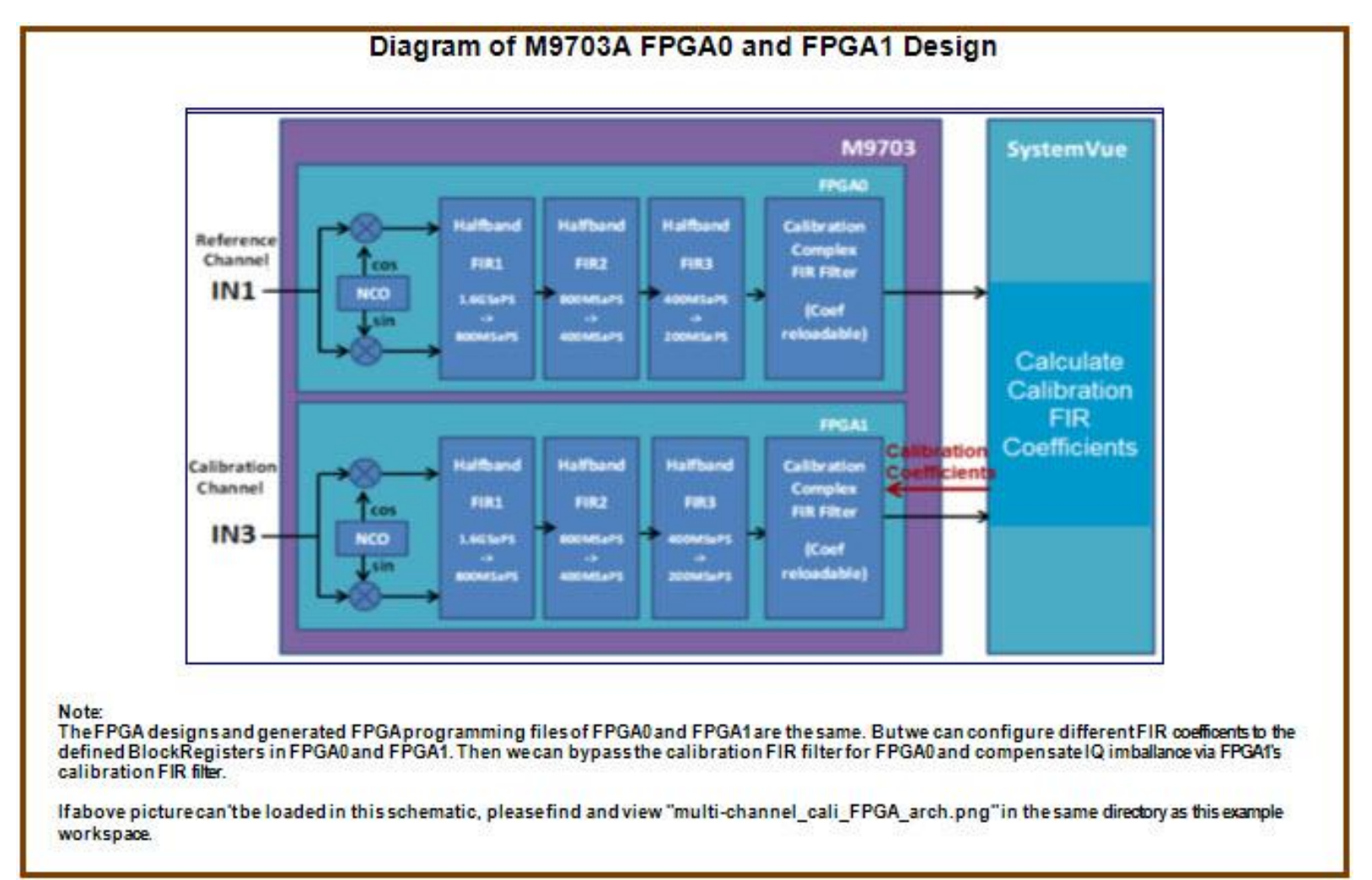

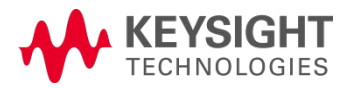

SystemVue Design – 5 Step Signal Correction

| Step 1 | Step 2 | Step 3                    | Step 4 | Step 5 |
|--------|--------|---------------------------|--------|--------|
| _      |        | who was the second second |        |        |
| γ      | 1      | 1                         | 1      |        |
| ÷.     |        |                           |        |        |

- 1. SW simulation step only (no HW)
- 2. Source M8190 configuration
- 3. M9703 measurement + calculate filter coefficients from reference channel (In1)
- 4. Source M8190 signal generation
- 5. M9703 compensation applied to target channel (In3)

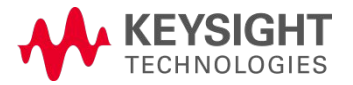

## Demo II Setup Guide Cosim Step 1 – SystemVue Design Only

| Step 1 | Step 2 | Step 3                                                                                                    | Step 4 | Step 5 |
|--------|--------|----------------------------------------------------------------------------------------------------|--------|--------|
| _      |        | where we are a first of a second second seco |        |        |
| Q      |        |                                                                                                    |        |        |
|        |        |                                                                                                    |        |        |

- 1. SW simulation step only (no HW)
- 2. Source M8190 configuration
- 3. M9703 measurement + calculate filter coefficients from reference channel (In1)
- 4. Source M8190 signal generation
- 5. M9703 compensation applied to target channel (In3)

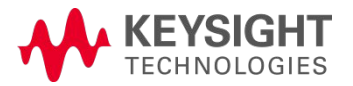

#### Demo II Setup Guide Cosim Step 1 (no HW) – M9703A Target Setup

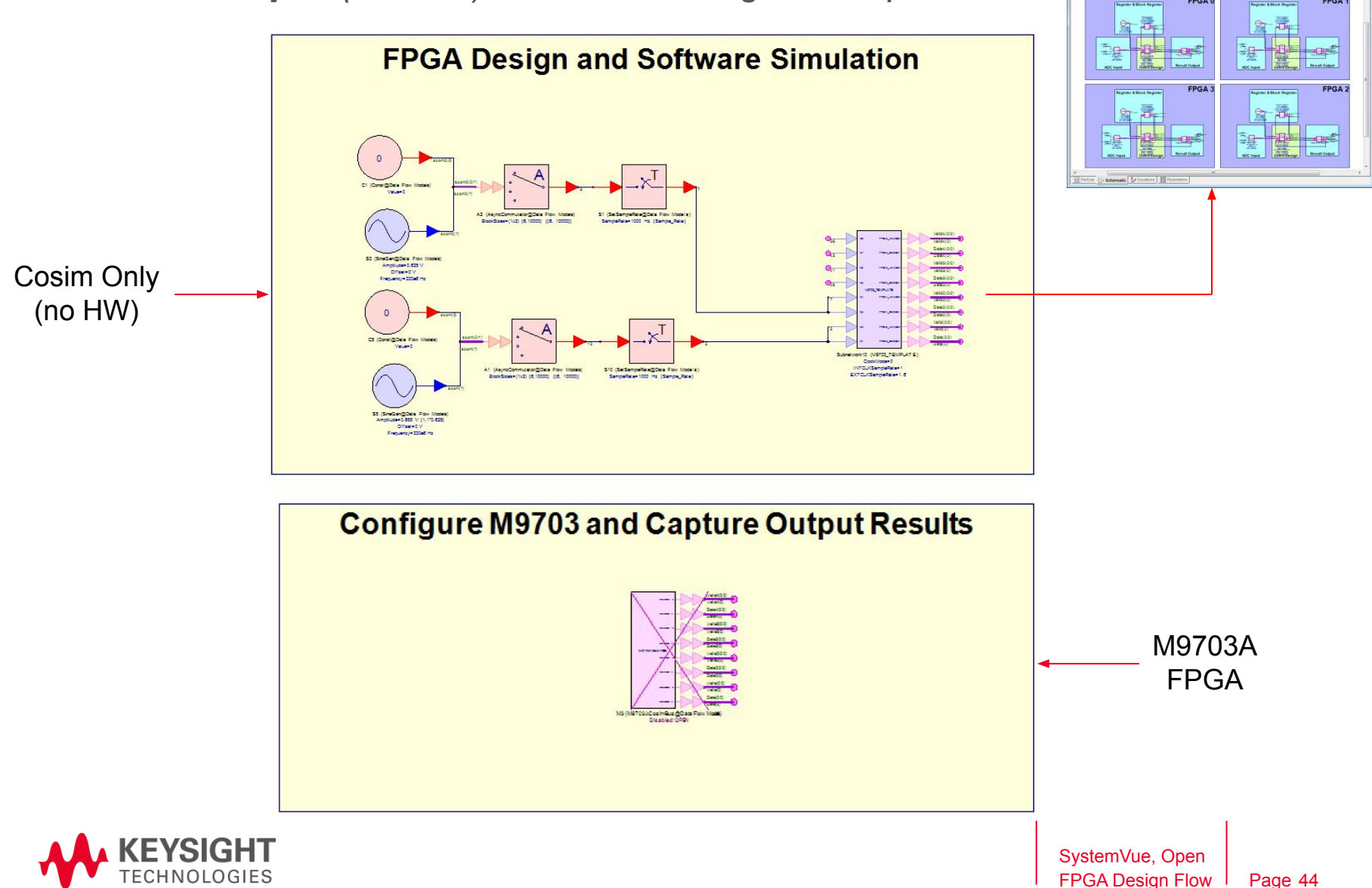

## Demo II Setup Guide Cosim Step 1 (no HW) – M9703A Template

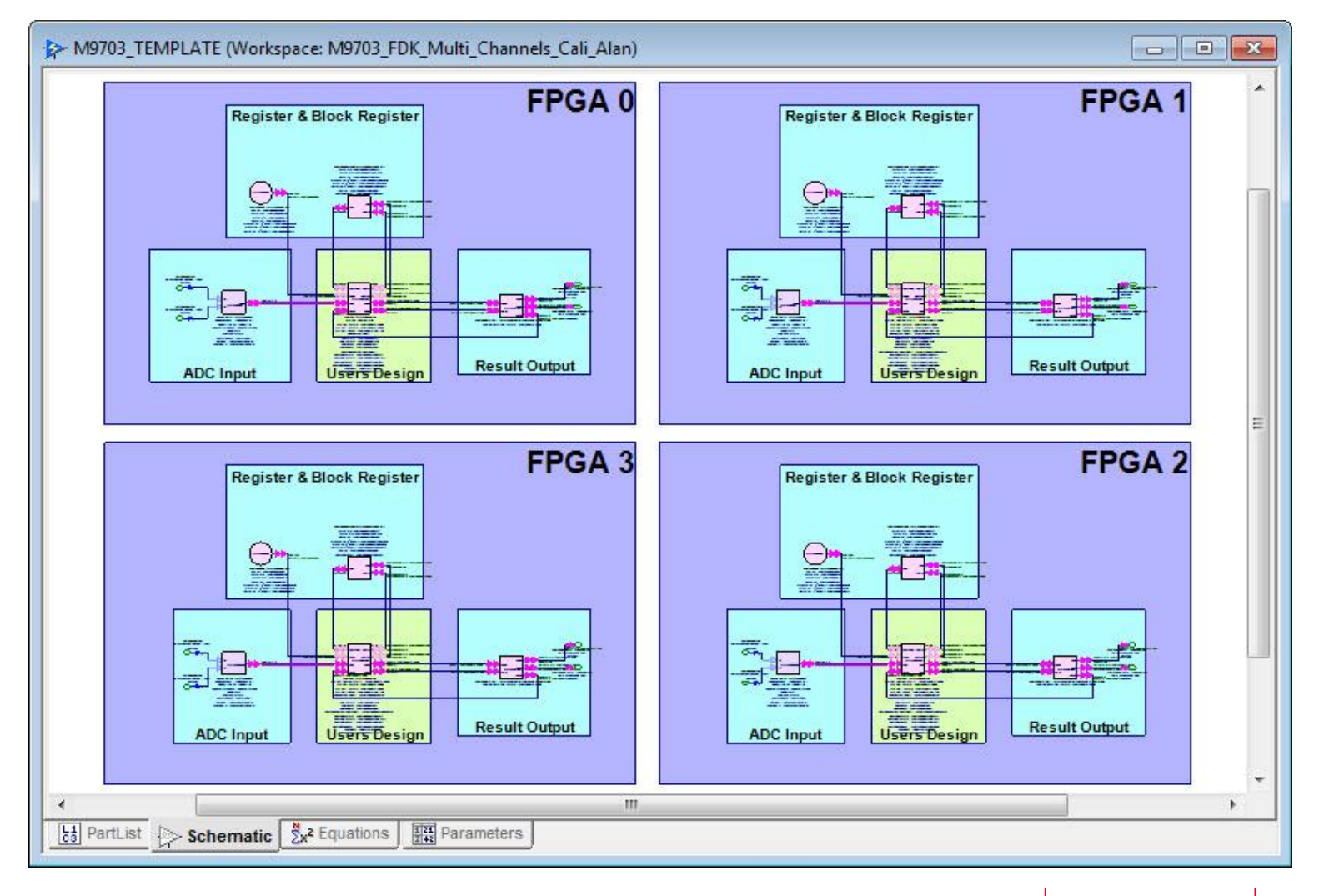

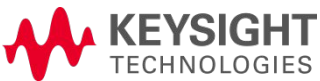

## Demo II Setup Guide Cosim Step 1 (no HW) – M9703A User Design

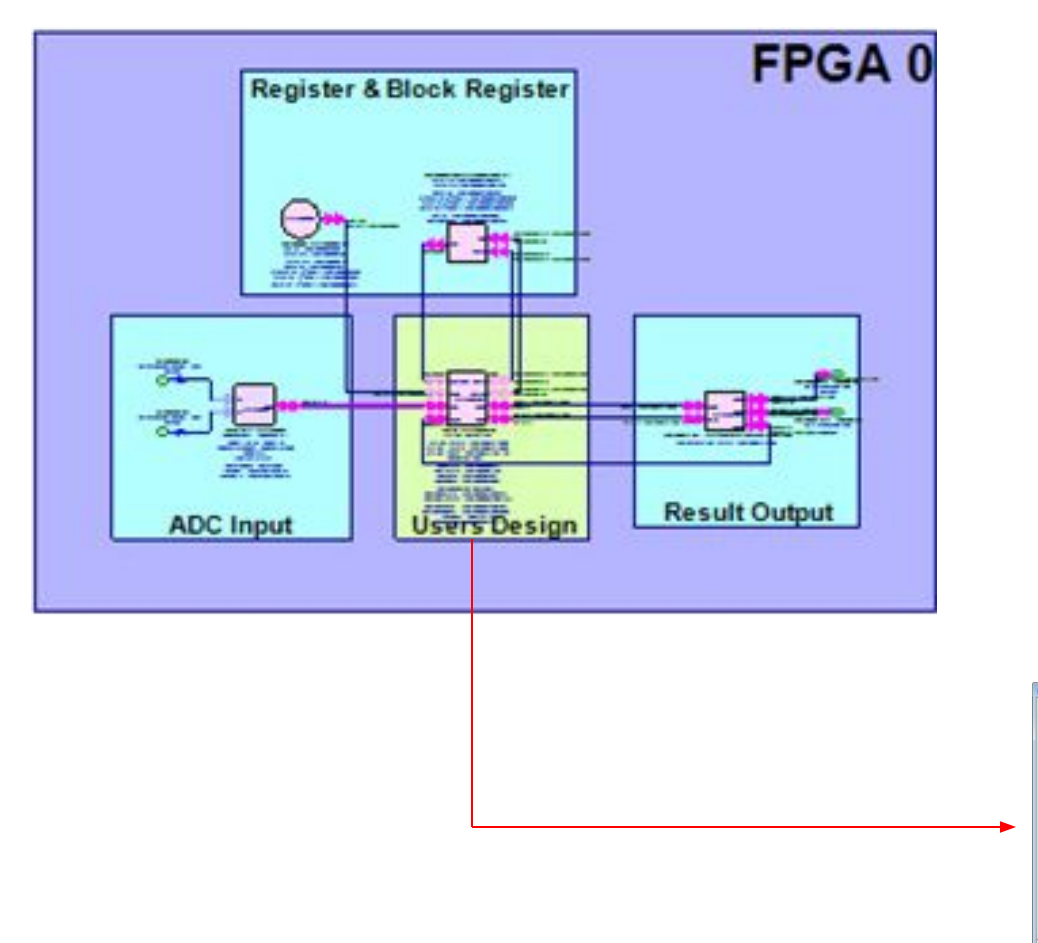

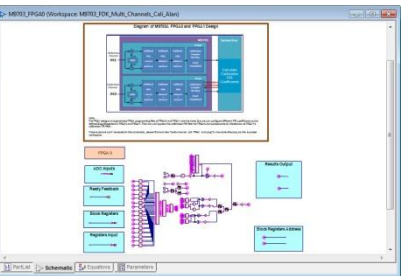

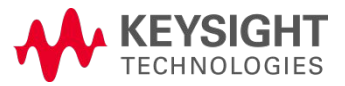

## Demo II Setup Guide Cosim Step 1 (no HW) – M9703A User Design

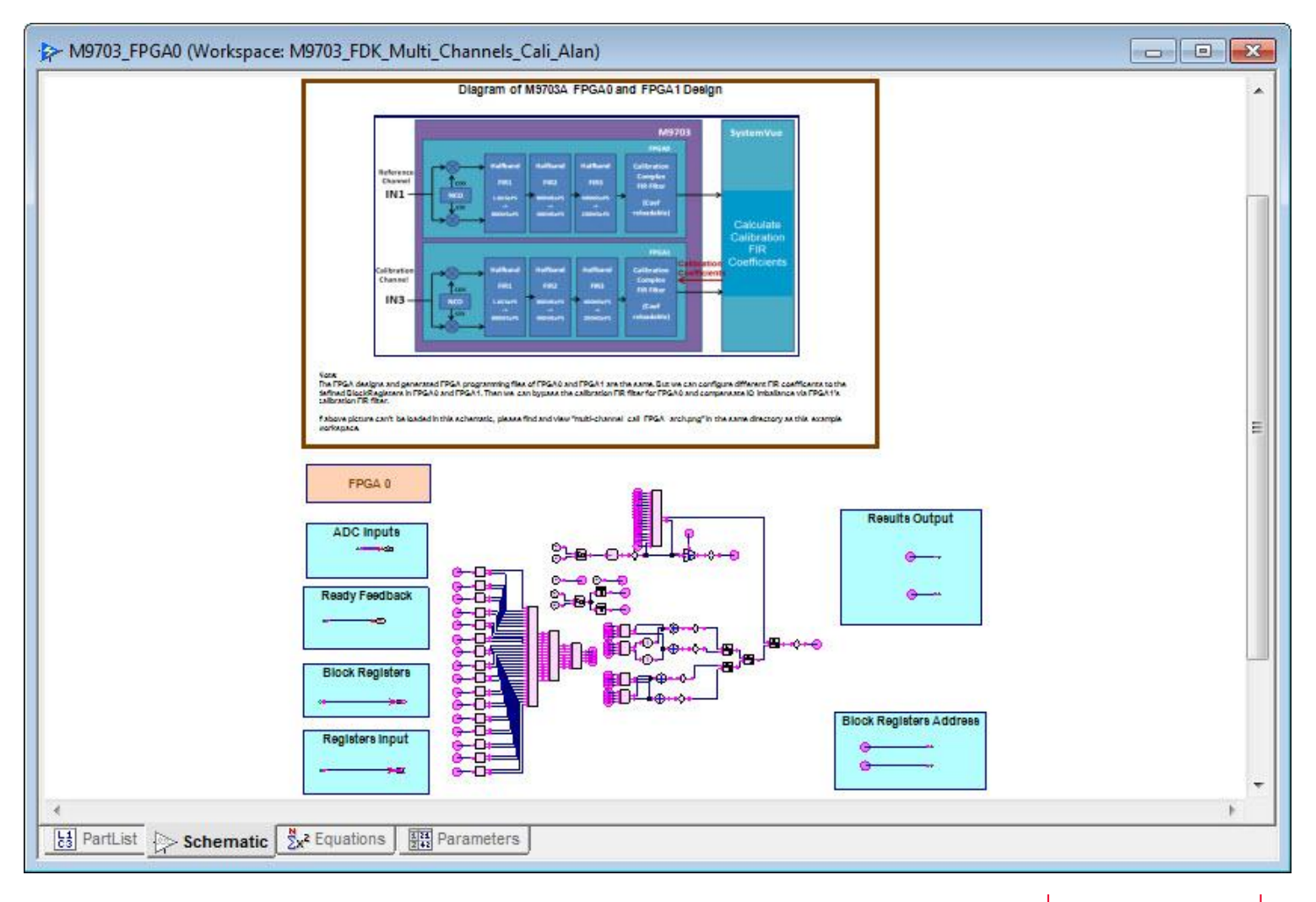

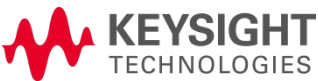

## Demo II Setup Guide Cosim Step 2 – Source Configuration

| Step 1 | Step 2 | Step 3              | Step 4 | Step 5 |
|--------|--------|---------------------|--------|--------|
|        |        | Calpitulation, Eq 1 |        |        |
|        | Ų      |                     |        |        |
|        |        |                     | 1000   |        |

- 1. SW simulation step only (no HW)
- 2. Source M8190 configuration
- 3. M9703 measurement + calculate filter coefficients from reference channel (In1)
- 4. Source M8190 signal generation
- 5. M9703 compensation applied to target channel (In3)

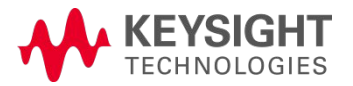

## Demo II Setup Guide Cosim Step 2 – M8190 Source Setup

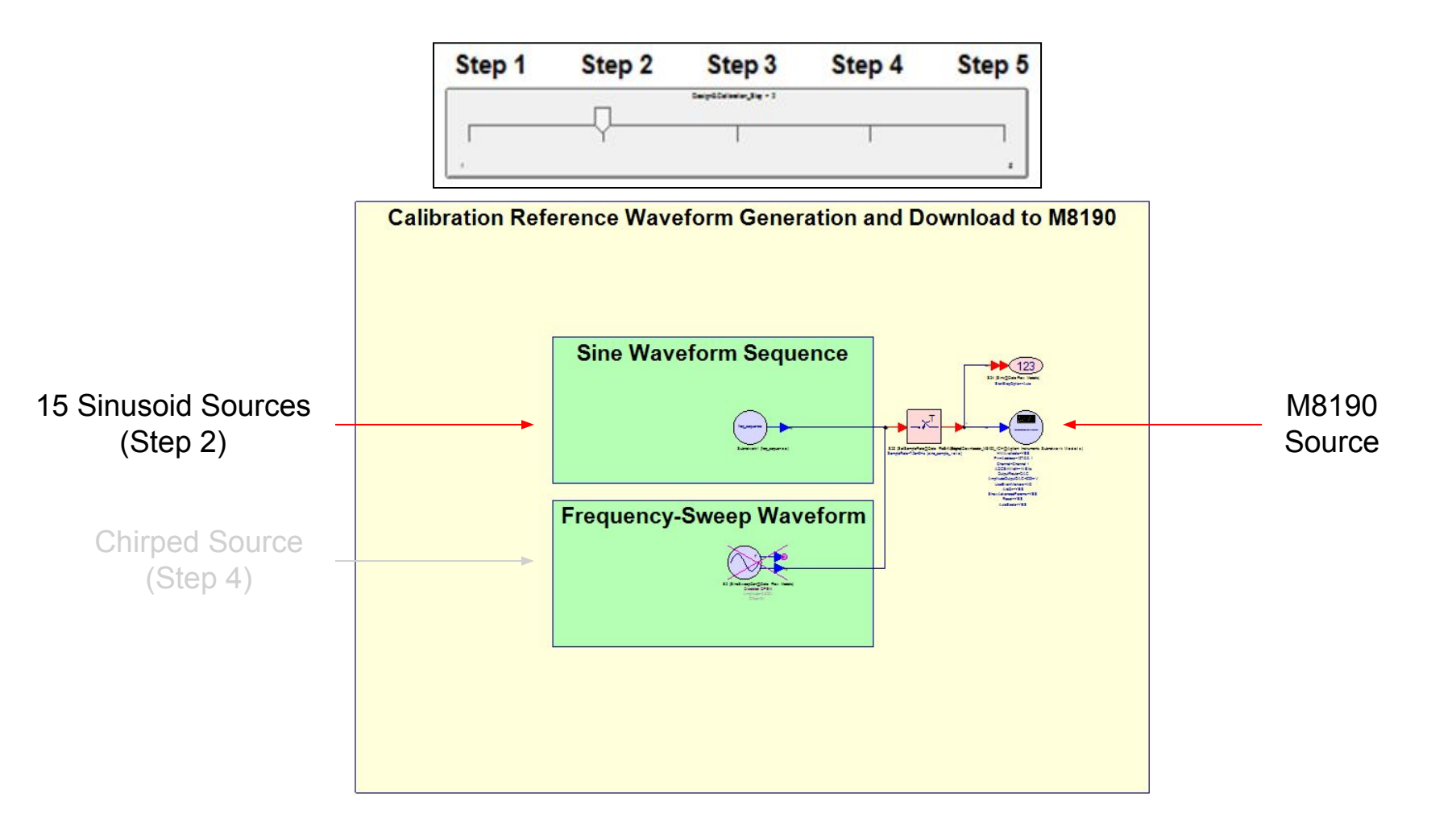

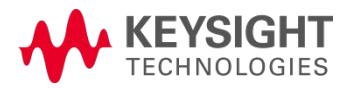

#### Demo II Setup Guide Cosim Step 2 – Download 15 Sinusoid Sources, BW =100 MHz

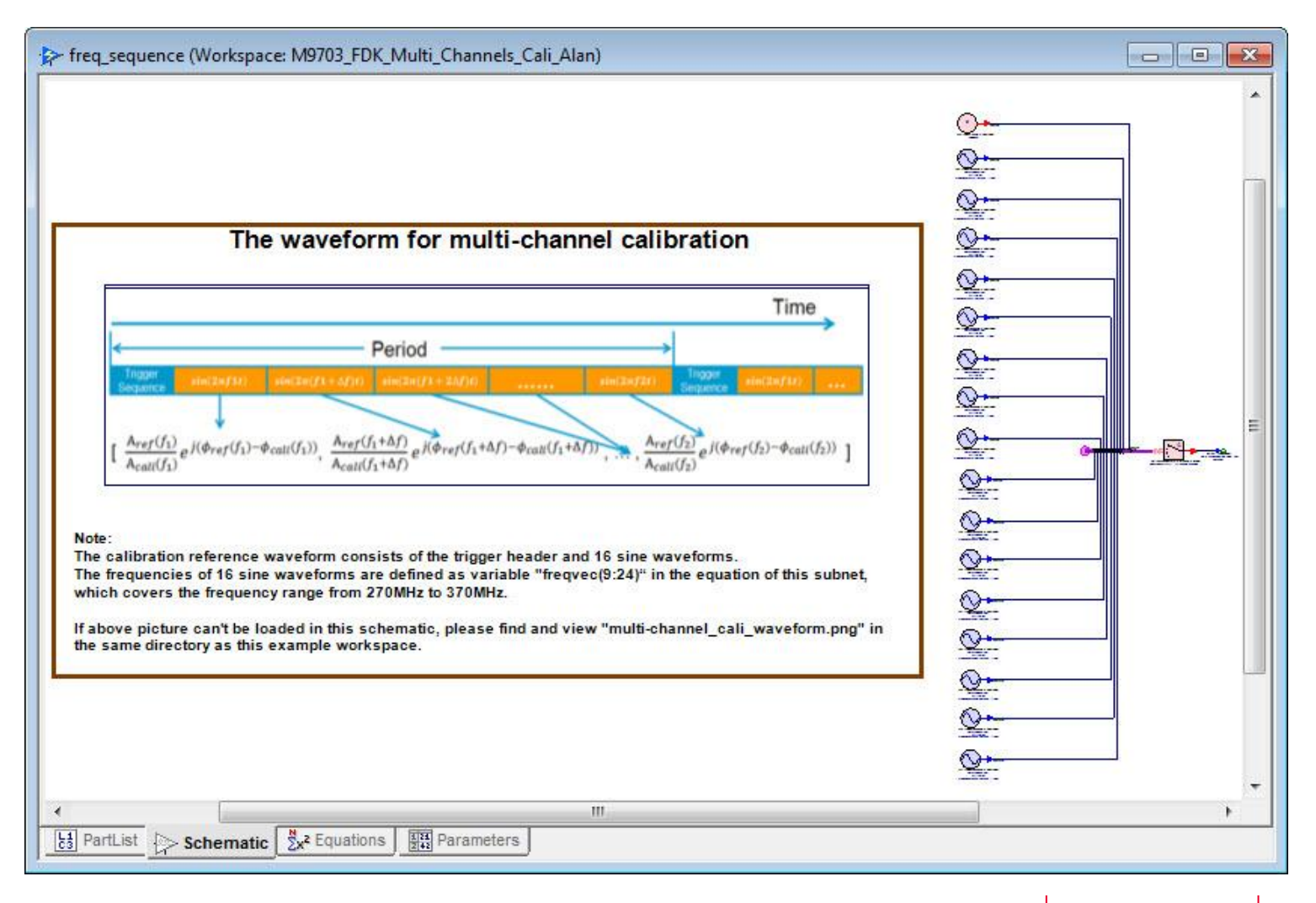

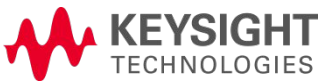

Cosim Step 2 – M8190 Address Declarations

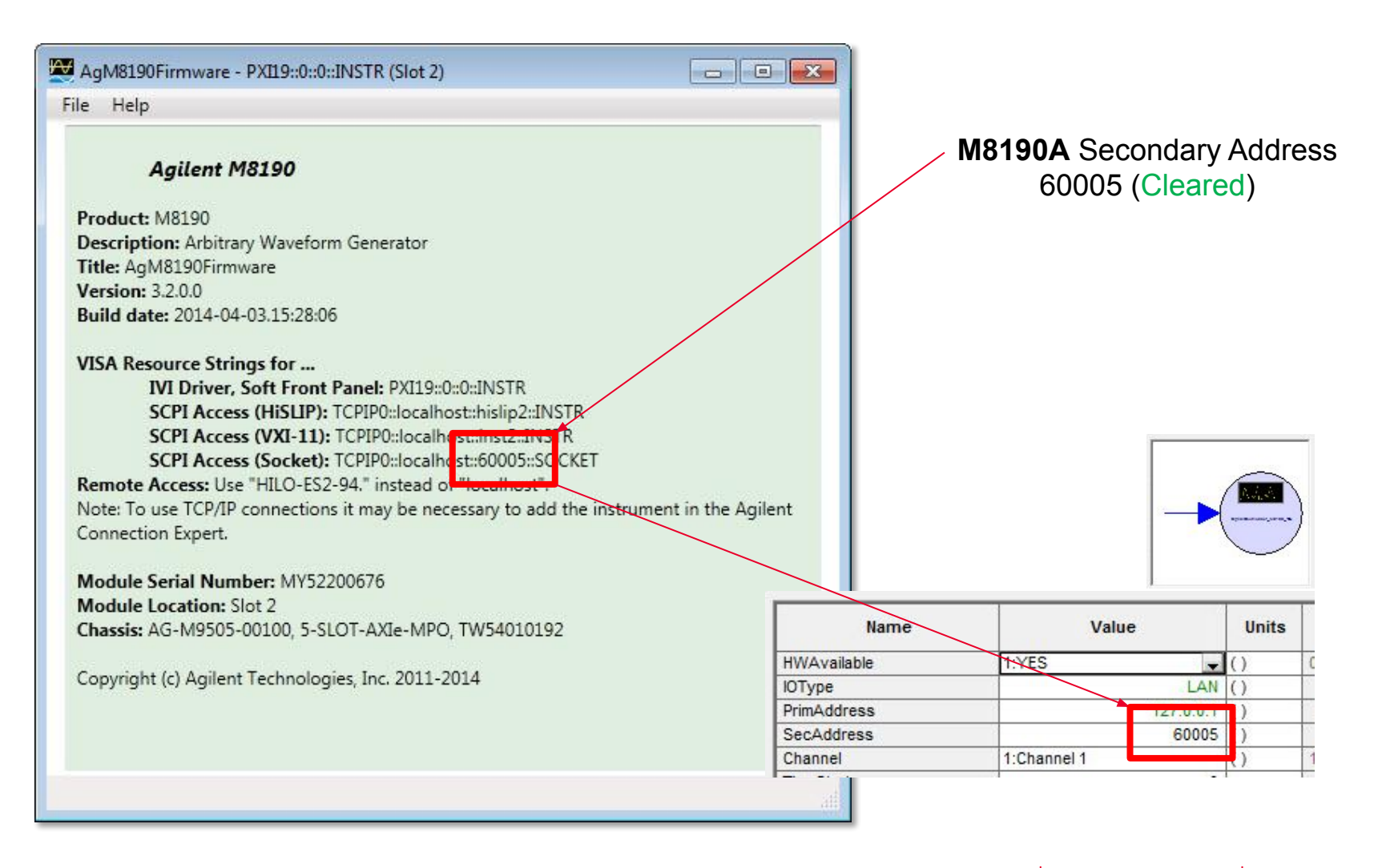

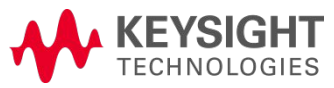

## Demo II Setup Guide Cosim Step 2 – M8190 LAN Connectivity

|        |                   | M8190A Primary Address<br>127.0.0.1 (Error)                                                                                                    |                                                    |      |   |
|--------|-------------------|----------------------------------------------------------------------------------------------------|----------------------------------------------------|------|---|
| Errors |                   |                                                                                                    |                                                    |      | × |
|        | Туре              | Error                                                                                                    | Location                                           |      |   |
| 1      | Error             | Sink 'Design3S4.S1': Error on line 119: Unable to connect to '127.0.0.1'.                                                                                       | Part 'S1' in Design<br>'SignalDownloader_M8190_1CH | n/a  |   |
| 2      | Warning           | Symbol "AutoSymDF" (Subnetwork21) is missing Port 3. If this is an automatic<br>symbol. perhaps the associated model/subcircuit has port-numbering issues: port | CSchematic " in Design<br>sl 'M9703 FPGA0'         | Show | - |
| V Aut  | omatically Displa | y Errors Show Graph and Table Errors (10)                                                                                                    | K Clear All Errors                                 |      |   |

| Error | 5                   |                                                                                                    |      | × |
|-------|---------------------|----------------------------------------------------------------------------------------------------|------|---|
|       | Туре                | Error Location                                                                                                    |      |   |
| 1     | Warning             | Symbol "AutoSymDF" (Subnetwork21) is missing Port 3. If this is an automatic<br>symbol, perhaps the associated model/subcircuit has port-numbering issues; ports "M9703_FPGA0'<br>should start at 1 and be consecutively numbered (no skipping). | Show |   |
| 2     | Warning             | Symbol "AutoSymDF" (Subnetwork23) is missing Port 3. If this is an automatic<br>symbol. perhaps the associated model/subcircuit has port-numbering issues: ports 'M9703 FPGA0'                                                                   | Show | + |
| 🔽 AL  | Itomatically Displa | y Errors Show Graph and Table Errors (10) X Clear All Errors                                                                                                    |      |   |

M8190A Secondary Address 60005 (Cleared)

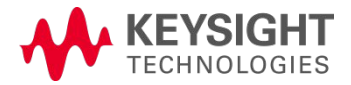

## Demo II Setup Guide Cosim Step 2 – M8190 Signal Downloader UI

| ' Properties                   |                 |                                |                       |                     |                |          |       |        |
|--------------------------------|-----------------|--------------------------------|-----------------------|---------------------|----------------|----------|-------|--------|
| Designator:                    | <b>S</b> 4      |                                |                       | 🔽 Show Designat     | or             |          |       |        |
| Description:                   | Single channel  | M8190 signal downloader.       | 90 signal downloader. |                     |                |          | Redes |        |
| Model:                         | SignalDownloa   | der_M8190_1CH@Agilent In       | strume 👻              | Show Model          |                |          | 1-    | 2      |
| 🗿 Manage Models 🛛 😻 Model Help |                 | Equation Controlle             |                       | 104 to              |                |          |       |        |
|                                | The Model overr | ide is set to be controlled by | an equati             | on. (These paramete | ers may be i   | gnored)  |       |        |
| Name                           |                 | Value                          | Units                 | Default             | Use<br>Default | Tune     | Show  | ,<br>F |
| HWAvailable                    | 1:Y             | ΈS 💂                           | ()                    | 0:NO                |                | 1        |       |        |
| ЮТуре                          |                 | LAN                            | ()                    | LAN                 | 1995           | 100      | 0     |        |
| PrimAddress                    |                 | 127.0.0.1                      | ()                    | 111.222.333.444     | 1993           | 100      | V     |        |
| SecAddress                     |                 | 60005                          | ()                    | 5025                | 100            | 100      | 0     |        |
| Channel                        | 1:0             | hannel 1                       | ()                    | 1:Channel 1         | 100            | 100      | 1     |        |
| TimeStart                      |                 | 0                              | S                     | Start_Time s        | 1993           | 100      | 0     |        |
| TimeStop                       |                 | (sum(commvec)-1)/7.2e9         | s                     | Stop_Time s         | 1993           | 100      | - E   |        |
| ADCBitWidth                    | 1:1             | 4 Bits                         | ()                    | 1:14 Bits           | 10.0           | 100      | V     |        |
| OutputRoute                    | 2:0             | AC                             | ()                    | 0:DC                | 1773           | 1        |       |        |
| AmplitudeOutputD               | AC              | 625                            | mV                    | 0.65 V              | 1973           | <b>F</b> |       |        |
| UseEventMarkers                | 0:N             | 10                             | ()                    | 0:NO                | 177            | 1        | V     |        |
| ArbOn                          | 1:Y             | 'ES                            | ()                    | 1:YES               | 1973           | 1        |       |        |
| ShowAdvancedP                  | arams 1:Y       | 'ES                            | ()                    | 1:YES               | 1973           | 1        |       |        |
| Reset                          | 1:Y             | 'ES                            | ()                    | 1:YES               | 100            | 1        |       |        |
|                                | 1               |                                | 2.5                   | 1                   | Frank          | French   |       |        |
| Naram                          | eter Options    |                                |                       |                     |                |          |       |        |
| Advanc                         | ed Options      |                                |                       | ОК                  |                | Cancel   | Held  | 0      |

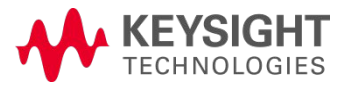

Cosim Step 3 – Reference Channel (Uncorrected) Measurement

| Step 1 | Step 2 | Step 3                     | Step 4 | Step 5 |
|--------|--------|----------------------------|--------|--------|
|        |        | Carly & Calendar, Star + 3 |        |        |
|        |        |                            |        |        |
|        |        |                            |        | · .    |

- 1. SW simulation step only (no HW)
- 2. Source M8190 configuration
- 3. M9703 measurement + calculate filter coefficients from reference channel (In1)
- 4. Source M8190 signal generation
- 5. M9703 compensation applied to target channel (In3)

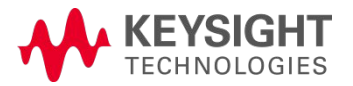

## Demo II Setup Guide Cosim Step 3 – M9703A Setup & UI Parameters

| Fiopenies                                                                                                    |                                                                                                    |                                                                                                    | ×                                                                                                    |                                                                                                    |
|----------------------------------------------------------------------------------------------------|----------------------------------------------------------------------------------------------------|----------------------------------------------------------------------------------------------------|----------------------------------------------------------------------------------------------------|----------------------------------------------------------------------------------------------------|
| Designator:                                                                                                    | M3                                                                                                    | Show Designator                                                                                                    | - M9703InitDeviceDIg                                                                                                    |                                                                                                    |
| Description:                                                                                                    | M9703A Cosim Model                                                                                                    |                                                                                                    |                                                                                                    |                                                                                                    |
| Model:                                                                                                    | M9703ACosimBus@Data Flow Models                                                                                                    | ▼ Show Model                                                                                                    |                                                                                                    |                                                                                                    |
| Manage                                                                                                    | Models Model Help                                                                                                    | Equation Controlled                                                                                                    | Initializing Instrument P                                                                                                    | X117::0::0::INSTR Cancel                                                                                      |
|                                                                                                    | The Model override is set to be controlled by an equ                                                                                                    | uation. (These parameters may be ignored)                                                                                                    |                                                                                                    |                                                                                                    |
| verview FPGA                                                                                                    | AO FPGA1                                                                                                    |                                                                                                    |                                                                                                    |                                                                                                    |
| Select FPGA Ima<br>FPGA Images F<br>C:\Users\tmsk                                                                                                    | ages and Instrument<br>Path<br>shin\Documents\Examples\M9703/ Browse                                                                                                    | PPGA Settings                                                                                                    |                                                                                                    |                                                                                                    |
| TISUUMERIC AUC                                                                                                    | Calibration                                                                                                    |                                                                                                    |                                                                                                    |                                                                                                    |
| Please select a                                                                                                    | n instrument  Options Fast                                                                                                    |                                                                                                    | Instrument Options                                                                                                    | +                                                                                                    |
| Please select a                                                                                                    | in instrument  Options Fast                                                                                                    |                                                                                                    | Instrument Options<br>Instrument Options Description                                                                                                    |                                                                                                    |
| Please select a                                                                                                    | in instrument  Options Fast                                                                                                    |                                                                                                    | Instrument Options<br>Instrument Options Description<br>DGT Basic Digitizer Function                                                                                                    | n                                                                                                    |
| Please select a<br>nstrument Setti<br>Channel Setting<br>Normal, all 8 c                                                                                   | in instrument  Options Galbradon Fast  ings  g Scale Offset Input Range hannels  2V  0 V -1V~1V                                                                                                    | Bar     N/A ▼ IN3 → ADC → V     FPGA1       FPGA1     FPGA1     FPGA1       MA     IN4 → ADC →     FPGA1                                                                                                    | Instrument Options<br>Instrument Options Description<br>DGT Basic Digitizer Functio<br>LX2 FPGA Model: Xilinx Vir                                                                                                    | n<br>tex 6, XC6VLX195T                                                                                        |
| Please select a<br>Instrument Setti<br>Channel Setting<br>Normal, all 8 c                                                                                  | ings<br>g<br>hannels + 2V + 0 V -1V~1V<br>Calibration<br>Fast +<br>Calibration<br>Fast +<br>Input Range<br>-1V~1V                                                                                                    | Bar     N/A ▼ IN3 → ADC → V     FPGA1Va       IN4 → ADC → FPGA1     FPGA1D       IN4 → ADC → FPGA1D     FPGA1D                                                                                                    | Instrument Options      Instrument Options      DGT     Basic Digitizer Functio      LV2     FPGA Model: Xilmx Vir      SR2     1.6 GS/s Sampling Rai                                                                                                    | n<br>tex 6, XC6VLX195T<br>te                                                                                  |
| Please select a<br>strument Setti<br>Channel Setting<br>Normal, all 8 cl                                                                                   | ings<br>g Scale Offset Input Range<br>hannels = 2V = 0 V -1V~1V                                                                                                    | Ba     N/A ▼     IN3     ADC     ✓     FPGA1Va       IN4     IN4     ADC     FPGA1     FPGA1D       IN4     IN5     ADC     FPGA2     FPGA2Va       IN4     IN5     ADC     FPGA2     FPGA2Va                                                                                                    | Instrument Options     Instrument Options     DGT Basic Digitzer Function     LC2 FPGA Model: Xilinx Vir     SR2 1.6 GS/s Sampling Ra     F10 1 GHz bandwidth add                                                                                                    | n<br>tex 6, XC6VLX195T<br>te<br>titional path                                                                 |
| Please select a<br>strument Setti<br>Channel Setting<br>Normal, all 8 cl<br>Clock Settings<br>Configure                                                    | Annels To Sample Rate: 1.6 GSample/S                                                                                                    | $\begin{array}{c c c c c c c c c c c c c c c c c c c $                                                                                                    | Instrument Options     Instrument Options     DGT Basic Digitizer Functio     LX2 FPGA Model: Xilinx Vir     SR2 1.6 GS/s Sampling Ra     F10 1 GHz bandwidth add     M16 16 GB aquisition mem                                                                                                    | n<br>tex 6, XC6VLX195T<br>te<br>tional path<br>ory                                                            |
| Please select a<br>Istrument Settin<br>Channel Setting<br>Normal, all 8 c<br>Clock Settings<br>Configure                                                   | ings<br>g Scale Offset Input Range<br>hannels + 2V + 0 V -1V~1V<br>Sample Rate: 1.6 GSample/S                                                                                                    | $\begin{array}{c c c c c c c c c c c c c c c c c c c $                                                                                                    | Instrument Options Instrument Options DGT Basic Digitizer Functio LX2 FPGA Model: Xilinx Vir SR2 1.6 GS/s Sampling Ra F10 1 GFtz bandwidth add M16 16 GB aquisition mem INT Interleaved channel S FT FT                                                                                                    | n<br>tex 6, XC6VLX195T<br>te<br>titional path<br>ory<br>ampling functionality                                 |
| Please select a<br>strument Setti<br>Channel Setting<br>Normal, all 8 cl<br>Clock Settings<br>Configure<br>p-Simulation Se                                 | ings<br>g<br>hannels + 2V + 0 V -1V~1V<br>Sample Rate: 1.6 GSample/S<br>ettings                                                                                                    | Ba N/A $\checkmark$ IN3 $\rightarrow$ ADC $\rightarrow$ FPGA1Va<br>FPGA1 $\rightarrow$ FPGA10<br>FPGA1 $\rightarrow$ FPGA10<br>FPGA1 $\rightarrow$ FPGA10<br>FPGA10 $\rightarrow$ FPGA10<br>FPGA10 $\rightarrow$ FPGA20<br>N/A $\checkmark$ IN5 $\rightarrow$ ADC $\rightarrow$ FPGA20<br>N/A $\checkmark$ IN6 $\rightarrow$ ADC $\rightarrow$ FPGA20<br>N/A $\checkmark$ IN7 $\rightarrow$ ADC $\rightarrow$ FPGA3Va                                                                                                    | Instrument Options  Instrument Options DGT Basic Digitizer Functio LV2 FPGA Model: Xilmx Vir SR2 1.6 GS/s Sampling Ra F10 1 GHz bandwidth add M16 16 GB aquisition mem INT Interleaved channel S FRF FRF FRF FRF FRF FRF FRF FRF FRF FR                                                                                                    | n tex 6, XC6VLX195T te tional path ory ampling functionality                                                  |
| Please select a<br>nstrument Setti<br>Channel Setting<br>Normal, all 8 cl<br>Clock Settings<br>Configure<br>Co-Simulation Si<br>CoSim Mode                 | Annels + 2V + 0 V -1V~1V<br>Sample Rate: 1.6 GSample/S<br>ettings<br>Sample Number Per Capture Timeout                                                                                                    | Band N/A $\checkmark$ IN3 ADC $\checkmark$ FPGA1Va<br>FPGA1 $\rightarrow$ FPGA1Va<br>FPGA1 $\rightarrow$ FPGA1Va<br>FPGA1 $\rightarrow$ FPGA1Va<br>FPGA1 $\rightarrow$ FPGA1Va<br>FPGA2 $\rightarrow$ FPGA2Va<br>N/A $\checkmark$ IN5 $\rightarrow$ ADC $\rightarrow$ FPGA2<br>FPGA2 $\rightarrow$ FPGA2Va<br>N/A $\checkmark$ IN5 $\rightarrow$ ADC $\rightarrow$ FPGA2<br>FPGA2 $\rightarrow$ FPGA3Va                                                                                                    | Instrument Options  Instrument Options DGT Basic Digitizer Function UC2 FPGA Model: Xilimx Vir SR2 1.6 GS/s Sampling Ra F10 1 GHz bandwidth add M16 16 GB aguistion mem INT Interleaved channel S FRF FRF FOK USer FDK Mode (It's a DDC DDC DDC                                                                                                    | n tex 6, XC6VLX195T te titional path ory applies for SystemVue M9703 FDK flow)                                |
| Please select a<br>Instrument Setti<br>Channel Setting<br>Normal, all 8 cl<br>Clock Settings<br>Configure<br>Co-Simulation Se<br>CoSim Mode<br>Single Pass | Instrument ▼ Options     Calibration       ings     G       g     Scale       hannels ▼     2V ▼       0     V       -1V~1V       Sample Rate:     1.6       GSample Number Per Capture     Timeout       10000     20 | Ba N/A $\checkmark$ IN3 $\rightarrow$ ADC $\rightarrow$ FPGA1<br>FPGA1<br>FPGA1<br>FPGA1<br>FPGA1<br>FPGA1<br>FPGA1<br>FPGA1<br>FPGA1<br>FPGA1<br>FPGA1<br>FPGA2<br>FPGA2<br>FPGA2<br>FPGA2<br>FPGA2<br>FPGA2<br>FPGA2<br>FPGA3<br>FPGA3 | Instrument Options Instrument Options DGT Basic Digitizer Function U2 FPGA Model: Xilinx Vir SR2 1.6 G5/s Sampling Ra F10 1 GHz bandwidth add M15 16 GB aquisition mem INT Interfeaved channel S FRF FDK U3er FDK Mode (It's a DDC DDC                                                                                                    | n tex 6, XC6VLX195T te tional path ony ampling functionality imandatory option for SystemVue M9703 FDK flow)  |
| Please select a<br>nstrument Setting<br>Normal, all 8 c<br>Clock Settings<br>Configure<br>Co-Simulation Se<br>CoSim Mode<br>Single Pass                    | ings<br>g Scale Offset Input Range<br>hannels + 2V • 0 V -1V~1V<br>Sample Rate: 1.6 GSample/S<br>ettings<br>Sample Number Per Capture Timeout<br>10000 20 sec                                                          | Ban N/A $\checkmark$ IN3 $\rightarrow$ ADC $\rightarrow$ FPGA1<br>FPGA1<br>FPGA1<br>FPGA1<br>FPGA1<br>FPGA1<br>FPGA1<br>FPGA1<br>FPGA1<br>FPGA1<br>FPGA2<br>FPGA2<br>FPGA2<br>FPGA2<br>FPGA2<br>FPGA2<br>FPGA2<br>FPGA3<br>FPGA3<br>FPGA3<br>FPGA3<br>FPGA3                                                                                                    | Instrument Options Instrument Options DGT Basic Digitizer Function U22 FPGA Model: Xilmx Vir SR2 1.6 GS/s Sampling Ra F10 1 GHz bandwidth add M16 16 GB aquisition mem INT Interleaved channel S FRF FRF FOK Uger FDK Mode (It's a DDC DDC                                                                                                    | n tex 6, XC6VLX195T te tional path ory ampling functionality mandatory option for SystemVue M9703 FDK flow)   |
| Please select a<br>nstrument Setti<br>Channel Setting<br>Normal, all 8 c<br>Clock Settings<br>Configure<br>Co-Simulation Se<br>CoSim Mode<br>Single Pass   | ings<br>g Scale Offset Input Range<br>hannels + 2V • 0 V -1V~1V<br>Sample Rate: 1.6 GSample/S<br>ettings<br>Sample Number Per Capture Timeout<br>10000 20 sec                                                          | Ban N/A $\checkmark$ IN3 $\rightarrow$ ADC $\rightarrow$ FPGA1<br>FPGA1<br>FPGA1<br>FPGA1<br>FPGA1<br>FPGA1<br>FPGA1<br>FPGA1<br>FPGA1<br>FPGA2<br>FPGA2<br>FPGA2<br>FPGA2<br>FPGA2<br>FPGA2<br>FPGA2<br>FPGA3<br>FPGA3<br>FPGA3<br>FPGA3                                                                                                    | Instrument Options           Instrument Option         Description           DGT         Basic Digitizer Function           LX2         FPGA Model: Xilmx Vir           SR2         1.6 GS/s Sampling Ra           F10         1 GHz bandwidth add           M16         16 GB aquisition mem           INIT         Interleaved channel S           FRF         FRF           FOK         User FDK Mode (It's a           DDC         DDC | n tex 6, XC6VLX195T te titional path ory ampling functionality mandatory option for SystemVue M9703 FDK flow) |

M9703 Cosim Parameters

M9703 Connection and Options

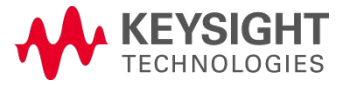

Cosim Step 3 – Reference Channel (In1) Measurement Calculation

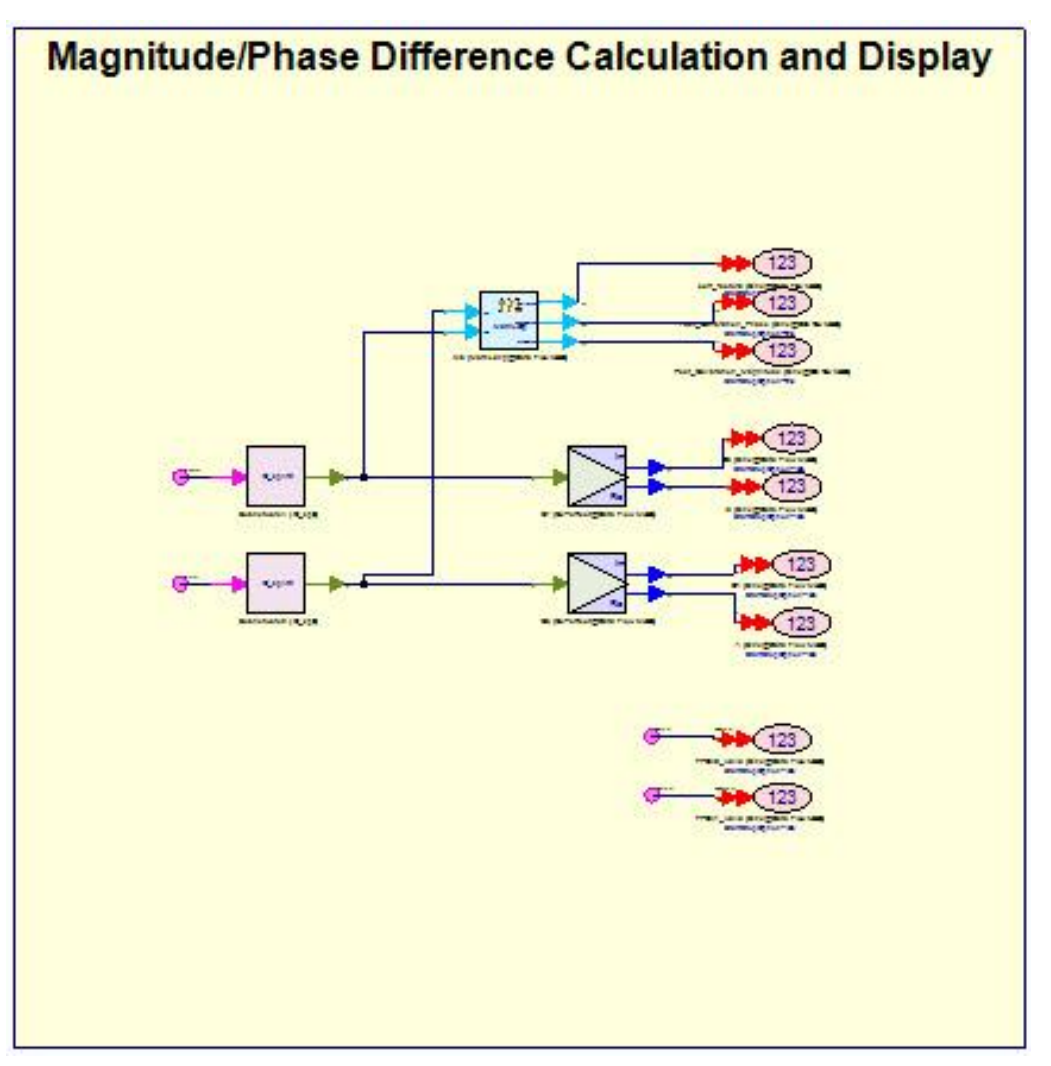

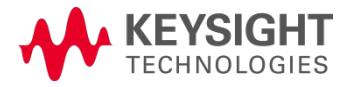

#### Cosim Step 3 – Reference Channel (In1) Magnitude

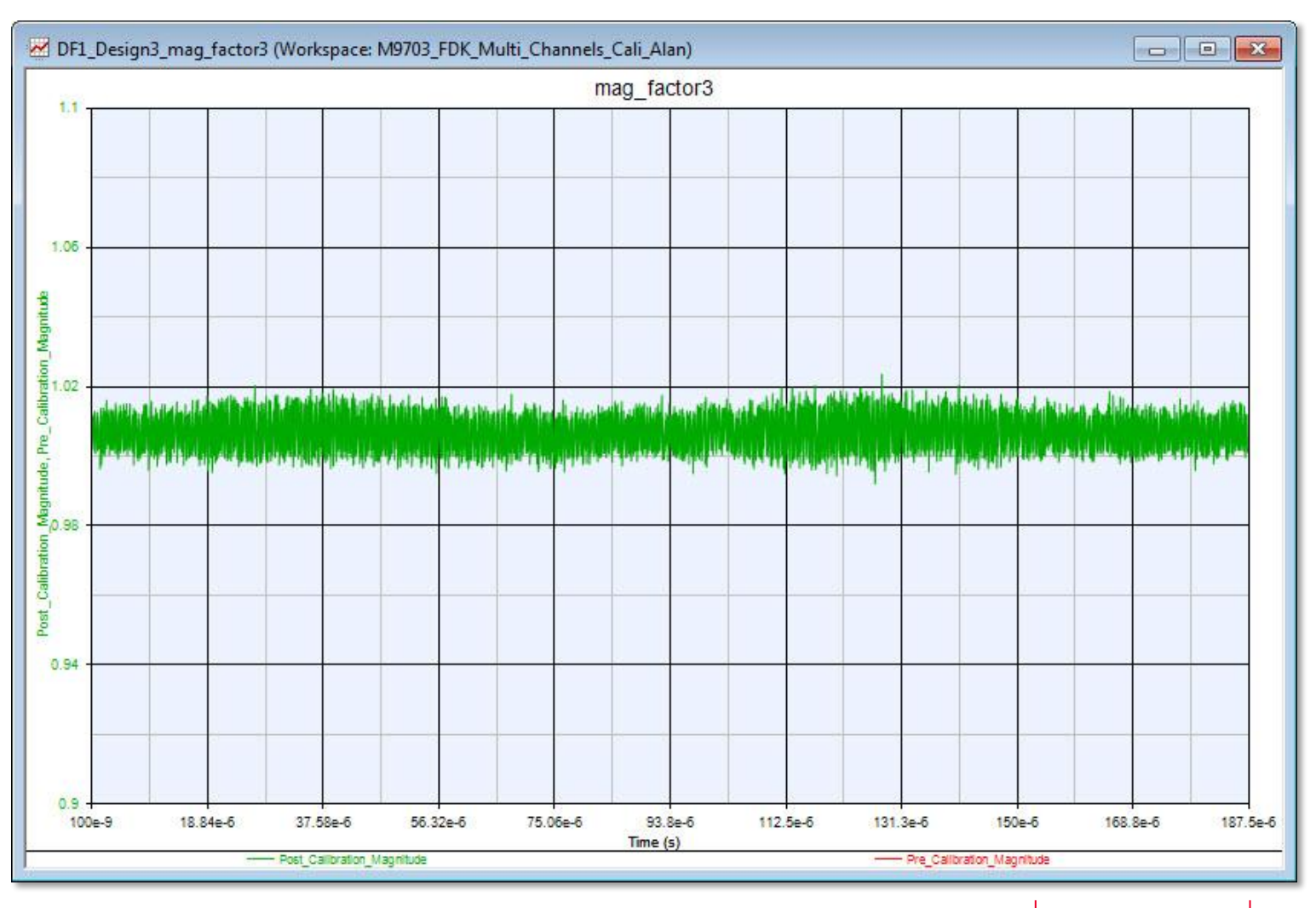

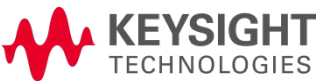

Cosim Step 3 – Reference Channel (In1) Phase

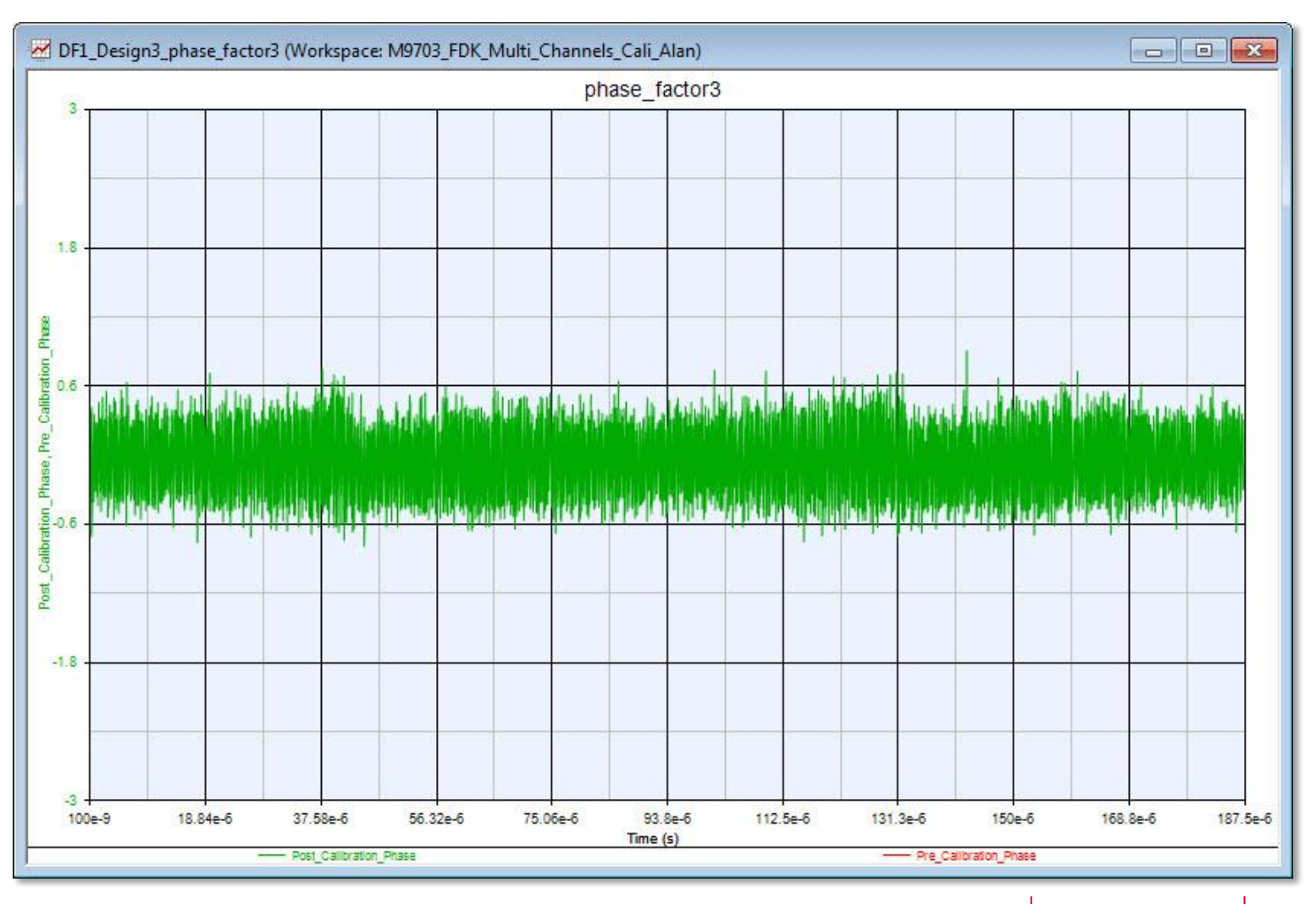

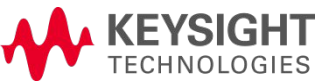

Cosim Step 3<sup>(1)</sup> – Configure M9703A and Capture Results (VSA)

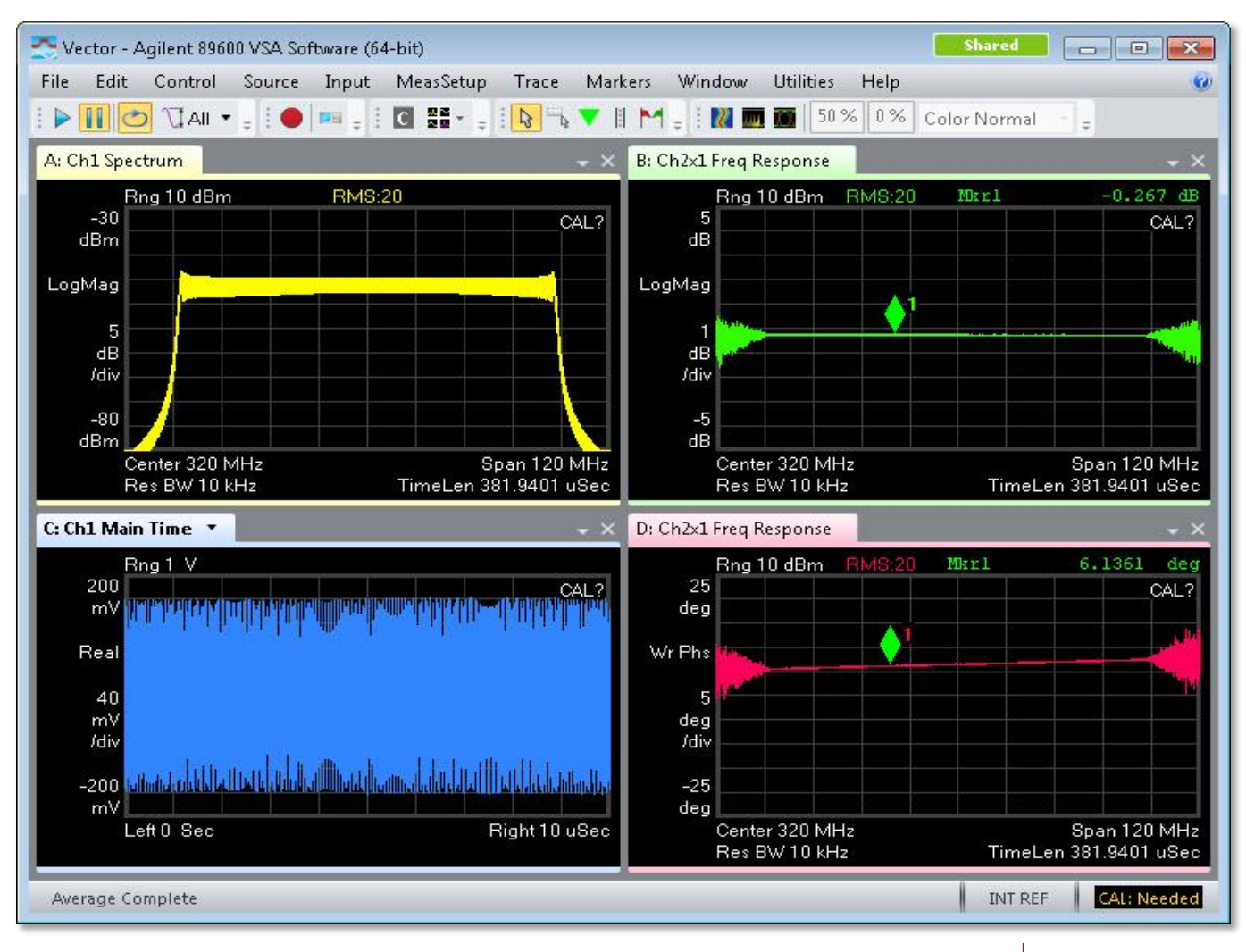

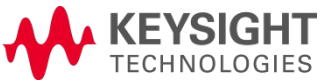

**Note (1):** Separate VSA enabled workspace, not req'd.

## **Demo II Setup Guide** Cosim **Step 4** – Source Configuration

| Step 1 | Step 2 | Step 3              | Step 4 | Step 5 |
|--------|--------|---------------------|--------|--------|
|        |        | Despitatele, Rg - 1 |        |        |
| -      |        |                     |        |        |
| 1      | 1      |                     | Ŷ      | 1      |
|        |        |                     |        |        |

- 1. SW simulation step only (no HW)
- 2. Source M8190 configuration
- 3. M9703 measurement + calculate filter coefficients for reference channel (In1)
- 4. Source M8190 signal generation
- 5. M9703 compensation applied to target channel (In3)

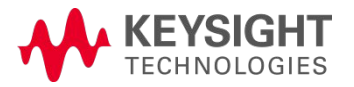

## Demo II Setup Guide Cosim Step 4 – M8190 Source Setup

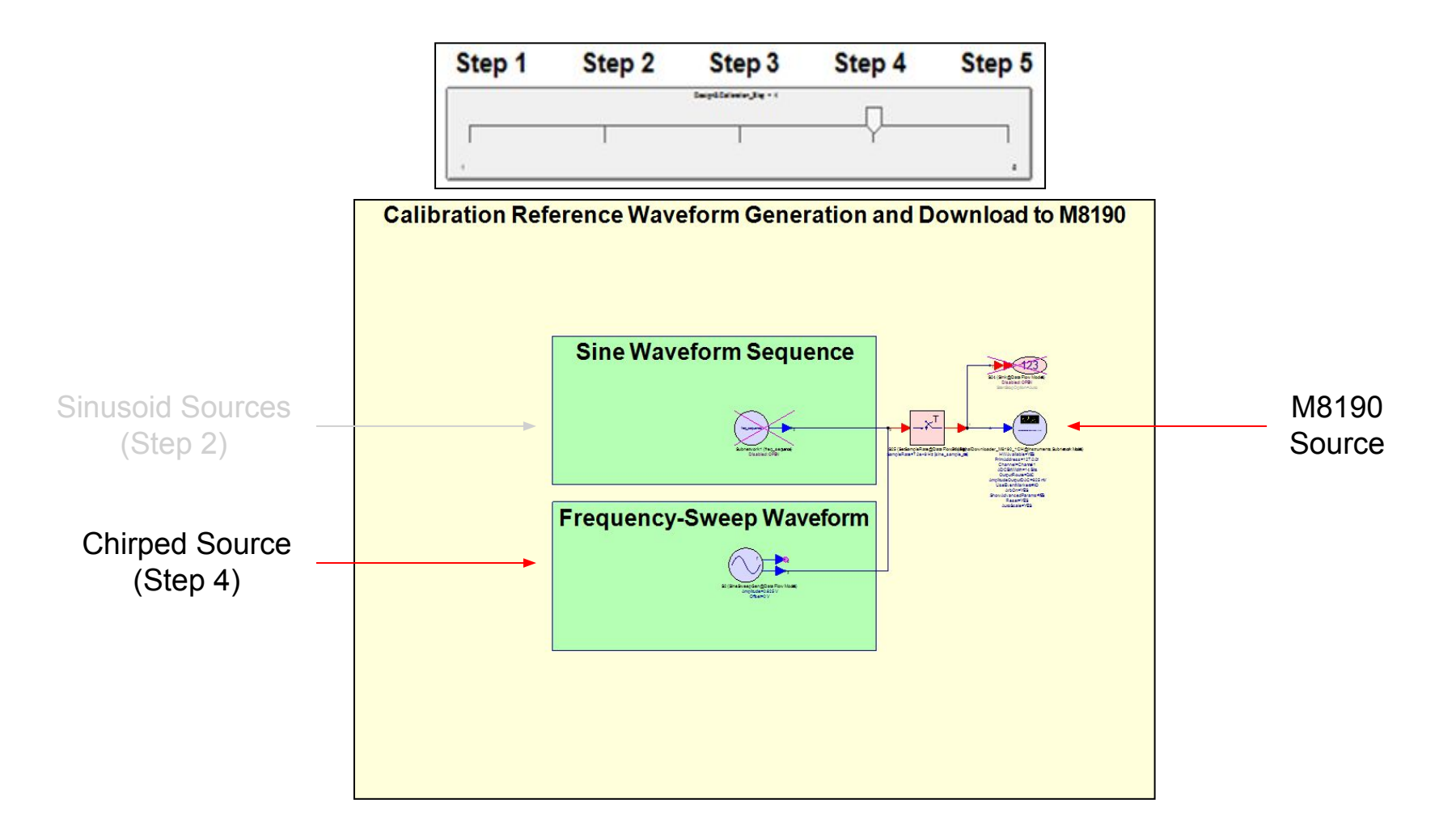

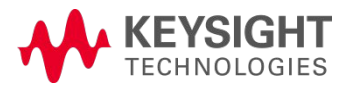

#### Cosim Step 5 – Target Channel (Corrected) Measurement

| Step 1 | Step 2 | Step 3                     | Step 4 | Step 5 |
|--------|--------|----------------------------|--------|--------|
|        |        | Samplification and the - 2 |        | _      |
|        |        |                            |        | —      |
| ÷      |        |                            |        |        |

- 1. SW simulation step only (no HW)
- 2. Source M8190 configuration
- 3. M9703 measurement + calculate filter coefficients for reference channel (In1)
- 4. Source M8190 signal generation
- 5. M9703 compensation applied to target channel (In3)

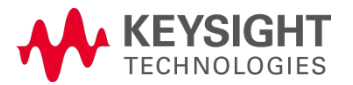

## Demo II Setup Guide Cosim Step 5 – M9703A Cosim Model

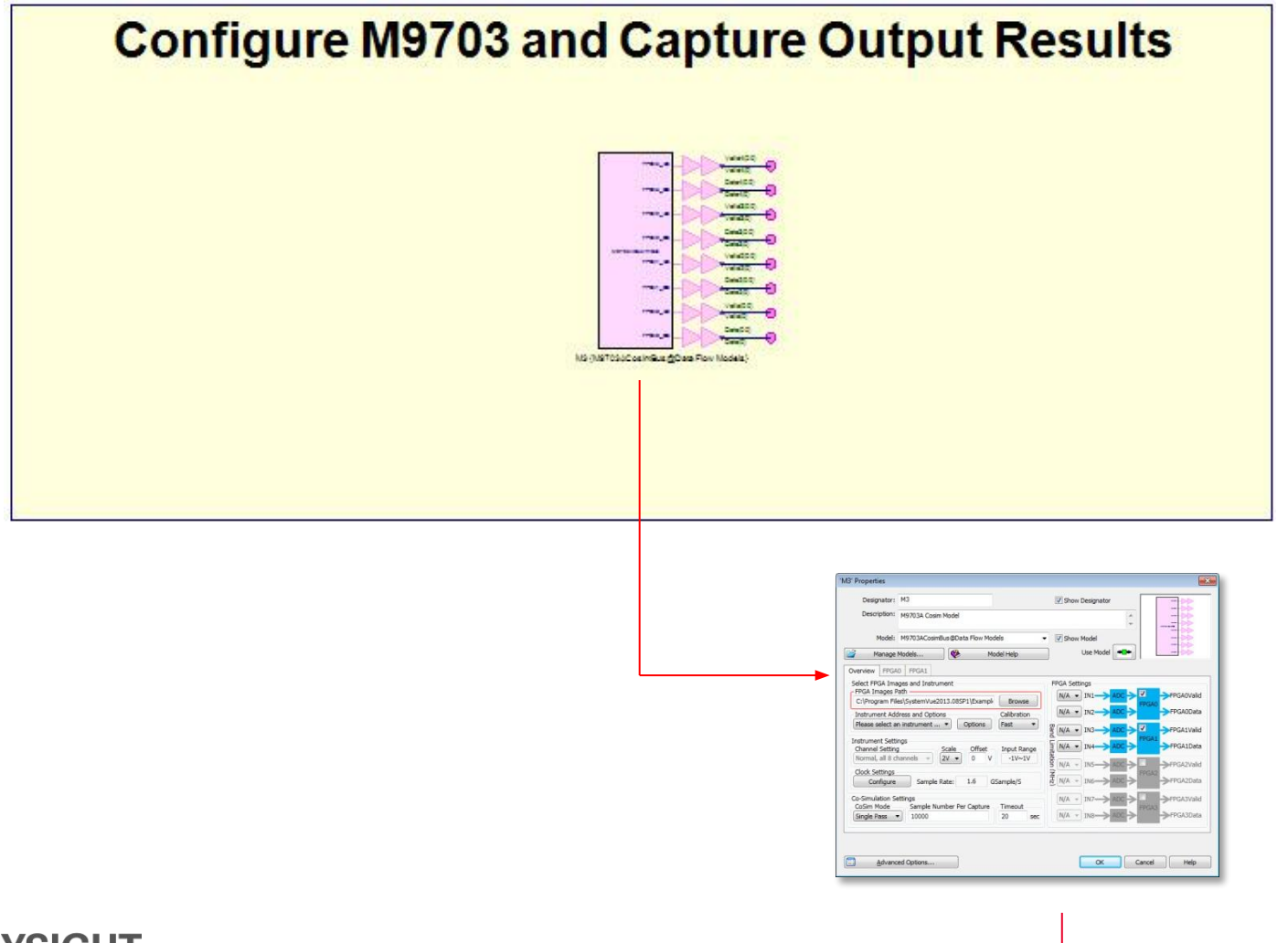

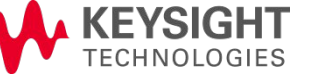

## Demo II Setup Guide Cosim **Step 5** – M9703A UI Parameters (Setup Errors)

| 'M3' Properties                     |                                       |             |                 | <b>•</b>         |
|-------------------------------------|---------------------------------------|-------------|-----------------|------------------|
| Designator:                         | M3                                    |             | Show Designator |                  |
| Description:                        | M9703A Cosim Model                    |             | *               |                  |
| Model:                              | M9703ACosimBus@Data Flow Mo           | dels 👻      | Show Model      |                  |
| Manage                              | Models 🦉 M                            | odel Help   | Use Model       | 55               |
| Overview FPGA                       | 0 FPGA1                               |             |                 |                  |
| Select FPGA Ima                     | ges and Instrument                    |             | FPGA Settings   |                  |
| C:\Program File                     | atn<br>es\SystemVue2013.08SP1\Example | Browse      |                 | >FPGA0Valid      |
| Instrument Add                      | Iress and Options                     | Calibration |                 | ->FPGA0Data      |
| Please select a                     | n instrument 🔻 Options                | Fast 🔹      |                 | >FPGA1Valid      |
| Instrument Setti<br>Channel Setting | ngs<br>gScaleOffset                   | Input Range |                 | FPGA1Data        |
| Normal, all 8 cl                    | nannels - 2V - 0 V                    | -1V~1V      |                 | →FPGA2Valid      |
| Clock Settings<br>Configure         | Sample Rate: 1.6 (                    | SSample/S   |                 | A2<br>→FPGA2Data |
| Co-Simulation Se<br>CoSim Mode      | ettings<br>Sample Number Per Capture  | Timeout     |                 | →FPGA3Valid      |
| Single Pass                         | 10000                                 | 20 sec      | N/A - IN8-ADC   | →FPGA3Data       |
| Advanc                              | ed Options                            |             | OK Cance        | Help             |

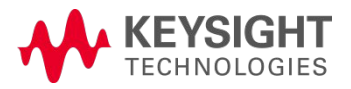

## Demo II Setup Guide Cosim Step 5 – M9703A FPGA Path Correction

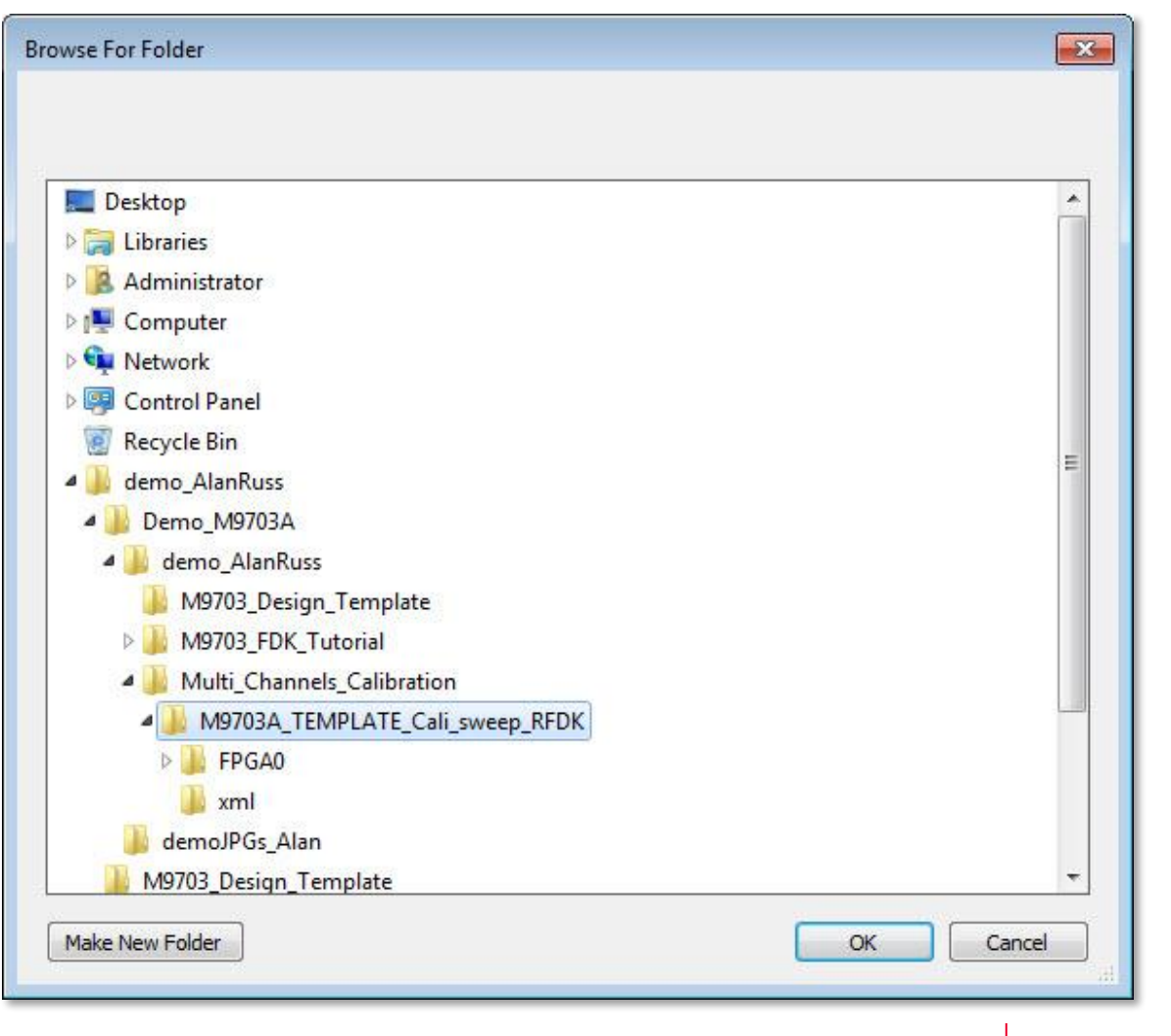

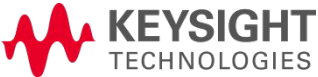

#### Cosim Step 5 – M9703A FPGA Path Correction Message

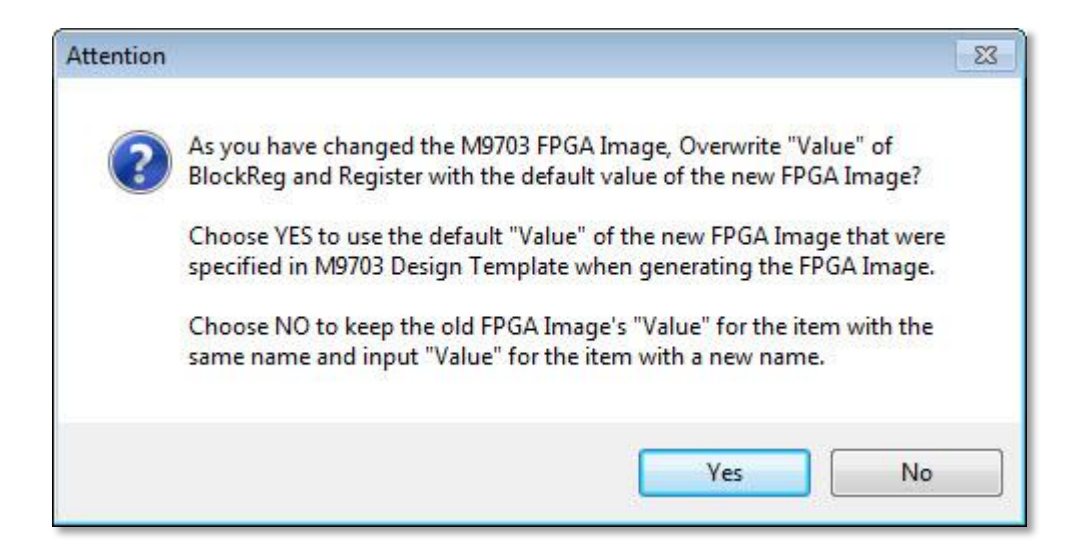

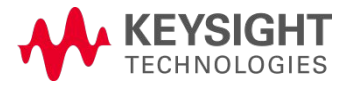

#### Demo II Setup Guide Cosim Step 5 – M9703A FPGA Setup Errors

#### Default Path (Error)

| FPGA Images Path                             |             |
|----------------------------------------------|-------------|
| C:\Program Files\SystemVue2013.08SP1\Example | Browse      |
| Instrument Address and Options               | Calibration |
| Please select an instrument                  | Fast        |

| Errors | 5                  |                                                                                                    |                                               |      | × |
|--------|--------------------|----------------------------------------------------------------------------------------------------|-----------------------------------------------|------|---|
|        | Туре               | Error                                                                                                    | Location                                      |      |   |
| 1      | Error              | M9703ACosimBus 'Design3.M3': No xml folder is generated in the specified pat<br>"C:/Program Files/SystemVue2013.08SP1/Examples/Hardware<br>Design/M9703_FDK/Multi_Channels_Calibration/M9703A_TEMPLATE_Cali_swe<br>RFDK". | th: Part 'M3' in Design 'Design3'             | Show |   |
| 2      | Error              | M9703ACosimBus 'Design3.M3': Cannot parse Transactor XML file.                                                                                                    | Part 'M3' in Design 'Design3'                 | Show | 1 |
| 3      | Warning            | Symbol "AutoSymDF" (Subnetwork21) is missing Port 3. If this is an automatic<br>symbol, perhaps the associated model/subcircuit has port-numbering issues; p                                                              | CSchematic " in Design<br>ports 'M9703_FPGA0' | Show | - |
| 🔽 Au   | tomatically Displa | r Errors Show Graph and Table Errors (10)                                                                                                    | Clear All Errors                              |      |   |

| Errors | 5                  |                                                                                                    |      | × |  |  |
|--------|--------------------|----------------------------------------------------------------------------------------------------|------|---|--|--|
|        | Туре               | Error Location                                                                                                    |      |   |  |  |
| 1      | Warning            | ng Symbol "AutoSymDF" (Subnetwork21) is missing Port 3. If this is an automatic Symbol, perhaps the associated model/subcircuit has port-numbering issues; ports "M9703_FPGA0" should start at 1 and be consecutively numbered (no skipping). |      |   |  |  |
| 2      | Warning            | Symbol "AutoSymDF" (Subnetwork23) is missing Port 3. If this is an automatic symbol. perhaps the associated model/subcircuit has port-numbering issues: ports "M9703 FPGA0"                                                                   | Show | - |  |  |
| 🔽 Au   | tomatically Displa | y Errors Show Graph and Table Errors (10) Clear All Errors                                                                                                    |      |   |  |  |

User Path (Cleared)
Select FPGA Images and Instrument

| FPGA Images Path               |              |             |
|--------------------------------|--------------|-------------|
| d:\Demo_M9703A\demo_AlanRuss   | Multi_Channe | Browse      |
| Instrument Address and Options |              | Calibration |
| PXI17::0::0::INSTR *           | Options      | Fast •      |

#### KEYSIGHT TECHNOLOGIES

Note: Drive letter must be lowercase.

## Demo II Setup Guide Cosim Step 5 – M9703A FPGA Setup Errors (Cleared)

| 'M3' Properties                  |                                                                                             |               |                       |          |          |                   |                    | x    |
|----------------------------------|---------------------------------------------------------------------------------------------|---------------|-----------------------|----------|----------|-------------------|--------------------|------|
| Designator:                      | МЗ                                                                                          |               |                       |          | V Show   | Designator        |                    |      |
| Description:                     | M9703A Cosim Model                                                                          |               |                       |          |          | *<br>*            |                    |      |
| Model:                           | M9703ACosimBus@Dat                                                                          | a Flow Mode   | ls                    | •        | Show     | Model             |                    |      |
| Manage                           | Models 🧶                                                                                    | Mod           | el Help               |          | Equation | Controlled        |                    |      |
|                                  | The Model override is set                                                                   | to be contro  | olled by an equ       | ation    | (These   | parameters may be | ignored)           |      |
| Select FPGA Ima<br>FPGA Images F | 0   FPGA1  <br>ages and Instrument<br>?ath                                                  | 044           |                       | , F      | PGA Sett |                   | FRCAQUAId          |      |
| d:\Demo_M970                     | d:\Demo_M9703A\demo_AlanRuss\Multi_Channe Browse Instrument Address and Options Calibration |               |                       |          |          |                   | FPGA0<br>FPGA0Data |      |
| PXI17::0::0::IN                  | PXI17::0::0::INSTR                                                                          |               |                       |          |          |                   | FPGA1Valid         |      |
| Channel Setting                  | ngs<br>g Scale<br>hannels + 2V +                                                            | Offset<br>0 V | Input Range<br>-1V~1V | Limitati | N/A ▼    |                   | FPGA1Data          |      |
| Clock Settings                   |                                                                                             |               |                       | on (MH   | N/A +    |                   | FPGA2              |      |
| Configure                        | Sample Rate:                                                                                | 1.6 GSa       | ample/S               | (Z       | N/A +    |                   |                    |      |
| Co-Simulation Se<br>CoSim Mode   | Sample Number Per                                                                           | Capture       | Timeout               |          | N/A ▼    |                   | FPGA3<br>FPGA3     |      |
| Single Pass                      | 10000                                                                                       |               | 20 580                | 2011     | Caller 1 | 1110 2100 2       |                    | ild: |
| Advance                          | ed Options                                                                                  |               |                       |          |          | ок                | Cancel Help        |      |

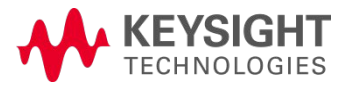

## Demo II Setup Guide Cosim Step 5 – M9703A FPGA(0) Programming UI

| 'M3' Properties                 |                                                     |                                                                                            | <b>•</b> ו                        |
|---------------------------------|-----------------------------------------------------|--------------------------------------------------------------------------------------------|-----------------------------------|
| Designator:                     | M3                                                  | Show Designator                                                                            |                                   |
| Description:                    | M9703A Cosim Model                                  | *                                                                                          |                                   |
| Model:                          | M9703ACosimBus@Data Flow Models                     | ▼ Show Model                                                                               |                                   |
| Manage                          | Models 🛛 😵 Model He                                 | elp Equation Controlled                                                                    |                                   |
| Overview FPGA                   | The Model override is set to be controlled          | by an equation. (These parameters may be ignore                                            | d)                                |
| FPGA Programm<br>Subnet M9703_I | FPGA Programmir<br>FPGA0 Generate ▼ FPGA Programmin | ng File Generation Status<br>Ig File is Generated, No Timing Report                        | unch ISE to View                  |
| FPGA0 Settings                  |                                                     | ↑ ↑ ↓ Config Bloc                                                                          | kRegister                         |
|                                 | C(0:15) (1:Num_Register)                            | Confix<br>BlockRegData<br>(1:Num_BlockReg<br>BlockRegRd<br>BlockRegAddr<br>(1:Num_BlockReg | g OutPort<br>DataOut<br>OutPort)  |
| IN2 -> AD                       | XC(16:31)                                           | (1:Num<br>(1:Num                                                                           | _OutPort)<br>ReadyIn<br>_OutPort) |
| Advanc                          | ed Options                                          | OK Cance                                                                                   | I Help                            |

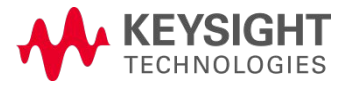

## Demo II Setup Guide Cosim Step 5 – M9703A FPGA(1) Programming UI

| 'M3' Properties                                  |                                                                                                    | <b>EX</b>                                                                                                    |
|--------------------------------------------------|----------------------------------------------------------------------------------------------------|----------------------------------------------------------------------------------------------------|
| Designator:                                      | M3                                                                                                    | Show Designator                                                                                                    |
| Description:                                     | M9703A Cosim Model                                                                                         |                                                                                                    |
| Model:                                           | M9703ACosimBus@Data Flow Models                                                                            | Show Model                                                                                                    |
| Manage                                           | Models Model Help                                                                                          | Equation Controlled                                                                                                    |
|                                                  | The Model override is set to be controlled by an equa                                                      | tion. (These parameters may be ignored)                                                                                                    |
| Overview FPGA<br>FPGA Programm<br>Subnet M9703_1 | Image File Selection     FPGA Programming File Gene       FPGA0 Generate     FPGA Programming File is Gene | ration Status<br>nerated, No Timing Report Launch ISE to View                                                                                                    |
| FPGA1 Settings                                   |                                                                                                    |                                                                                                    |
| IN3 🔶 AD                                         | C(0:15) Register                                                                                           | (1:Num_BlockReg<br>U:Num_BlockReg<br>U:Num |
|                                                  | XC(16:31)                                                                                                  | (1:Num_OutPort)<br>ReadyIn<br>(1:Num_OutPort)                                                                                                    |
| Advanc                                           | ed Options                                                                                                 | OK Cancel Help                                                                                                    |

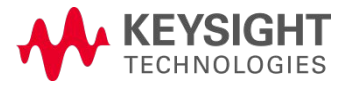

#### Cosim Step 5 – Corrected Channel (In3) Magnitude

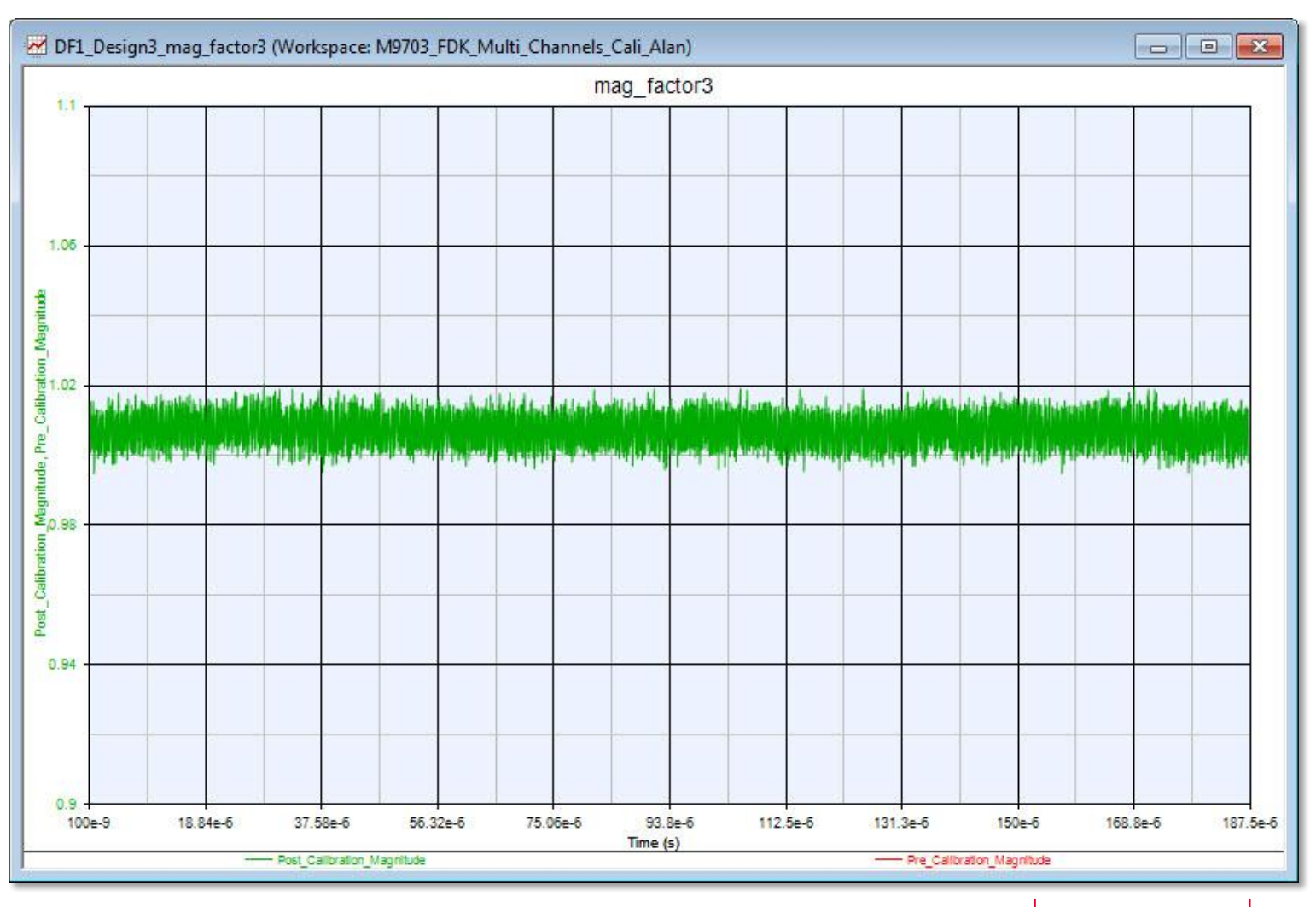

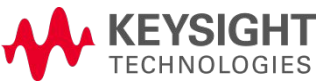

#### Cosim Step 5 – Corrected Channel (In3) Phase

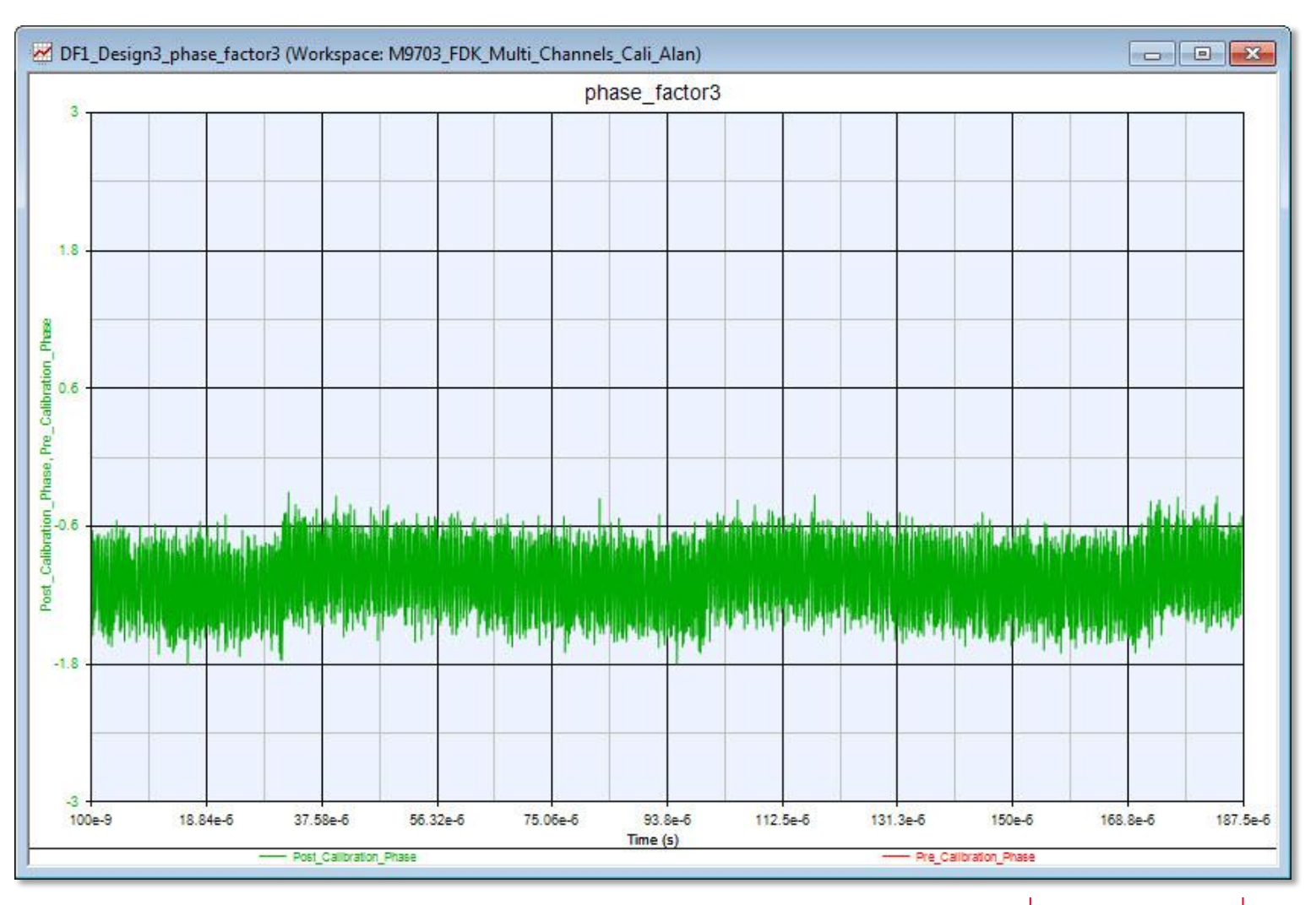

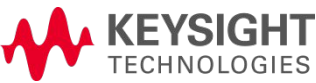
## Demo II Setup Guide

#### Cosim Step 5<sup>(1)</sup> – Configure M9703A and Capture Results (VSA)

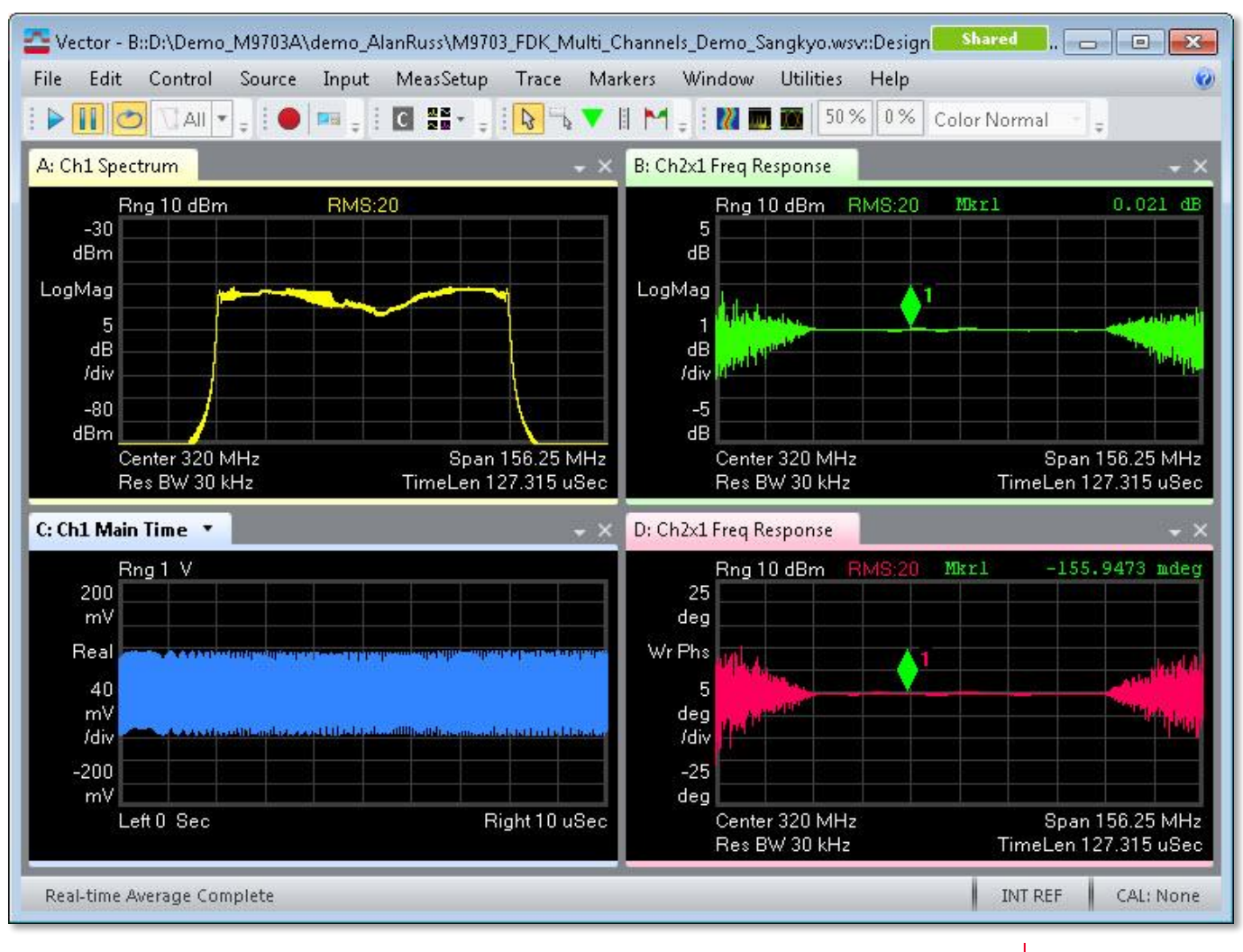

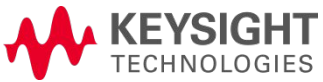

**Note (1):** Separate VSA enabled workspace, not req'd.

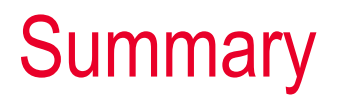

• Introduction to SystemVue hardware design kit

• General SystemVue hardware design flow

• Integrated FPGA design flow demo for M9703A digitizer

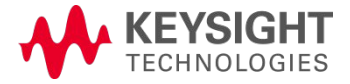

# Thank you

## Questions yahia\_tachwali@keysight.com

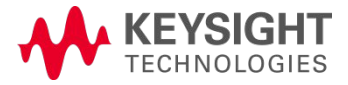

SystemVue/FPGA Flow

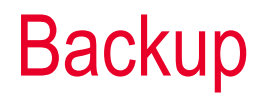

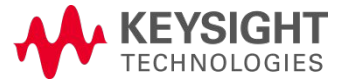

### M9703A DPU FPGA user core interface

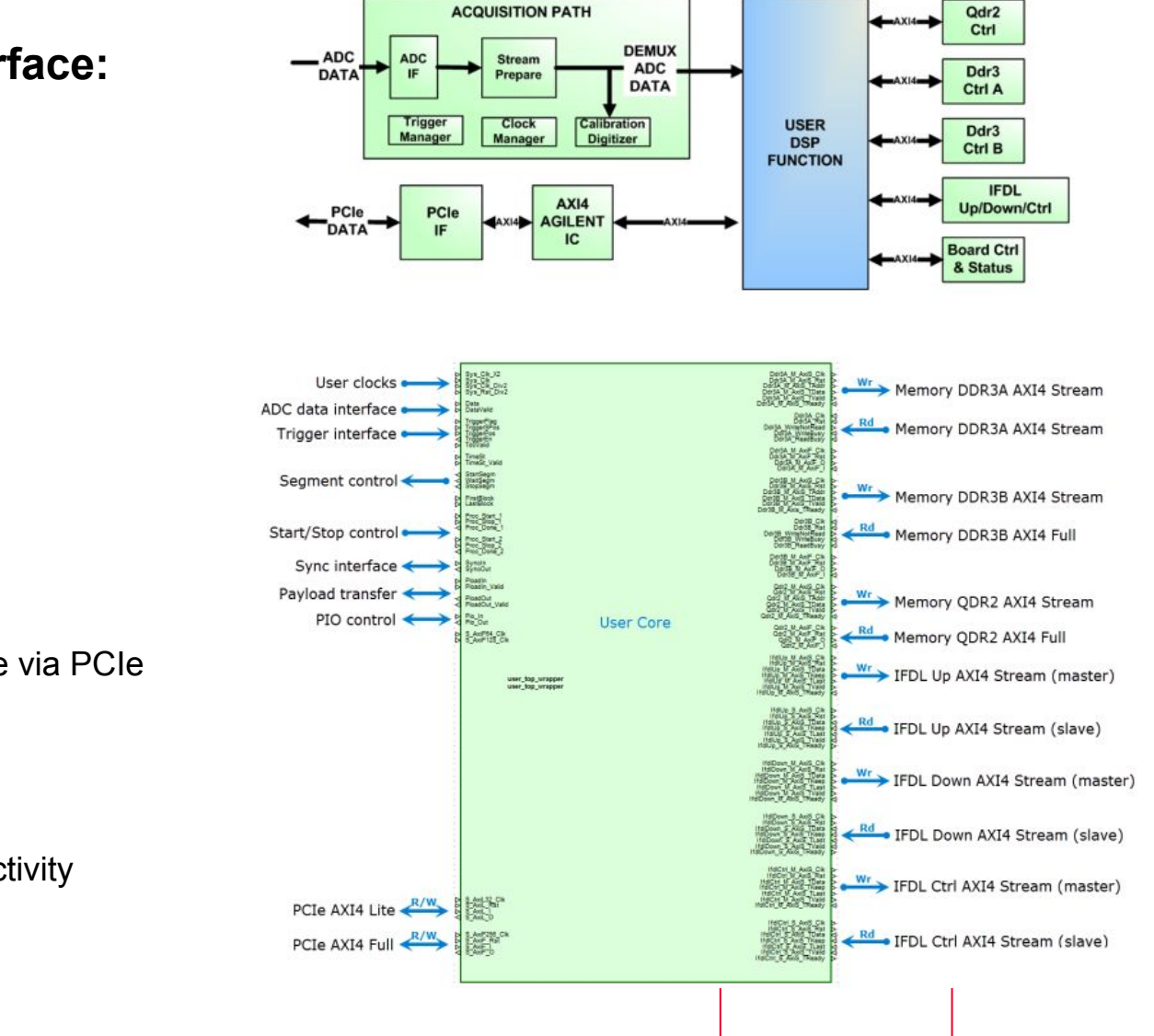

- **DPU FPGA User Core Interface:** 
  - ADC data stream input
    - ✔ Parallel input
  - Two DDR3 memory
    - ✔ WR: AXI4-Stream
    - ✔ RD: AXI4-Full
  - QDRII memory
    - WR: AXI4-Stream
    - RD: AXI4-Full
  - PCIe connectivity with backplane via PCIe switch
    - ✓ AXI4-Full
    - ✔ AXI4-Lite
  - Inter FPGAs data stream connectivity
    - ✔ AXI4-Stream

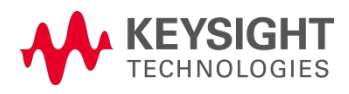

## Early development of Firmware/Software API's

Before HW arrives

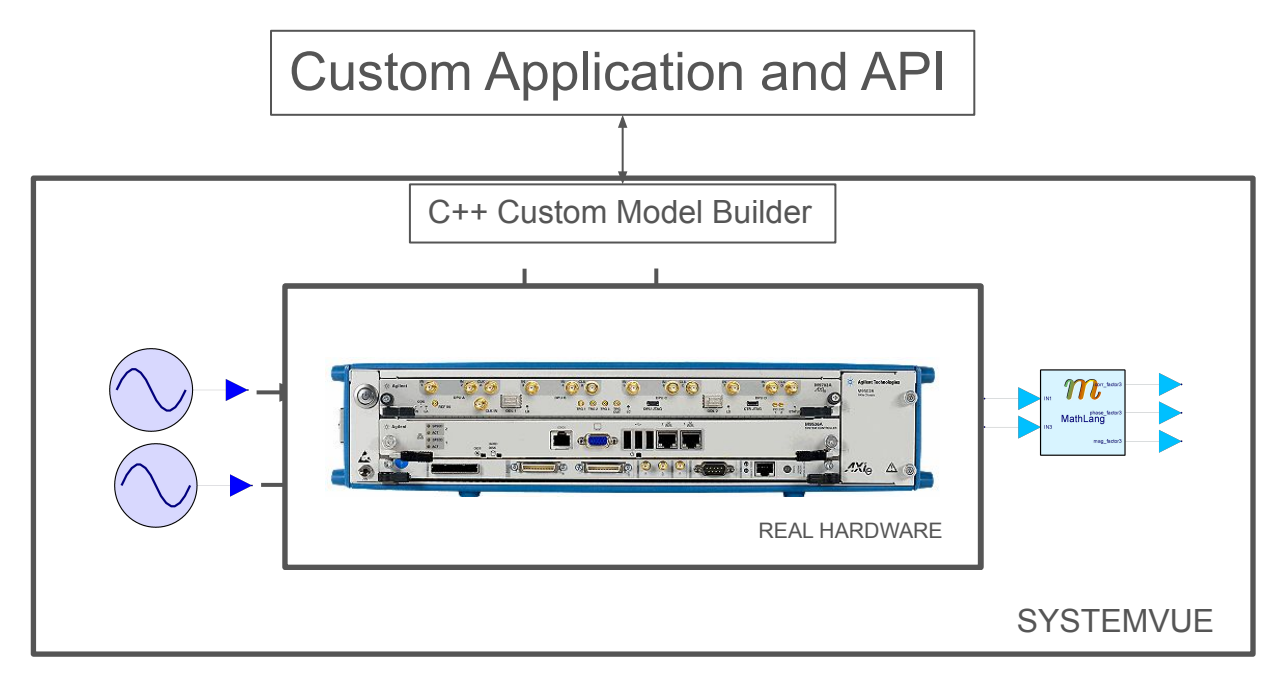

- Basic module configuration and control.
- Low-level functions for register-based I/O.
- Low-level functions for block-transfers to and from the FPGA and associated memories.
- Higher-level APIs for controlling the FPGA

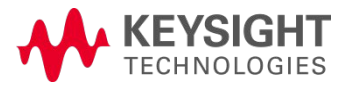

## **Standard Conforming Baseband**

Stimulus and response metrology

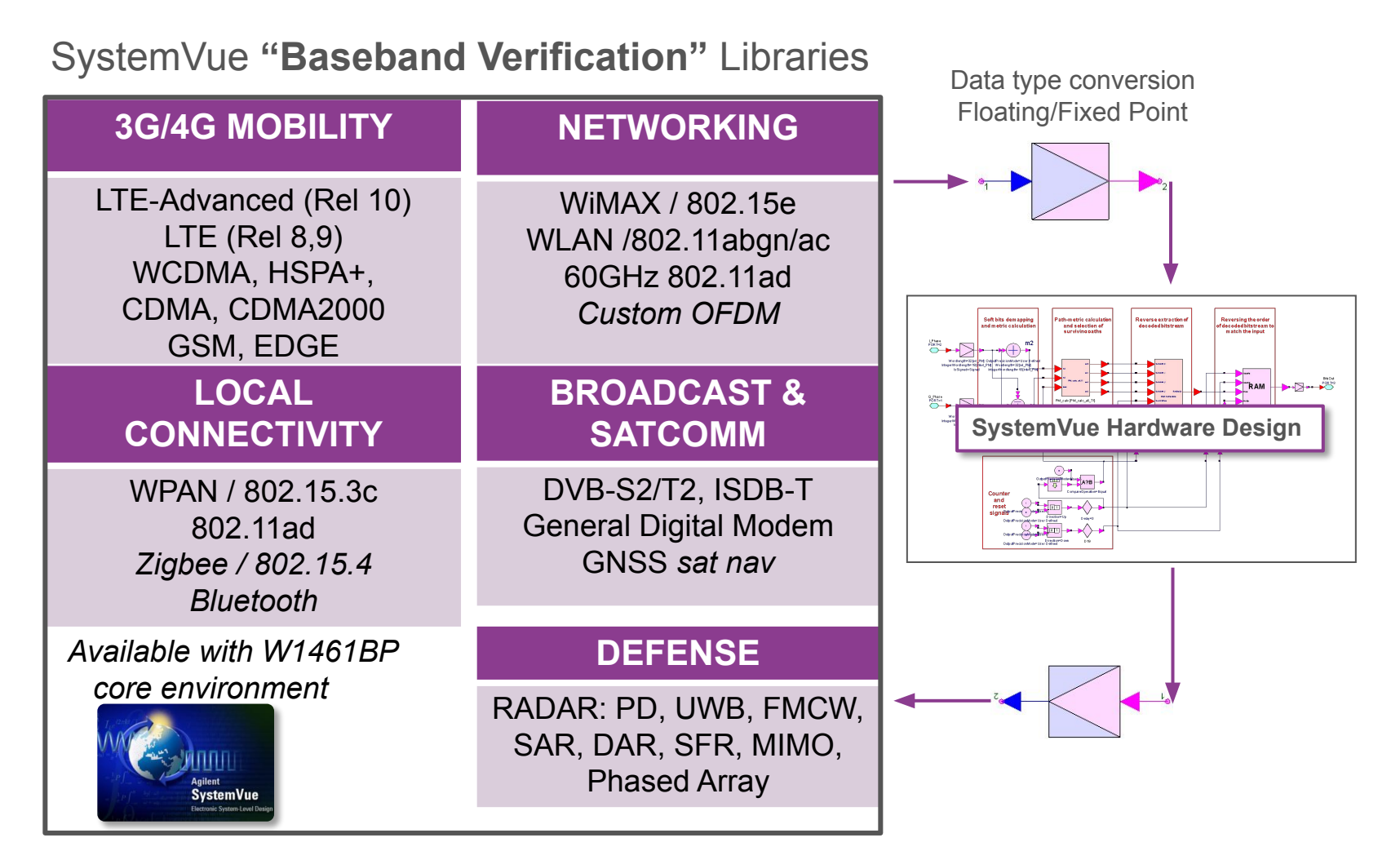

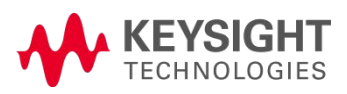

## Simplify complex post analysis

- Fixed to floating point data conversion
- FFT, Filtering, Re-sampling
- Time / Frequency domain conversion and plotting
- Send out data from SystemVue to user application for further processing and display

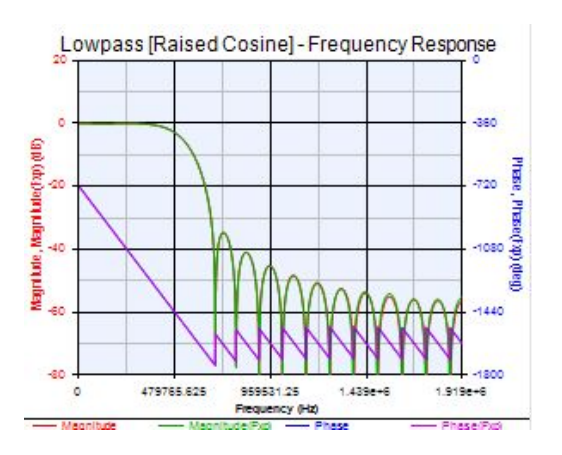

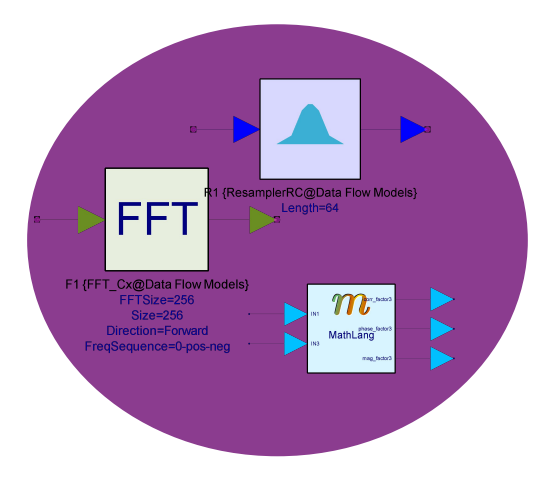

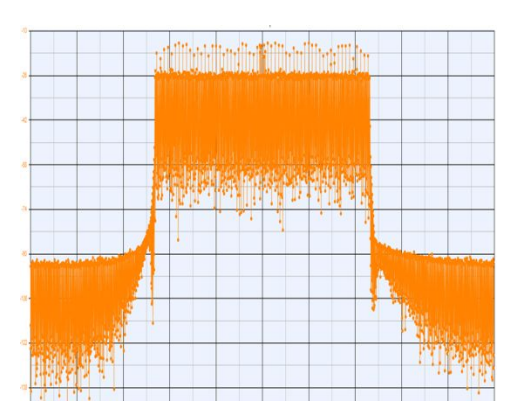

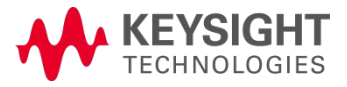

# Overcome function test limitation of a timing based simulator

- Traditional analog functions are being moved to DSP - DUC, DDC, DDS, Beam Former, etc...
- Need more than timing & logic analysis
- How many FPGA designer can see vector analysis results during HDL coding and verification in traditional design flow?

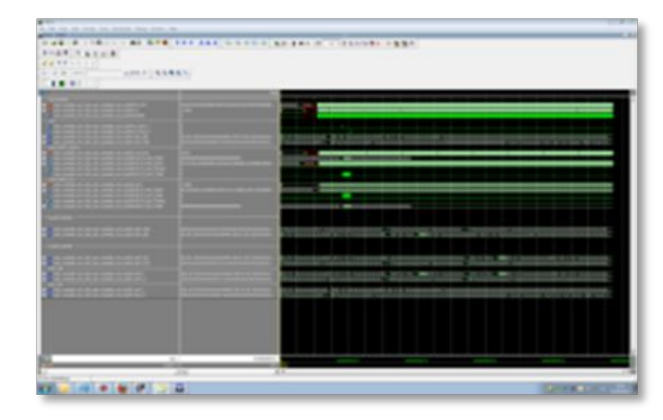

**RTL** Simulator

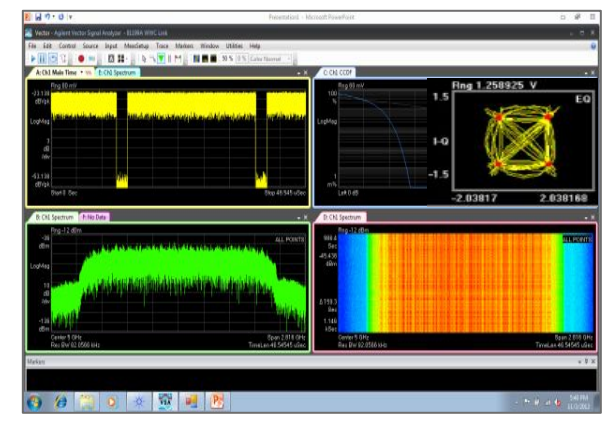

Keysight 89600 Vector Analysis Software

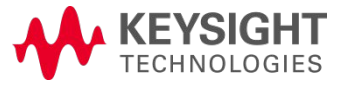

## Real world system level simulation

Measurement and verification of an FPGA model requiring complex metrics in the presence of real world impairments.

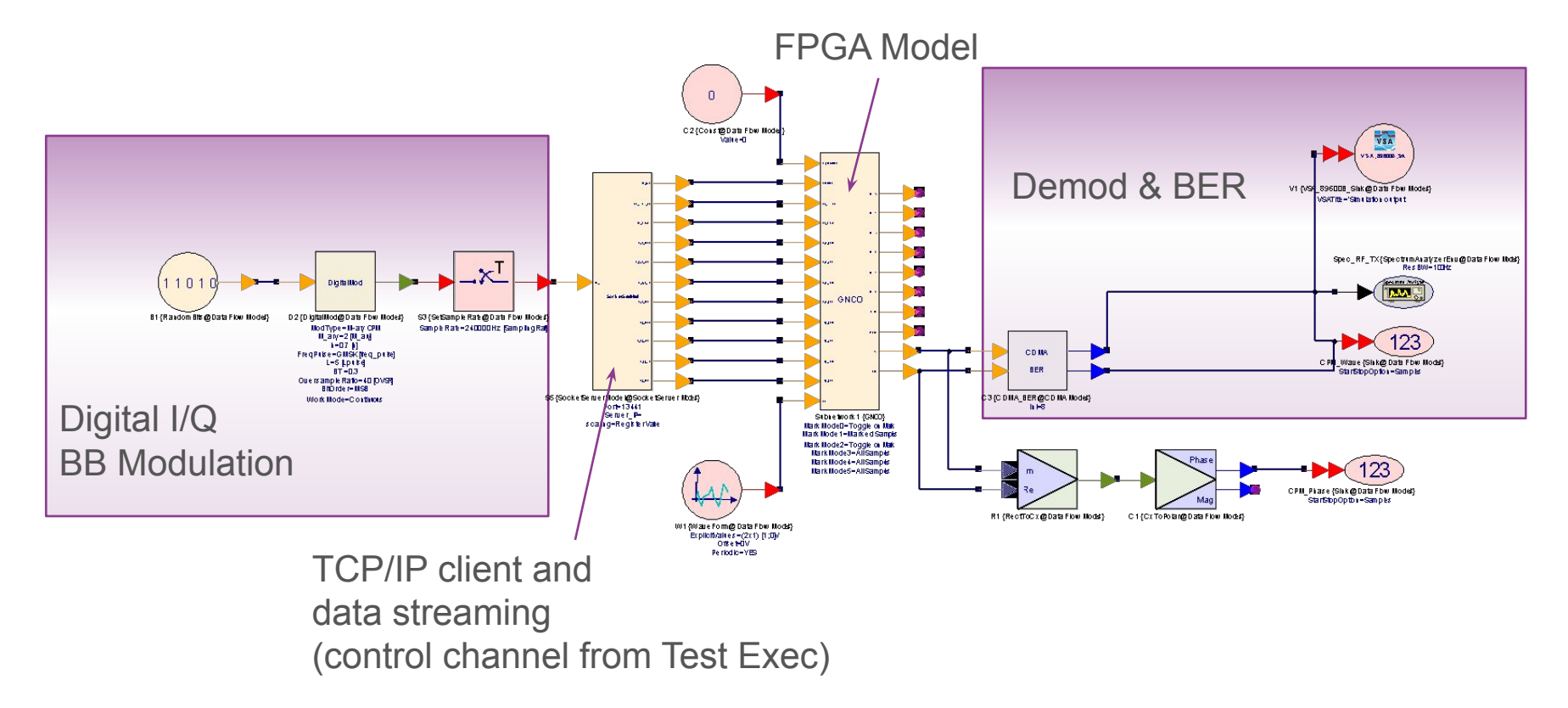

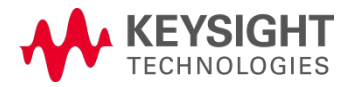

### A Realistic Example

Magnitude and phase calibration for multi-channels

#### Enhanced FPGA architecture with inter FPGA data transfer

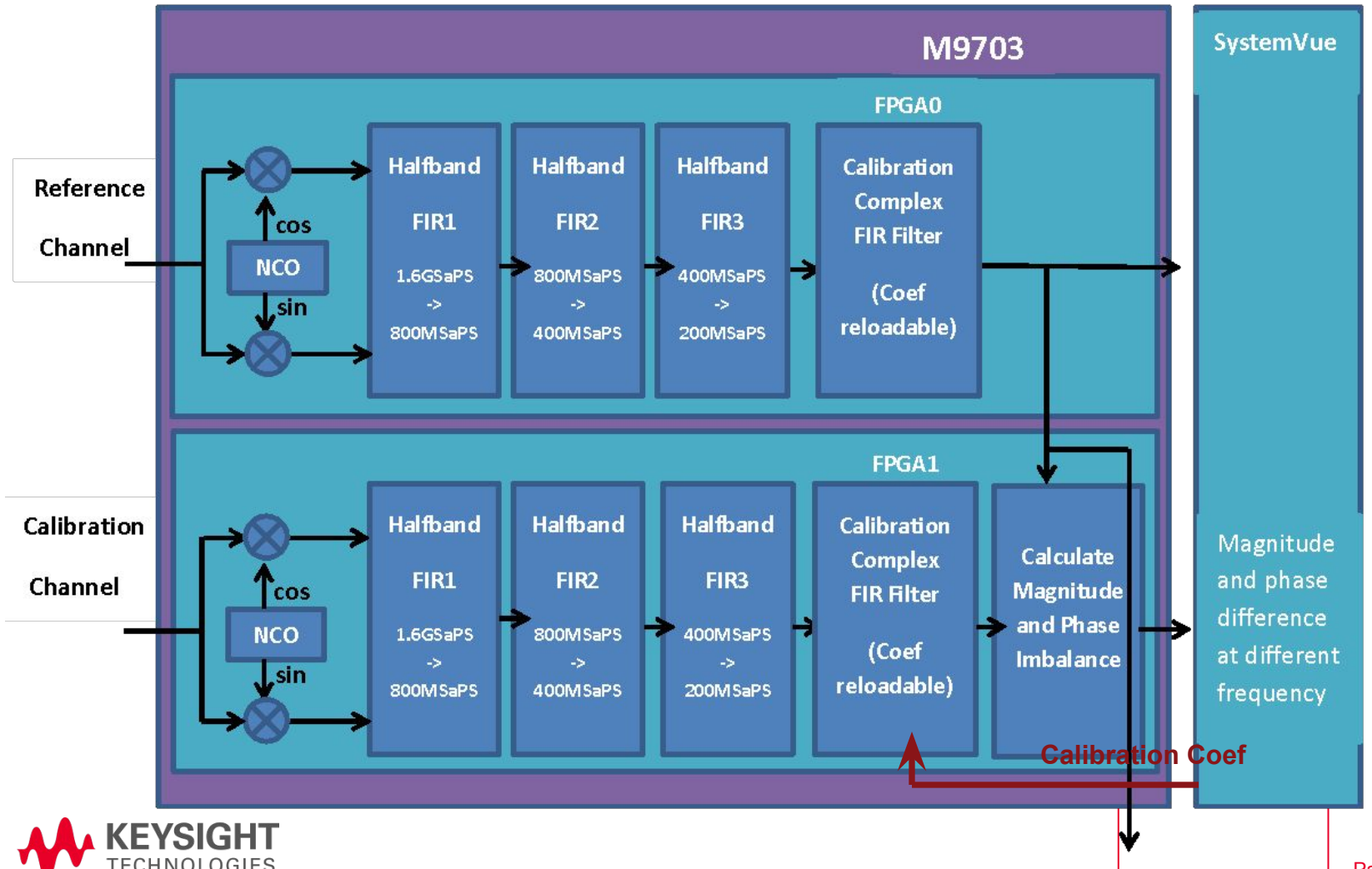